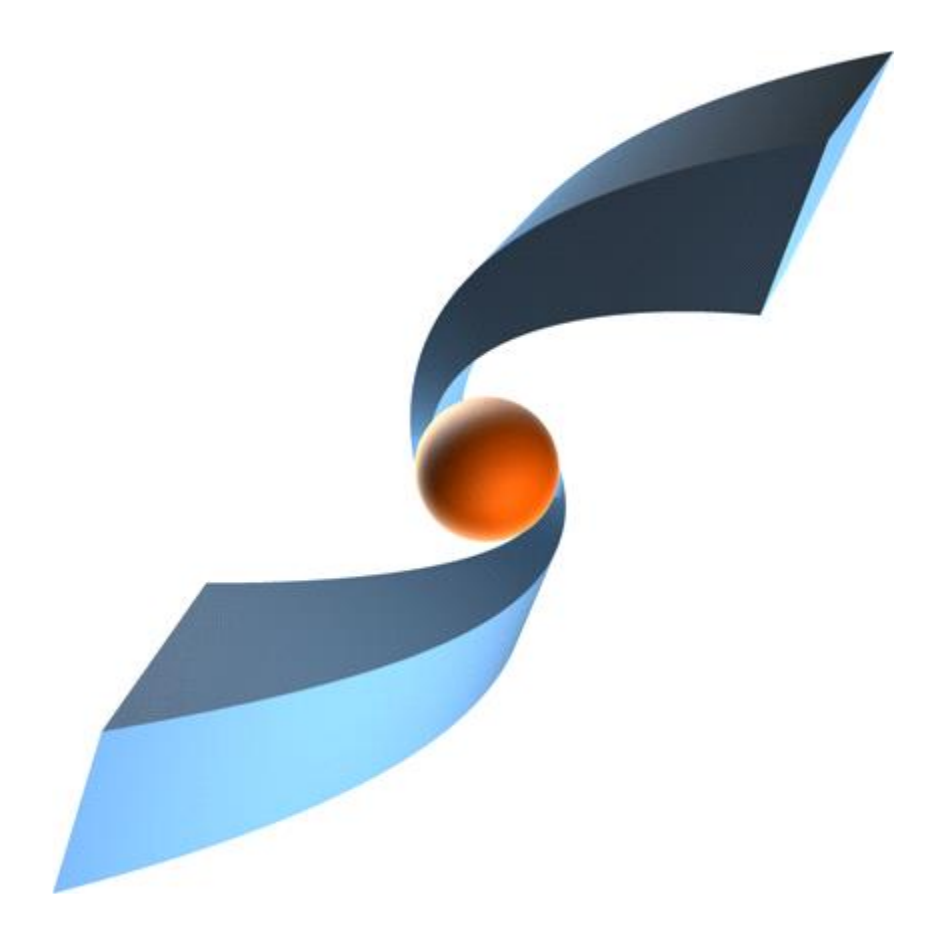

# TCI Release 3.13 User Manual

 ${f T}$  Systems

#### Copyright

© 2012, 2025 T-Systems International GmbH. All rights reserved. Printed in Germany.

#### Issued by

T-Systems International GmbH Business Unit Product Lifecycle Management Fasanenweg 5 70771 Leinfelden-Echterdingen Germany

#### Contacts

web: <u>http://www.cmi-support.com</u> email: <u>cmi\_support@t-systems.com</u> phone: +49 (0) 40 30600-5544

#### **Brief details**

User manual for TCI.

This guide describes the usage of TCI.

Before using this guide, be sure you understand:

- the usage of 3DEXPERIENCE,
- the usage of Teamcenter.

#### Trademarks

3DEXPERIENCE is a registered trademark of Dassault Systèmes.

Teamcenter is a registered trademark of Siemens Digital Industries Software.

Oracle is a registered trademark of Oracle Corporation.

Names of other products mentioned in this manual are used only for identification purpose and may be trademarks of their companies.

# **Table of Contents**

| 1                                                                                                    | Overview                                                                                                    | . 1                                                                              |
|----------------------------------------------------------------------------------------------------|----------------------------------------------------------------------------------------------------|----------------------------------------------------------------------------------|
| 1.1                                                                                                    | Introduction TCI                                                                                                    | . 1                                                                              |
| 2                                                                                                    | TCI in Teamcenter                                                                                                    | . 2                                                                              |
| 2.1<br>2.2<br>2.3<br>2.3.1<br>2.3.2<br>2.4<br>2.5<br>2.6<br>2.7<br>2.8<br>2.9                                      | TCI command Send to 3DEXPERIENCE<br>TCI command Update properties in 3DEXPERIENCE<br>TCI command Open in 3DEXPERIENCE<br>TCI command Open in 3DEXPERIENCE Rich Client<br>TCI command Open in 3DEXPERIENCE Dashboard<br>TCI command View 3DEXPERIENCE Properties<br>TCI command 3DEXPERIENCE Login<br>TCI command Query Products in 3DEXPERIENCE<br>TCI command 3DEXPERIENCE Logout<br>TCI command 3DEXPERIENCE Logout<br>TCI command Process Status<br>TCI command About TCI | . 3<br>. 6<br>. 7<br>. 7<br>. 7<br>. 7<br>. 9<br>11<br>11                        |
| 3                                                                                                    | TCI in Teamcenter Active Workspace                                                                                                    | 13                                                                               |
| 3.1<br>3.2<br>3.3<br>3.4<br>3.5<br>3.6<br>3.7<br>3.8<br>3.9<br>3.10<br><b>4</b><br>4.1<br>4.2<br>4.3<br>4.4<br>4.5 | TCI command Send to 3DEXPERIENCE                                                                                                    | 13<br>14<br>15<br>15<br>16<br>16<br>17<br>19<br>19<br>22<br>23<br>24<br>25<br>25 |
| 4.6<br>4.7<br>4.8<br>4.9                                                                                           | TCI command <i>Open related Object in Teamcenter</i><br>TCI command <i>Send to Teamcenter</i><br>TCI command <i>Show Process Status</i><br>TCI command <i>About TCI</i>                                                                                                    | 26<br>26<br>28<br>28                                                             |
| 5                                                                                                    | TCI web interface                                                                                                    | 29                                                                               |
| 5.1<br>5.2<br>5.2.1<br>5.2.2<br>5.2.3<br>5.3<br>5.3.1<br>5.3.2<br>5.3.2<br>5.3.3<br>5.3.4                          | About<br>Teamcenter<br>ItemRevision actions<br>Folder actions<br>VariantRule actions<br>3DEXPERIENCE.<br>Physical Product: send to Teamcenter<br>Physical Product: structure compare<br>Bookmark / Engineering Folder: send to Teamcenter<br>Configuration Model: send to Teamcenter                                                                                                    | 29<br>30<br>31<br>37<br>38<br>38<br>40<br>40<br>41<br>42                         |

| List          | 44                                                                                                    |
|---------------|----------------------------------------------------------------------------------------------------|
| Process       | 45                                                                                                    |
| Monitor       | 48                                                                                                    |
| Tools         | 49                                                                                                    |
| Operations    | 49                                                                                                    |
| Persistent    | 51                                                                                                    |
| Configuration | 53                                                                                                    |
| Details       | 54                                                                                                    |
| File Cache    | 55                                                                                                    |
| License       | 56                                                                                                    |
|               | ListProcess<br>Monitor<br>Tools<br>Operations<br>Persistent<br>Configuration<br>Details<br>File Cache<br>License |

# List of Figures

| Figure 1: TCI toolbar in Teamcenter before login in 3DEXPERIENCE         | 2    |
|--------------------------------------------------------------------------|------|
| Figure 2: TCI toolbar in Teamcenter after login in 3DEXPERIENCE          | 2    |
| Figure 3: Pop-up menu with TCI command Send to 3DEXPERIENCE              | 3    |
| Figure 4: Send to 3DEXPERIENCE dialog in My Teamcenter context           | 4    |
| Figure 5: Send to 3DEXPERIENCE status message                            | 6    |
| Figure 6: Pop-up menu with TCI command Update properties in 3DEXPERIENCE | 6    |
| Figure 7: Update properties in 3DEXPERIENCE dialog                       | 7    |
| Figure 8: Pop-up menu with TCI command View 3DEXPERIENCE Properties      | 8    |
| Figure 9: 3DEXPERIENCE Properties dialog                                 | 8    |
| Figure 10: 3DEXPERIENCE Login dialog                                     | 9    |
| Figure 11: 3DEXPERIENCE Credentials dialog                               | 9    |
| Figure 12: Query Products in 3DEXPERIENCE dialog                         | . 10 |
| Figure 13: 3DEXPERIENCE query result dialog                              | . 10 |
| Figure 14: Information message: 3DEXPERIENCE query limit exceeded        | . 10 |
| Figure 15: Send to PDM dialog – Options                                  | . 11 |
| Figure 16: Process Status dialog                                         | . 12 |
| Figure 17: About TCI dialog                                              | . 12 |
| Figure 18: TCI – Active Workspace - Send ItemRevision to 3DEXPERIENCE    | . 14 |
| Figure 19: TCI – Active Workspace - Send Folder to 3DEXPERIENCE          | . 15 |
| Figure 20: TCI – Active Workspace – View 3DEXPERIENCE properties         | . 16 |
| Figure 21: TCI – Active Workspace – Update 3DEXPERIENCE properties       | . 16 |
| Figure 22: TCI – Active Workspace – Login to 3DEXPERIENCE.               | . 17 |
| Figure 23: TCI – Active Workspace – Query in 3DEXPERIENCE dialog.        | . 18 |
| Figure 24: TCI – Active Workspace – 3DEXPERIENCE query result.           | . 18 |
| Figure 25: TCI – Active Workspace – Retrieve from 3DEXPERIENCE dialog    | . 19 |
| Figure 26: TCI – Active Workspace – Process status information.          | . 19 |
| Figure 27: TCI – Active Workspace – Update 3DEXPERIENCE properties.      | . 20 |
| Figure 28: TCI menu in 3DEXPERIENCE before login in Teamcenter           | . 21 |
| Figure 29: TCI menu in 3DEXPERIENCE after login in Teamcenter            | . 21 |
| Figure 30: Teamcenter Login dialog                                       | . 22 |
| Figure 31: Query Item Revision in Teamcenter dialog                      | . 23 |
| Figure 32: Query Result from Teamcenter                                  | . 23 |
| Figure 33: Send from Teamcenter dialog                                   | . 24 |
| Figure 34: Teamcenter Attributes dialog                                  | . 25 |
| Figure 35: Send to Teamcenter dialog – Options                           | . 27 |
| Figure 36: Send to PDM dialog – Confirmation message box                 | . 27 |

| Figure 37: Process Status dialog                                                 | . 28 |
|----------------------------------------------------------------------------------|------|
| Figure 38: About TCI dialog                                                      | . 28 |
| Figure 39: TCI Web – Login                                                       | . 29 |
| Figure 40: TCI Web – start page                                                  | . 30 |
| Figure 41: TCI Web – Teamcenter – Query result                                   | . 31 |
| Figure 42: TCI Web – Teamcenter – Teamcenter ItemRevision properties and actions | . 32 |
| Figure 43: TCI Web – Teamcenter – Send to 3DEXPERIENCE options                   | . 32 |
| Figure 44: TCI Web – Teamcenter – Update in 3DEXPERIENCE                         | . 33 |
| Figure 45: TCI Web – Teamcenter – Revise in 3DEXPERIENCE                         | . 33 |
| Figure 46: TCI Web – Teamcenter – Structure Compare                              | . 34 |
| Figure 47: TCI Web – Process – Structure Compare Process Status                  | . 35 |
| Figure 48: TCI Web – Structure Compare graphical result                          | . 35 |
| Figure 49: TCI Web – Structure Compare .csv result                               | . 36 |
| Figure 50: TCI Web – Teamcenter – Send Configuration data to 3DEXPERIENCE        | . 36 |
| Figure 51: TCI Web – Teamcenter – Send attached VariantRule to 3DEXPERIENCE      | . 37 |
| Figure 52: TCI Web – Teamcenter – Send Folder to 3DEXPERIENCE                    | . 37 |
| Figure 53: TCI Web – Teamcenter – Send VariantRule to 3DEXPERIENCE               | . 38 |
| Figure 54: TCI Web – 3DX – Query result                                          | . 39 |
| Figure 55: TCI Web – 3DX – Expanded structure                                    | . 39 |
| Figure 56: TCI Web – 3DX – Send to Teamcenter options                            | . 40 |
| Figure 57: TCI Web – 3DX – Structure compare options                             | . 41 |
| Figure 58: TCI Web – Process – Structure Compare Process Status                  | . 41 |
| Figure 59: TCI Web – 3DX – Bookmark query                                        | . 42 |
| Figure 60: TCI Web – 3DX – Send Bookmark to Teamcenter                           | . 42 |
| Figure 61: TCI Web – 3DX – Query result with Configuration Models                | . 43 |
| Figure 62: TCI Web – 3DX – Send to Teamcenter options for the Model              | . 43 |
| Figure 63: ACI Web – List – Teamcenter – List partially validated                | . 45 |
| Figure 64: TCI Web – Tools – Process – Query result                              | . 45 |
| Figure 65: TCI Web – Tools – Process – Query result for complex processes        | . 46 |
| Figure 66: TCI Web – Tools – Process – Show queued jobs for a list process       | . 46 |
| Figure 67: TCI Web – Tools – Process – open log info                             | . 47 |
| Figure 68: TCI Web – Tools – Process – log info dialog                           | . 47 |
| Figure 69: TCI Web – Tools – Process – downloaded ZIP file                       | . 47 |
| Figure 70: TCI Web – Tools – Process – downloaded CS ZIP file                    | . 48 |
| Figure 71: TCI Web – Monitor                                                     | . 48 |
| Figure 72: TCI Web – Tools – Operations                                          | . 49 |
| Figure 73: TCI Web – Operations – Query                                          | . 50 |
| Figure 74: TCI Web – Operations – Query result                                   | . 50 |
| Figure 75: TCI Web – Operations – Details                                        | . 51 |
| Figure 76: TCI Web – Operations – Entry Point                                    | . 51 |

| Figure 77: 7            | TCI Web – Persistent directory                                              | 52 |
|-------------------------|-----------------------------------------------------------------------------|----|
| Figure 78: 7            | TCI Web – Persistent directory – Details                                    | 52 |
| Figure 79: 7            | TCI Web – Persistent directory – Entry Point                                | 53 |
| Figure 80:              | TCI Web – Tools – Configuration                                             | 53 |
| Figure 81:              | TCI Web – Tools – Configuration: searching configuration values.            | 54 |
| Figure 82:              | TCI Web – Details – Query page                                              | 54 |
| Figure 83: <sup>-</sup> | TCI Web – Details – Query result page                                       | 55 |
| Figure 84:              | TCI Web – File Cache – Query page                                           | 55 |
| Figure 85:              | TCI Web – File Cache – Query result page                                    | 56 |
| Figure 86:              | TCI Web – License – Details about the license server and allocated licenses | 56 |
|                         |                                                                             |    |

# 1 Overview

# 1.1 Introduction TCI

TCI was developed by T-Systems as an end-to-end integration between the PDM systems 3DEXPERIENCE and Teamcenter. With this integration it is possible to exchange CAD and PDM data between 3DEXPERIENCE and Teamcenter.

3DEXPERIENCE uses assemblies similar to Teamcenter. TCI makes a bidirectional mapping between the Teamcenter structure and the 3DEXPERIENCE structure.

# 2 TCI in Teamcenter

The TCI functionality is seamlessly embedded into the Teamcenter Rich Client. The functionality is available in Teamcenter via *My Teamcenter* and *Structure Manager*.

| 🔮 My Teamcenter       | - Te | amcenter 13                       |                                   |                                                              | -          |          | ×    |
|-----------------------|------|-----------------------------------|-----------------------------------|--------------------------------------------------------------|------------|----------|------|
| File Edit View        | TCI  | Translation Tools Window Help     |                                   |                                                              |            |          |      |
| 🖻   🕫 🖻 💼   🗙   🖪     | ×    | Send to 3DEXPERIENCE              | 😕 🗘 👻 🖾 🔍                         | TEAMC                                                        | ENTER      | SIEM     | IENS |
| ● <del>-</del> ● - Mv | 5    | Update properties in 3DEXPERIENCE | ner - [ IMC1791167435 ] [ ] [ ] [ | ][])                                                         |            |          | • *  |
|                       | \$   | Open in 3DEXPERIENCE Dashboard    |                                   |                                                              |            | »1       |      |
| - Search              | 5    | Open in 3DEXPERIENCE Rich Client  | ngine 🛛                           | Summary 🛛 🖬 Details 🏝 Impact Analysis 🥗 Viewer 🝃             | JI Preview |          |      |
| 000141                | ×    | 3DEXPERIENCE Login                |                                   | 💝 🖘 Send To                                                  | • 🚳 •      | e 🖉 🛍    | Ŷ    |
| - Quick Links         | ď    | View 3DEXPERIENCE Properties      |                                   | ✓ 000141/A:1-Engine                                          |            |          |      |
| A Home                | ¢    | Query Products in 3DEXPERIENCE    | V                                 | owning user: last mod date: release status lit               | st: object | type:    |      |
| My Worklist           | яć   | 3DEXPERIENCE Logout               | Engine 🏁                          | <sup>8</sup> <u>tci (tci)</u> 24-Nov-2021 15:27 TCM Released | Design     | Revision | ,    |
| My Projects           | 4    | Process Status                    |                                   | Overview Attachments History Audit Logs                      |            |          |      |
| 🦻 My Links            |      | 41                                | -                                 | - Properties                                                 | - Prev     | iew      |      |
| My Saved Search       | 2    | About ICI                         |                                   | object_name: Engine                                          |            |          |      |
| My View/Markup        | )    | ».                                |                                   | object_desc:                                                 |            |          |      |

Figure 1: TCI toolbar in Teamcenter before login in 3DEXPERIENCE

The commands View 3DEXPERIENCE Properties, *Query Products in 3DEXPERIENCE* and *3DEXPERIENCE Logout* are only available, after a successful performed 3DEXPERIENCE login.

| 🔮 My Teamcenter                                     | - Te     | amcenter 13                                                        |                                   | - 🗆 X                                                                          |
|-----------------------------------------------------|----------|--------------------------------------------------------------------|-----------------------------------|--------------------------------------------------------------------------------|
| File Edit View                                      | TCI      | Translation Tools Window Help                                      |                                   |                                                                                |
| 🖻   🕫 🖻 💼   🗙   🖩                                   | 35       | Send to 3DEXPERIENCE                                               | 😰 🗢 💌 🔍 🔍                         | TEAMCENTER SIEMENS                                                             |
|                                                     | 5        | Update properties in 3DEXPERIENCE                                  | ner - [ IMC1791167435 ] [ ] [ ] [ | ][]) 😐 ;                                                                       |
| - Search                                            | 5        | Open in 3DEXPERIENCE Dashboard<br>Open in 3DEXPERIENCE Rich Client | ngine 🛙 🗖                         | Summary 🖾 🖆 Details 🎄 Impact Analysis 👓 Viewer 💈 JT Preview 🎳 🧮                |
| 000141                                              | n."      | 3DEXPERIENCE Login                                                 |                                   | 🌳 🖘 Send To 🔻 📚 🔻 🗳 🖽 🍼                                                        |
| - Quick Links                                       | ୍ମ<br>ସ  | View 3DEXPERIENCE Properties<br>Query Products in 3DEXPERIENCE     |                                   | 000141/A;1-Engine                                                              |
| My Worklist                                         | ×        | 3DEXPERIENCE Logout                                                | Engine 🏁                          | <sup>a</sup> t <u>ci (tci</u> ) 24-Nov-2021 15:27 TCM Released Design Revision |
| My Projects                                         | s.       | Process Status                                                     |                                   | Overview Attachments History Audit Logs                                        |
| ♥ My Links<br>■ My Saved Search<br>■ My View/Markup | <i>*</i> | About TCI »                                                        |                                   | Properties     Preview     object_name: Engine     object_desc:                |

Figure 2: TCI toolbar in Teamcenter after login in 3DEXPERIENCE

The following TCI commands are provided:

| 3        | Send to 3DEXPERIENCE                         |
|----------|----------------------------------------------|
| 5        | Update properties in 3DEXPERIENCE            |
| 5        | Open in 3DEXPERIENCE Rich Client / Dashboard |
| ×        | 3DEXPERIENCE Login                           |
| ¢        | Query Products in 3DEXPERIENCE               |
| ×        | 3DEXPERIENCE Logout                          |
| £        | Process Status                               |
| <i>چ</i> | About TCI                                    |

# 2.1 TCI command Send to 3DEXPERIENCE

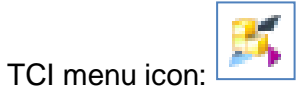

The command *Send to 3DEXPERIENCE* is always available if a Teamcenter Item Revision is active.

In case of *My Teamcenter* context, the command *Send to 3DEXPERIENCE* is also available in the corresponding pop-up menu. In case of active *Structure Manager*, you have to use the TCI toolbar.

| 🔮 My Teamcenter - Teamce        | enter 13         |                                                |                              |                      |                                 | _            |                 | $\times$ |
|---------------------------------|------------------|------------------------------------------------|------------------------------|----------------------|---------------------------------|--------------|-----------------|----------|
| File Edit View TCI Tra          | anslation Tools  | Window Help                                    |                              |                      |                                 |              |                 |          |
| 🖻   🛷 🗎 💼   🗙   📰 🛅 🕺 .         | 86556258         | 1 💉 🕭 👒 🗿 🗃 🔒 🤅                                | 🐓 🗢 🔯 🖉                      |                      | TEAM                            | ICENTER      | SIEN            | IENS     |
| • • • My Teamo                  | center (tci(tci) | ) - Engineering / Designe                      | er - [ IMC1791167435 ] [ ] [ | ][][])               |                                 |              |                 | • ×      |
| - Search                        | \$               | 🏷 Home 尾 000141-Eng                            | jine 🛛 🗍                     | 🗖 🎽 Summary 🛛 🖬 Deta | ails 💩 Impact Analysis 👓 Viewer | 💈 JT Preview | / <sup>»1</sup> | - 0      |
| 000141                          | <b>R</b> =       | ✓ ¥ 000141-Engine                              |                              | ▽                    | 🗢 😔 Send To.                    | 🔹 🗟 🕶        | · 🛫 🛍           | ~        |
| <ul> <li>Quick Links</li> </ul> | Customize        | ₽ 000141                                       |                              |                      |                                 |              |                 |          |
| 🏷 Home                          | »                | <b>₽</b> <sup>o</sup> <sub>o</sub> 000141-View |                              |                      |                                 |              |                 |          |
| <sup>™</sup> My Worklist        | »                | > 🕺 000141/A 🕇 🗖                               | · ws                         | <b>.</b>             |                                 |              |                 |          |
| My Projects                     | »                |                                                | Brietcase                    | /                    |                                 |              |                 |          |
| 🕏 My Links                      | »                | 3                                              | Send to 3DEXPERIENCE         |                      |                                 |              |                 |          |
| My Saved Searches               | »                | -5                                             | Update properties in 3DEX    | PERIENCE             |                                 |              |                 |          |
| ≌ My View/Markup                | »                | ef.                                            | View 3DEXPERIENCE Prope      | rties                |                                 |              |                 |          |
|                                 |                  | -5                                             | Open in 3DEXPERIENCE Da      | shboard              |                                 |              |                 |          |
| - Open Items                    | Close All        | -55                                            | Open in 3DEXPERIENCE Rid     | h Client             |                                 |              |                 |          |
| ¥ 000141-Engine                 |                  | ot                                             | Cut                          | Ctrl+X               |                                 |              |                 |          |
| A Home                          |                  |                                                | Cut                          | CULLC                |                                 |              |                 |          |

Figure 3: Pop-up menu with TCI command Send to 3DEXPERIENCE

If you have an Item Revision active in the *My Teamcenter* context and select the TCI command *Send to 3DEXPERIENCE*, the following dialog window will appear.

| 2 000141/A;1-Engine X                              |
|----------------------------------------------------|
| Send to 3DEXPERIENCE<br>Expand Depth               |
| ○ None                                             |
| Select depth: 2                                    |
| Transfer substructures at expand depth in parallel |
| Options<br>Force                                   |
| Transfer structure filter only                     |
| Transfer location of control                       |
| Remove non-existing children in 3DEXPERIENCE       |
| Use revision rule for expand                       |
| Latest Working $\checkmark$                        |
| Use variant for expand                             |
|                                                    |
| Set name for structure filter Assign               |
| Include Variant Conditions                         |
| OK Close                                           |

Figure 4: Send to 3DEXPERIENCE dialog in My Teamcenter context

In this dialog you have the following options, to configure the TCI export functionality:

Expand Depth:

With these radio buttons you can define the depth of the structure export.

"All"

This is the default configuration. In this case, the whole structure will be exported.

"None"

Only the top structure level will be exported.

"Select depth:"

If you select this configuration, you can define the number of structure levels to be exported (Default number is: 2).

• "Transfer Substructures at expand depth in parallel"

If not activated (default), the Item will be expanded to the specified level and only this part of the structure will be sent. If activated, the Items at the specified level in the structure will be send separately and in parallel (constrained by load of TCI server). When processing of those Items is finished, the top part of the structure will be sent. If transfer of one of the Items

on the expand level fails, and the error cause is fixed without modification of the Item in Teamcenter, this specific Item must be sent with force to update the structure in 3DEXPERIENCE.

• Options:

To configure different options for the export, the following checkboxes are available:

"Force"

Exports the structure without skipping or caching.

For example, when the configuration of the export was changed in the settings, but the data itself is not modified, it may be necessary to "Force".

• "Transfer structure filter only"

With this checkbox, you can transfer only a structure filter to 3DEXPERIENCE without transferring the structure itself. A valid name for the structure filter is necessary and has to be defined in input field *Structure Name*. For further information please see also configuration option *Set name for structure filter*.

"Transfer location of control"

By activating this checkbox, you can transfer the location of control to 3DEXPERIENCE. This means, that all transferred items are owned by 3DEXPERIENCE after the successful data transfer.

"Remove non-existing children in 3DEXPERIENCE"

If you activate this checkbox, all non-existing children are removed while performing the data transfer to 3DEXPERIENCE. The structure in Teamcenter stays unchanged.

"Use revision rule for expand"

If you want to define a specific revision rule for the export, you have to switch on the toggle button *Use revision rule for expand* and select the name of the desired revision rule in the pull-down menu.

In case of *Structure Manager* context the configured revision rule will be used and this option is not available inside the TCI export dialog window.

"Use variant for expand"

If you want to define a specific variant for the export, you have to switch on the toggle button *Use variant for expand* and select the name of the desired variant in the pull-down menu.

In case of *Structure Manager* context the configured variant will be used and this option is not available inside the TCI export dialog window.

"Set name for structure filter"

If you want to define a filter name for the exported structure, you have to switch on the toggle button *Set name for structure filter* and define a name in the input field.

If you select the *Assign* button, a proposal for the filter name, based on the current revision rule and variant rule, is entered in the input field *Structure Name*. If neither revision rule nor variant rule is selected, the default revision rule is used as filter name. Assign will overwrite any typed in value. The filter name can be changed manually.

Defining a filter name for a structure gives you the advantage to transfer the Teamcenter visibility of structure items to 3DEXPERIENCE. On Teamcenter side you have only to define a unique filter name in the *Send to 3DEXPERIENCE* dialog. On 3DEXPERIENCE side you can choose this filter name to filter the transferred structure.

"Include Variant Conditions"

Export Variant Conditions from the Items in the structure and create the corresponding Effectivities in 3DEXPERIENCE.

Only accessible if enabled by your administrator.

After starting the *Send to 3DEXPERIENCE* command, a status message is displayed (see Figure 5).

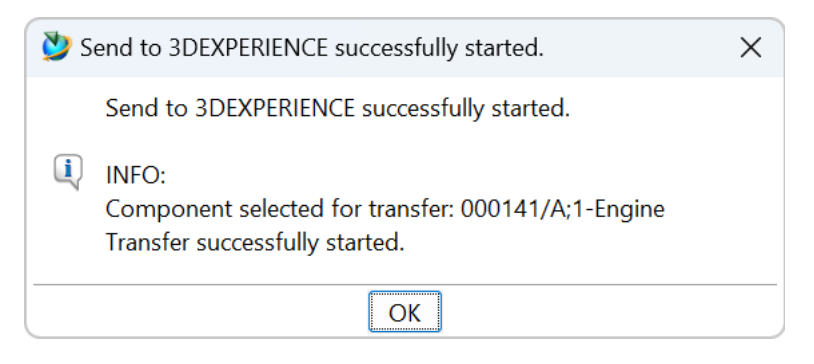

Figure 5: Send to 3DEXPERIENCE status message.

# 2.2 TCI command Update properties in 3DEXPERIENCE

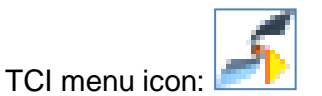

The command *Update properties in 3DEXPERIENCE* is always available if a Teamcenter Item Revision is active in the My Teamcenter Application.

The command *Update properties in 3DEXPERIENCE* is also available in the corresponding pop-up menu in the My Teamcenter Application.

| 墜 My Teamcenter - Teamcen       | nter 13          |                        |                                                                        |                          |                                   |                       | _        |            | $\times$ |
|---------------------------------|------------------|------------------------|------------------------------------------------------------------------|--------------------------|-----------------------------------|-----------------------|----------|------------|----------|
| File Edit View TCI Tran         | nslation Tools   | Window Help            |                                                                        |                          |                                   |                       |          |            |          |
| 🔯 👒 🗎 💼 🗶 📰 🛅 🕺 🖋               | و ی کو اکر کر کو | r 📈 🕭 🦠 🗿 📷 🐔          | ê 🐓 💠 💌 🔯 🍳                                                            |                          |                                   | TEAMCEN               | TER      | SIEM       | ENS      |
| • • • • My Teamce               | enter (tci(tci   | ) - Engineering / Desi | gner - [ IMC1791167435 ]                                               | [][][][][]]              |                                   |                       |          |            | • *      |
| - Search                        | ¢                | 🏷 Home 尾 000141-1      | Engine 🛛                                                               | Summary 🛚 🖬 De           | etails 📥 Impact Analys            | is 👓 Viewer 💈 JT F    | Preview  | <b>»</b> 1 | - 8      |
| 000141                          | <b>R</b> -       | ✓ ★ 000141-Engin       |                                                                        | ▽                        | <u>مېن</u>                        | Send To 🔻             | õ. 🔻     | 2 🛍        | ~        |
| <ul> <li>Quick Links</li> </ul> | Customize        | ≥ 000141               | •                                                                      | 🖌 000141/A               | ;1-Engine                         |                       |          |            |          |
| 🏷 Home                          | »                | €°000141-Vie           | 9W                                                                     | owning_user: la          | ist_mod_date: r                   | elease_status_list: c | bject_ty | pe:        |          |
| <sup>s</sup> My Worklist        | »                | > 🞽 000141/A·1         | 1-Enging 🕅                                                             | 9                        | -Nov-2021 15:27                   | TCM Released          | Design l | Revision   |          |
| My Projects                     | »                |                        | Briefcase                                                              | >                        | s History Audit Log               | s                     |          |            |          |
| 🕏 My Links                      | »                |                        | Send to 3DEXPERIENCE                                                   |                          |                                   |                       | - Previ  | ew         |          |
| My Saved Searches               | »                |                        | Jupdate properties in 3D                                               | EXPERIENCE               | Engine                            |                       |          |            |          |
| 🖻 My View/Markup                | »                |                        | View 3DEXPERIENCE Pro                                                  | operties                 |                                   |                       |          |            |          |
| - Open Items                    | Close All        |                        | <ul> <li>Open in 3DEXPERIENCE</li> <li>Open in 3DEXPERIENCE</li> </ul> | Dashboard<br>Rich Client | ICM Released<br>24-Nov-2021 15:27 |                       |          |            | ×        |
| ¥ 000141-Engine<br>♣ Home       |                  | -                      | 🖌 Cut                                                                  | Ctrl+X                   |                                   |                       |          |            |          |

Figure 6: Pop-up menu with TCI command Update properties in 3DEXPERIENCE

The command will synchronize current Teamcenter properties to 3DEXPERIENCE. The attributes to be synchronized must be configured by your administrator.

| TCI: Update properties in | n 3DEXPERIENCE                | I-CW-Eastener-Screw-Geometry |                            |
|---------------------------|-------------------------------|------------------------------|----------------------------|
| Teamcenter Name           | Teamcenter Value              | 3DEXPERIENCE Name            | 3DEXPERIENCE Value         |
| Description               | New description for 3DEXPERIE | NCE. Description             |                            |
| Name                      | CW-Fastener-Screw-Geometry    | Title                        | CW-Fastener-Screw-Geometry |
| lame                      | CW-Fastener-Screw-Geometry    | Title                        | CW-Fastener-Screw-Geometry |
|                           |                               |                              |                            |
|                           |                               |                              |                            |
|                           |                               |                              | Update                     |

Figure 7: Update properties in 3DEXPERIENCE dialog.

# 2.3 TCI command Open in 3DEXPERIENCE ...

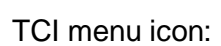

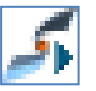

Both *Open in 3DEXPERIENCE* ... commands must be enabled by configuration (see InstallationManual\_TCI section 7 Installing the TCI Teamcenter Rich Client Plugin – Environment variables).

#### 2.3.1 TCI command Open in 3DEXPERIENCE Rich Client

The command *Open in 3DEXPERIENCE Rich Client* is used to open the transferred 3DEXPERIENCE object for the selected Item Revision in an already opened 3DEXPERIENCE application.

#### 2.3.2 TCI command Open in 3DEXPERIENCE Dashboard

The command *Open in 3DEXPERIENCE Dashboard* is used to open the transferred 3DEXPERIENCE object for the selected Item Revision in the 3DEXPERIENCE Dashboard in the Product Structure Explorer widget.

#### 2.4 TCI command *View 3DEXPERIENCE Properties*

TCI menu icon:

This command *View 3DEXPERIENCE Properties* provides the ability, to display the 3DEXPERIENCE properties of the active item revision without leaving the Teamcenter application or switching to the 3DEXPERIENCE application.

The command is available in *My Teamcenter* and in *Structure Manager* context if a Teamcenter Item Revision is active.

| 💕 My Teamcenter - Teamcenter 13  |                                                                                                    | – 🗆 X                                       |
|----------------------------------|----------------------------------------------------------------------------------------------------|---------------------------------------------|
| File Edit View TCI Translation T | ools Window Help                                                                                                    |                                             |
| 🛛   🛠 🛍 💼   🗶   📰 🛅 🛠 🖋 🖉 I I    | ( ∠ ∠   ∠   4 % 3 ≝ ≝ 8 ₽   4 + 19 %                                                                                                    | TEAMCENTER SIEMENS                          |
| • • • My Teamcenter              | ci ( tci ) - Engineering / Designer - [ IMC1791167435 ] [ ] [ ] [ ] [ ])                                                                                                    | • ×                                         |
| - Search                         | Home ≥ 000141-Engine      Details      Details     Details                                                                                                    | Impact Analysis 👓 Viewer 🕏 JT Preview 🍟 👘 🗖 |
| Enter the Item ID to search      | Q         E         E         E         T         ▼           V         ¥ 000141-Engine                                                                                                    | 🗢 ∻ Send To 🔻 📚 👻 🗳 🐃 🎽                     |
| - Quick Links Custo              | nize 🛛 000141 🖉 😡 000141/A;1-Er                                                                                                    | ngine                                       |
| 🏘 Home                           | » watao with a set and a set and a   | d_date: release_status_list: object_type:   |
| Ny Worklist                      | » > 🐱 000141/^-1-Engine 🕷 💁 💁 4-Nov                                                                                                    | -2021 15:27 TCM Released Design Revision    |
| My Projects                      | » Briefcase its His                                                                                                    | tory Audit Logs                             |
| 🕏 My Links                       | Send to 3DEXPERIENCE                                                                                                    | - Preview                                   |
| My Saved Searches                | >> Judite properties in 3DEXPERIENCE Engin                                                                                                    | e                                           |
| My View/Markup                   | Wiew 3DEXPERIENCE Properties                                                                                                    |                                             |
|                                  | Solution Open in 3DEXPERIENCE Dashboard TCM                                                                                                    | Released                                    |
| - Open Items Clos                | All Solution of All Solution Solution All Solution Solution Soluti | ov-2021 15:27                               |
| A Home                           | de Cute Ctali V                                                                                                    |                                             |

Figure 8: Pop-up menu with TCI command View 3DEXPERIENCE Properties

If the 3DEXPERIENCE server connection is configured, the 3DEXPERIENCE properties will be listed in the dialog window.

| 🔰 000141/A;1-Engine |                          |       |  |  |  |
|---------------------|--------------------------|-------|--|--|--|
| SDEXPERIENCE Pro    | operties                 |       |  |  |  |
| ID:                 | 24116.44194.7138.10670   |       |  |  |  |
| Type:               | iPLMPart                 |       |  |  |  |
| Name:               | XCI_NIS056_000141        |       |  |  |  |
| Revision:           | A.1                      |       |  |  |  |
| Vault:              | vplm                     |       |  |  |  |
| Policy:             | VPLM_SMB_Definition      |       |  |  |  |
| State:              | RELEASED                 |       |  |  |  |
| Created:            | 2023-02-06T14:04:38.000Z |       |  |  |  |
| Modified:           | 2023-03-16T13:46:27.000Z |       |  |  |  |
|                     |                          | Close |  |  |  |
| l                   |                          | Close |  |  |  |

Figure 9: 3DEXPERIENCE Properties dialog

If the 3DEXPERIENCE server connection is not configured, the 3DEXPERIENCE properties from the TCI database will be listed in the dialog window.

# 2.5 TCI command 3DEXPERIENCE Login

TCI menu icon:

The command *3DEXPERIENCE Login* is available inside the TCI toolbar and in the Teamcenter icon toolbar. It is not available in any pop-up menu.

The login to 3DEXPERIENCE is necessary to perform a data query in 3DEXPERIENCE. See *TCI* command Query Products in 3DEXPERIENCE for further information.

If the TCI command *3DEXPERIENCE Login* is selected, a new input dialog window appears to configure the 3DEXPERIENCE login parameters:

- Username
- Password
- Role
- Vault

| 数 тсі        | X                                                |
|--------------|--------------------------------------------------|
| SDEXPERIENCE | Login                                            |
| Name:        | admin platform                                   |
| Password:    |                                                  |
| Role:        | ctx::VPLMProjectLeader.Company Name.Common Space |
| Vault:       | vplm                                             |
|              | OK Cancel                                        |

Figure 10: 3DEXPERIENCE Login dialog

For performing the 3DEXPERIENCE login, enter your valid 3DEXPERIENCE account data and press the *OK* button. The role can be entered manually or by using the Credentials Dialog opened with the "Role ..." button.

| Y Credentials   |                   |   |  |  |  |
|-----------------|-------------------|---|--|--|--|
| < Please select | your credentials. |   |  |  |  |
| Collaborative   | Common Space      | ~ |  |  |  |
| Organization    | Company Name      | ~ |  |  |  |
| Access Role     | Leader            | ~ |  |  |  |
|                 | OK Cancel         |   |  |  |  |

Figure 11: 3DEXPERIENCE Credentials dialog

If the 3DEXPERIENCE login is successful, the TCI commands Query Products in 3DEXPERIENCE and 3DEXPERIENCE Logout are selectable.

If the 3DEXPERIENCE login fails, an error message will appear. In this case, please check your 3DEXPERIENCE account data or ask your system administrator for help.

#### 2.6 TCI command Query Products in 3DEXPERIENCE

TCI menu icon:

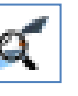

The command *Query Products in 3DEXPERIENCE* is available inside the TCI toolbar and in the Teamcenter icon toolbar. It is not available in any pop-up menu.

If the TCI command Query Products in 3DEXPERIENCE is selected, a new input dialog window appears to define the query.

| 数 TCI                          |                  | X      |  |  |  |  |
|--------------------------------|------------------|--------|--|--|--|--|
| Cuery Products in 3DEXPERIENCE |                  |        |  |  |  |  |
| Type:                          | Physical Product | $\sim$ |  |  |  |  |
| Name:                          | prd*103          |        |  |  |  |  |
| Revision:                      |                  |        |  |  |  |  |
| Title:                         |                  |        |  |  |  |  |
|                                | Query Close      |        |  |  |  |  |

Figure 12: Query Products in 3DEXPERIENCE dialog

The query in 3DEXPERIENCE is a combination of Type, Name, Revision, and Title.

To define the query parameter *Type*, the user has to select one item of the predefined values list.

Parameter Name and Revision must be a string. The following wildcards are supported:

- Wildcard "\*" for a set of characters
- Wildcard "?" for a single character

After the *Query* button is selected, the defined query will be performed in 3DEXPERIENCE and the result will be presented in a new window.

| 🏷 TCI 🛛 🗙                                                                                            |                                                                  |                          |                                                    |                                                                                                    |                                                                                                    |                                                           |                                                                                                    |                                               |  |  |
|----------------------------------------------------------------------------------------------------|------------------------------------------------------------------|--------------------------|----------------------------------------------------|----------------------------------------------------------------------------------------------------|----------------------------------------------------------------------------------------------------|-----------------------------------------------------------|----------------------------------------------------------------------------------------------------|-----------------------------------------------|--|--|
| ấ 3DEXPERIENCE query result: 4 Products found.                                                       |                                                                  |                          |                                                    |                                                                                                    |                                                                                                    |                                                           |                                                                                                    |                                               |  |  |
| Name<br>prd-53252582-00001659<br>prd-53252582-00001592<br>prd-53252582-00001607<br>XCI NISO56 000141 | Type<br>VPMReference<br>VPMReference<br>VPMReference<br>iPLMPart | Re<br>A<br>A<br>A<br>A.1 | State<br>IN WORK<br>IN WORK<br>IN WORK<br>RELEASED | created<br>2022-07-22T07:51:04.000Z<br>2022-04-14T12:12:23.000Z<br>2022-04-14T12:34:01.000Z<br>2023-02-06T14:04:38.000Z | modified<br>2022-07-22T07:51:05.000Z<br>2023-03-21T11:48:09.000Z<br>2022-04-14T12:34:01.000Z<br>2023-06-22T12:03:45.000Z | Owner<br>paretz<br>astaudin<br>astaudin<br>admin platform | ID<br>prd-53252582-00001659<br>prd-53252582-00001592<br>prd-53252582-00001607<br>XCI NIS056 000141 | Title<br>Enaine<br>Enaine<br>Enaine<br>Enaine |  |  |
|                                                                                                    |                                                                  |                          | Retrieve f                                         | rom 3DEXPERIENCE                                                                                                    | Close                                                                                                    |                                                           |                                                                                                    |                                               |  |  |

Figure 13: 3DEXPERIENCE query result dialog

Each line represents one 3DEXPERIENCE product. In the top area of the dialog window, the number of query results is presented.

To avoid heavy load of 3DEXPERIENCE, the maximum number of query results is limited. If more matching objects are available in 3DEXPERIENCE, an information message will appear:

| 🎽 TCI 🛛 🕹                                                                                                    |                                                                              |                             |                                                              |                                                                                                    |                                                                                                    |                                                                   |                                                                                                    |                                    |  |
|----------------------------------------------------------------------------------------------------|------------------------------------------------------------------------------|-----------------------------|--------------------------------------------------------------|----------------------------------------------------------------------------------------------------|----------------------------------------------------------------------------------------------------|-------------------------------------------------------------------|----------------------------------------------------------------------------------------------------|------------------------------------|--|
| STATES AND A STATES AND A STATE |                                                                              |                             |                                                              |                                                                                                    |                                                                                                    |                                                                   |                                                                                                    |                                    |  |
| Name<br>prd-53252582-00001396<br>prd-53252582-00001398<br>prd-53252582-00001397<br>prd-53252582-00001395<br>prd-53252582-00001394                                                                                                    | Type<br>VPMReference<br>VPMReference<br>iPLMPart<br>VPMReference<br>iPLMPart | Re<br>A<br>A<br>A<br>A<br>A | State<br>IN WORK<br>IN WORK<br>IN WORK<br>IN WORK<br>IN WORK | created<br>2022-03-16T14:45:32.000Z<br>2022-03-16T14:45:32.000Z<br>2022-03-16T14:45:32.000Z<br>2022-03-16T14:45:33.000Z<br>2022-03-16T14:45:33.000Z | modified<br>2022-03-16T14:45:33.000Z<br>2022-03-16T14:45:33.000Z<br>2022-03-16T14:45:43.000Z<br>2022-03-16T14:45:43.000Z<br>2022-03-16T14:45:33.000Z<br>2022-07-07T13:52:11.000Z | Owner<br>conwitti<br>conwitti<br>conwitti<br>conwitti<br>conwitti | ID<br>prd-53252582-00001396<br>prd-53252582-00001398<br>prd-53252582-00001397<br>prd-53252582-00001395<br>prd-53252582-00001394 | Titl<br>CW<br>CW<br>CW<br>CW<br>CW |  |
|                                                                                                    |                                                                              |                             | Retrieve fro                                                 | om 3DEXPERIENCE                                                                                                    | Close                                                                                                    |                                                                   |                                                                                                    |                                    |  |

Figure 14: Information message: 3DEXPERIENCE query limit exceeded

Sorting of the query results is possible. By selecting a column header, all results will be sorted ascending or descending.

Reordering of attributes (table columns) by moving a column is also possible.

If one product (one query result line) is selected, the transfer button *Send from 3DEXPERIENCE* is selectable. After selecting the button, the transfer from 3DEXPERIENCE to Teamcenter will be initiated for the selected product and the user will get a confirmation message.

For details, please refer to chapter 4.7 TCI command Send to Teamcenter.

| Prd-53252582-00004171 A                            | < |
|----------------------------------------------------|---|
| S Retrieve from 3DEXPERIENCE                       |   |
| Expand Depth                                       | ] |
|                                                    |   |
|                                                    |   |
| O Select depth: 2                                  | 4 |
| Transfer substructures at expand depth in parallel |   |
| Options                                            | ٦ |
| Force                                              |   |
| Remove non-existing children in Teamcenter         |   |
| Include Effectivity                                |   |
| OK Close                                           |   |

Figure 15: Send to PDM dialog - Options

The data transfer itself will be performed as background job. You can resume your work in Teamcenter after closing the confirmation message window.

# 2.7 TCI command 3DEXPERIENCE Logout

TCI menu icon:

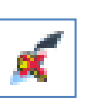

The command *3DEXPERIENCE Logout* is available inside the TCI toolbar and in the Teamcenter icon toolbar. It is not available in any pop-up menu.

If you select the TCI command *3DEXPERIENCE Logout* the logout will be performed. To perform a 3DEXPERIENCE query, you have to login again.

#### 2.8 TCI command *Process Status*...

TCI menu icon:

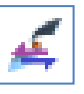

The command *Process Status...* is available inside the TCI toolbar and in the Teamcenter icon toolbar. It is not available in any pop-up menu.

The command *Process Status…* will display the *Process Status* dialog with TCI process information.

| 👏 TCI                            |                              |                                                                                         |                                                               |                                                             | ×                  |
|----------------------------------|------------------------------|-----------------------------------------------------------------------------------------|---------------------------------------------------------------|-------------------------------------------------------------|--------------------|
| Process                          | Status                       |                                                                                         |                                                               |                                                             |                    |
| Activity<br>FINISHED<br>FINISHED | Status<br>SUCCESS<br>SUCCESS | Description<br>UPDATE IN 3DX 000141/A:1-Enaine<br>TRANSFER PDM TO 3DX 000141/A:1-Enaine | Start<br>2023-03-16T14:46:25.568Z<br>2023-03-16T14:37:55.514Z | End<br>2023-03-16T14:46:27.576Z<br>2023-03-16T14:37:59.374Z | User<br>tci<br>tci |
|                                  |                              |                                                                                         |                                                               |                                                             | Close              |

Figure 16: Process Status dialog

The Process Status information shows the process information Activity, Status, Description, Start and End Time and the client user who started the process. If a Process status is FAILED the fail message of the selected process is displayed at the bottom of the dialog.

#### 2.9 TCI command About TCI

TCI menu icon:

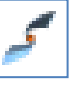

The command *About TCI* is only available inside the TCI toolbar and will display some general product information.

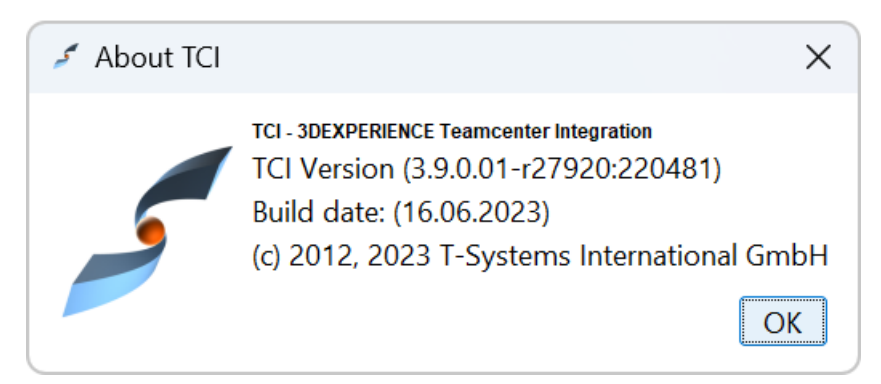

Figure 17: About TCI dialog

# 3 TCI in Teamcenter Active Workspace

The TCI functionality is embedded into Teamcenter Active Workspace and available from the TCI menu from the right sidebar menu. Commands may be hidden if not applicable to current selection.

Available commands:

- Send to 3DEXPERIENCE (if ItemRevision is selected)
- Send Folder to 3DEXPERIENCE (if Folder is selected)
- Open in 3DEXPERIENCE (if ItemRevision is selected)
- View 3DEXPERIENCE properties (if ItemRevision is selected and user is logged into 3DEXPERIENCE)
- Update 3DEXPERIENCE properties (if ItemRevision is selected)
- 3DEXPERIENCE Login
- 3DEXPEIRENCE Logout (if user is logged into 3DEXPERIENCE)
- Query Products in 3DEXPERIENCE (if user is logged into 3DEXPERIENCE)
- Process Status
- About TCI

#### 3.1 TCI command Send to 3DEXPERIENCE

Transfers the selected ItemRevision to 3DEXPERIENCE. You can define transfer options in the opened dialog. For details on the options please refer to section 2.1

| · »                      | Home - Home × +                                                                                                    |                                                                                  |                           |                                                                | ⊐ ×                          |
|--------------------------|----------------------------------------------------------------------------------------------------|----------------------------------------------------------------------------------|---------------------------|----------------------------------------------------------------|------------------------------|
| $\leftarrow \rightarrow$ | C 🛱 🛆 Not secure nis07s114.epdm-d.e                                                                                            | dm.dsh.de:3014/#/com.siemens.splm.clientfx.tcui.xrt.showObject?                  | uid=A5pRZYT_ZSvn          | njB 🖈 🖸 🗖                                                      | <b>2</b> :                   |
| ি<br>Home<br>Home        | Home (9 Objects) ><br>Owner: tci (tc) Date Modified: 18 Jar<br>Navigate Overview                                               | n 2024 <b>Release Status: Type:</b> Home Folder                                  |                           | Ø SIEM                                                         | MENS                         |
| Assistant                | $ \blacksquare \underset{Summary}{\text{List with}} \textcircled{\text{Excel}}_{\text{Rgun}}                                 $ | Overview                                                                         |                           | Send to 3DEXPERIENCE × close                                   | (i)                          |
| Discussions              | TestImportConfiguration<br>Owner: tci (tci)<br>Date Modified: 11-Jan-2024 14:44                                                | ▼ PROPERTIES                                                                     |                           | ▼ SELECTED OBJECT                                              | Discuss                      |
| Active<br>Folders        | Newstuff<br>Owner: tci (tci)                                                                                                   | Description: tci<br>Owner: tci (tci)                                             |                           | Object: prd-15648104-00015093/A:3-<br>ASD Physical Product 001 | ۲ آن<br>Open                 |
| Inbox                    | Date Modified: 18-Jan-2024 16:40<br>My Saved Searches<br>Owner: tci (tci)<br>Date Modified: 07-Dec-2023 12:18                  | Group ID: dba                                                                    |                           | KPAND DEPTH     All     None                                   | Cut<br>Copy                  |
| Changes                  | Mailbox<br>Owner: tci (tci)<br>Date Modified: 20-Jun-2023 10:15                                                                | time st= Selection √ Select All Object String ◆                                  | Select depth              | Paste                                                          |                              |
| Reports                  | DDT<br>Owner: tci (tci)<br>Date Modified: 28-Nov-2023 10:20                                                                    | TestImportConfiguration                                                          | Folder<br>Newstuff Folder | ▼ OPTIONS                                                      | CMI RII<br>4 <b>S</b><br>TCI |
| THOMES                   | CW<br>Owner: tci (tci)<br>Date Modified: 22-Jun-2023 07:28                                                                     | My Saved Searches Mailbox DT                                                     | Folder<br>Mail Folder     | Transfer structure filter only                                 | · 光<br>New                   |
| Alerts                   | CMIRII<br>Owner: tci (tci)<br>Date Modified: 22-Jun-2023 10:04                                                                 | CMIRII                                                                           | Folder                    | Remove non-existing children Use revision rule for expand      | Edit<br>( 🔆<br>Manage        |
| Help<br>4<br>No Active   | Avinash<br>Owner: tci (tci)<br>Date Modified: 18-Jan-2024 16:43                                                                | Avinash     Avinash     g prd-15648104-00015093/A:3-ASD Physical Product 001 [c] | Folder<br>Item Revision   | Set name for structure filter                                  | share                        |
| t Change                 | ASD Physical Product 001<br>prd-15648104-00015093<br>Revision: A                                                               |                                                                                  |                           | Send to 3DEXPERIENCE                                           | View                         |

Figure 18: TCI – Active Workspace - Send ItemRevision to 3DEXPERIENCE.

# 3.2 TCI command Send Folder to 3DEXPERIENCE

Transfers the selected Folder to 3DEXPERIENCE. You can define transfer options in the opened dialog.

Available options:

"Force"

Exports the structure without skipping or caching.

For example, when the configuration of the export was changed in the settings, but the data itself is not modified, it may be necessary to "Force".

"Remove non-existing children in 3DEXPERIENCE"

If you activate this checkbox, all non-existing children are removed while performing the data transfer to 3DEXPERIENCE. The structure in Teamcenter stays unchanged.

• "Use revision rule for expand"

If you want to define a specific revision rule for the export, you have to switch on the toggle button *Use revision rule for expand* and select the name of the desired revision rule in the pull-down menu.

• "Only Folder Structure"

Transfer only the Folder structure without any attached ItemRevisions.

| · >              | Home - Ho           | ome × +                                                                                                    |           |                                               |                    |                       |                                                                |             |
|------------------|---------------------|----------------------------------------------------------------------------------------------------|-----------|-----------------------------------------------|--------------------|-----------------------|----------------------------------------------------------------|-------------|
| ← →              | C G                 | A Not secure nis07s114.epd                                                                                                    | lm-d.edm  | n.dsh.de:3014/#/com.siemens.splm.clientfx.tcu | i.xrt.showObject?u | iid=A5pRZYT_ZSvi      | тјв 🖈 🖸 🗖                                                      | 😩 :         |
| (Home            |                     | Home (9 Objects) ><br>Owner: tci (tci) Date Modified:                                                                                                    | 18-Jan-20 | 024 <b>Release Status: Type:</b> Home Folder  |                    |                       | ¢ si                                                           | EMENS       |
| Home             | Naviga              | te Overview                                                                                                    |           |                                               |                    |                       |                                                                |             |
| Assistant        | List with<br>Summar | $y \bigoplus_{\text{Roun}} \overset{\text{Excel}}{\bigoplus} \text{Add}  \overset{\text{Selection}}{\overset{\text{Mode}}{\overset{\text{Mode}}{\overset{\text{Mod}}{\overset{\text{Mod}}{\overset{Mod}}{\overset{Mod}}{$ |           | Overview                                      |                    |                       | Send Folder to 3DEXPERIENCE $	imes$ cross                      | 0           |
| Discussions      |                     | Owner: tci (tci)<br>Date Modified: 07-Dec-2023 12:18                                                                                                    |           | Owner: tci (tci)                              |                    |                       | ▼ SELECTED OBJECT                                              | Discurr     |
| Folders          |                     | Mailbox<br>Owner: tci (tci)<br>Date Modified: 20-Jun-2023 10:15                                                                                                    |           | Group ID: dba                                 |                    |                       | Object: CW                                                     | د الله Open |
| Folders<br>Inbox |                     | DDT<br>Owner: tci (tci)                                                                                                    |           | Table = Selection Select All                  | 🗈 Paste 🕒          | Export ① Add to       | Force                                                          | Cut         |
| Programs         |                     | Date Modified: 28-Nov-2023 10:20                                                                                                    |           | Object String<br>TestImportConfiguration      |                    | Type ≑ 🔅<br>Folder    | Remove non-existing children      Use revision rule for expand | Copy        |
|                  |                     | Owner: tci (tci)<br>Date Modified: 22-Jun-2023 07:28                                                                                                    |           | Newstuff                                      |                    | Newstuff Folde        | Only Folder Structure                                          | Paste       |
|                  |                     | CMIRII<br>Owner: tci (tci)                                                                                                    |           | My Saved Searches                             |                    | Folder<br>Mail Folder |                                                                | CMI RII     |
| (?)<br>Help      |                     | Date Modified: 22-Jun-2023 10:04                                                                                                    |           | DDT                                           |                    | Folder                |                                                                | tci         |
| 4<br>No Active   |                     | Owner: tci (tci)<br>Date Modified: 18-Jan-2024 16:43                                                                                                    |           | cw                                            | ේ                  | Folder                |                                                                | 《 가는<br>New |
| Change           |                     | ASD Physical Product 001                                                                                                    |           | CMIRII<br>Avinash                             |                    | Folder                |                                                                | 4 D<br>Edit |
| t                |                     | Revision: A                                                                                                    |           | prd-15648104-00015093/A;3-ASD Physic          | al Product 001     | Item Revision         | Send to 3DEXPERIENCE                                           | •••<br>More |

Figure 19: TCI – Active Workspace - Send Folder to 3DEXPERIENCE.

# 3.3 TCI command Open in 3DEXPERIENCE

Opens the selected ItemRevision in 3DEXPERIENCE Dashboard. The ItemRevision must have been previously transferred to 3DEXPERIENCE.

Connection to 3DEXPERIENCE Dashboard must be configured by your administrator.

# 3.4 TCI command View 3DEXPERIENCE properties

Shows 3DEXPERIENCE properties of the selected ItemRevision. The ItemRevision must have been previously transferred to 3DEXPERIENCE.

This command is available after successful 3DEXPERIENCE login.

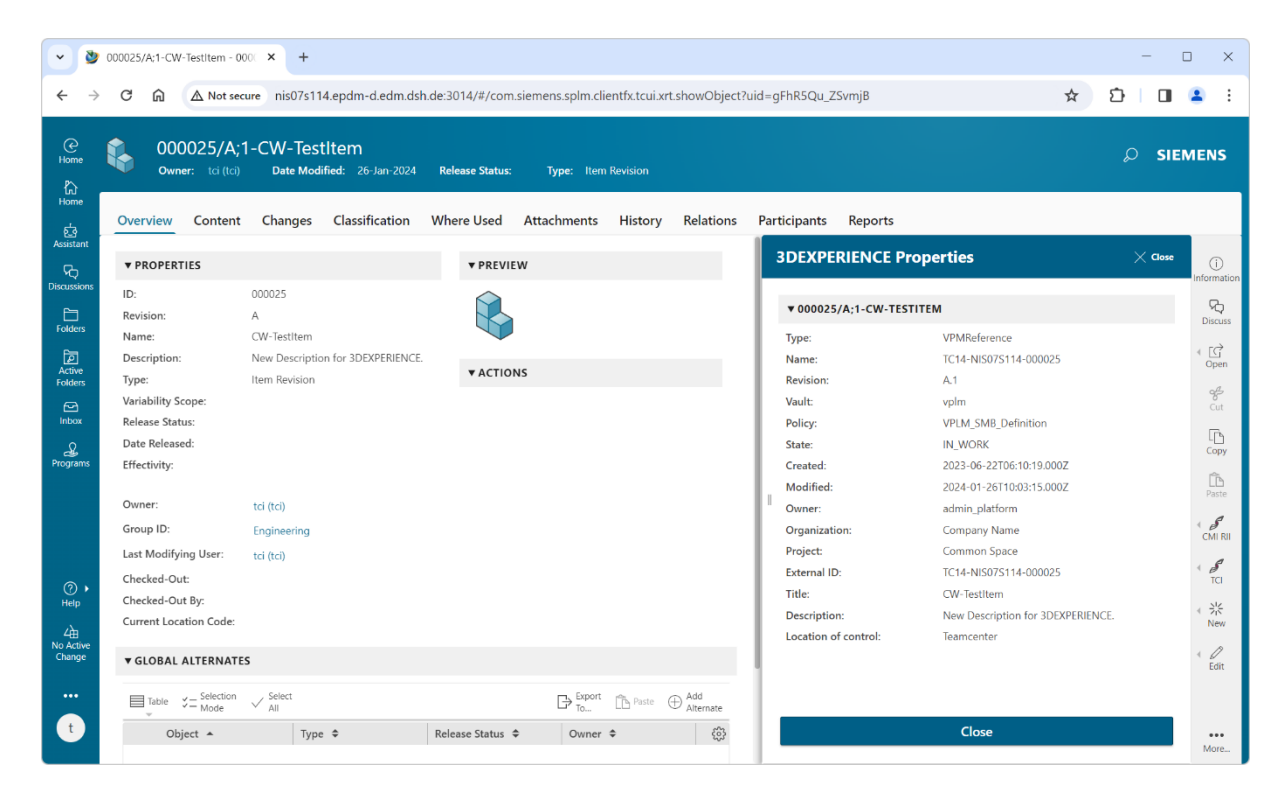

Figure 20: TCI – Active Workspace – View 3DEXPERIENCE properties.

# 3.5 TCI command Update 3DEXPERIENCE properties

Synchronizes current Teamcenter properties of the selected ItemRevision to 3DEXPERIENCE. The ItemRevision must have been previously transferred.

The properties to be synchronized must be configured by your administrator.

| • 🔌                      | Home - H                                                                                                    | Home × +                                                                                                    |                                 |              |                     |                                    |                      |                       | -          | o x                    |
|--------------------------|----------------------------------------------------------------------------------------------------|----------------------------------------------------------------------------------------------------|---------------------------------|--------------|---------------------|------------------------------------|----------------------|-----------------------|------------|------------------------|
| $\leftarrow \rightarrow$ | C                                                                                                    |                                                                                                    | edm.dsh.de:3014/#/com.          | sieme        | ens.splm.clientf:   | .tcui.xrt.showObject?s_uid=QdgR5Qu | _ZSvmjB&uid=A5pF     | RZYT_ZSvmjB           | ☆ ひ □      | <b>2</b> :             |
| Home                     | C     Home     Home (9 Objects) > cw >       Nome     Owner: ta (ta)     Date Modified: 18-Jan 2024       P     Release Status:     Type: Home Folder |                                                                                                    |                                 |              |                     |                                    |                      |                       |            |                        |
| ហេ<br>Home               | Navig                                                                                                    | jate Overview                                                                                                    |                                 |              |                     |                                    |                      |                       |            |                        |
| Assistant                | E List wit<br>Symme                                                                                                    | th any $\mathbb{E}^{\text{Excel}}_{\substack{\text{Roun}}} \stackrel{\text{Selection}}{=} Mode \bigvee _{\text{All}}^{\text{Select}}$ | Overview                        |              | Update P            | roperties in 3DEXPERIENCE          |                      |                       | imes Close | î                      |
| Discussions              |                                                                                                    | Owner: tci (tci)<br>Date Modified: 18-Jan-2024 16:40                                                                                  | ▼ PROPERTIES                    |              | ¥ 000025/           | A-1-CW-TESTITEM                    |                      |                       |            |                        |
| Folders<br>Active        |                                                                                                    | My Saved Searches<br>Owner: tci (tci)<br>Date Modified: 07-Dec-2023 12:18                                                             | Name:<br>Description:<br>Owner: | CW           | Teamcente           | r Teamcenter<br>Value              | 3DEXPERIENCE<br>Name | 3DEXPERIENCE<br>Value | ٢          | Discuss<br>(C)<br>Open |
| Folders                  |                                                                                                    | Mailbox<br>Owner: tci (tci)<br>Date Modified: 20-Jun-2023 10:15                                                                       | Group ID:                       | Eng          | Description<br>Name | New Description for 3DEXPERIENCE.  | Description<br>Title | CW-TestItem           |            | Gut                    |
| ∠<br>No Active<br>Change |                                                                                                    | DDT<br>Owner: tci (tci)<br>Date Modified: 28-Nov-2023 10:20                                                                           | Table = Scled                   | tion         |                     |                                    |                      |                       |            | Copy<br>Paste          |
|                          |                                                                                                    | CW Downer: tci (tci)<br>Date Modified: 22-Jun-2023 07:28                                                                              | Object Strin                    | ng ≑<br>-CW- |                     |                                    | Undete               |                       |            |                        |
|                          |                                                                                                    | CMIRII                                                                                                    |                                 |              |                     |                                    | opuate               |                       |            | More                   |

Figure 21: TCI – Active Workspace – Update 3DEXPERIENCE properties.

# 3.6 TCI command 3DEXPERIENCE Login

Login to 3DEXPERIENCE to be able to use commands *Query Products in 3DEXPERIENCE* and *View 3DEXPERIENCE properties*.

Define the login parameters in the login dialog:

- Username
- Password
- Role

The role can be manually defined or you can use the Select 3DEXPERIENCE role button to select role, organization and collaborative space from the available options for the username specified in login dialog.

Vault

| 00025/A;1-CW-TestItem - 000                                              | re nis07s114.epdm-d.edn                                                 | n.dsh.de:3014/#/com         | n.siemens.splm.cli | entfx.tcui.xr | t.showObject?  | uid=gFhR5Qu_Z | (SvmjB                            | ☆                                                | -<br>5 0       |
|--------------------------------------------------------------------------|-------------------------------------------------------------------------|-----------------------------|--------------------|---------------|----------------|---------------|-----------------------------------|--------------------------------------------------|----------------|
| 000025/A;1<br>Owner: tci (tci)                                           | -CW-TestItem<br>Date Modified: 26-Jan-2                                 | 024 <b>Release Status</b> : | Type: Item         | Revision      |                |               |                                   |                                                  | Ø SIE          |
| Overview Content                                                         | Changes Classificatio                                                   | on Where Used               | Attachments        | History       | Relations      | Participants  | Reports                           |                                                  |                |
| ▼ PROPERTIES                                                             |                                                                         |                             | ▼ PREVIEW          |               |                |               | <b>3DEXPERI</b>                   | ENCE Login                                       | imes Close     |
| ID:<br>Revision:<br>Name:<br>Description:<br>Type:<br>Variability Scope: | 000025<br>A<br>CW-TestItem<br>New Description for 3DEX<br>Item Revision | PERIENCE.                   | ◆ ACTIONS          |               |                |               | ★ User:<br>★ Password:<br>★ Role: | tci<br>Required<br>Ctx:VPLMProject<br>Select 3DI | Leader.Company |
| Release Status:                                                          |                                                                         |                             |                    |               |                |               | Collaborative Space:              | Select 3Di                                       |                |
| Effectivity:                                                             |                                                                         |                             |                    |               |                |               | TCI                               |                                                  | -              |
| Owner:<br>Group ID:                                                      | tci (tci)<br>Engineering                                                |                             |                    |               |                |               | Organization:<br>Company Name     |                                                  | •              |
| Checked-Out:<br>Checked-Out By:<br>Current Location Code:                | tci (tci)                                                               |                             |                    |               |                |               | Role:                             |                                                  | •              |
| ▼ GLOBAL ALTERNATES                                                      |                                                                         |                             |                    |               |                |               |                                   | Cance                                            | Use            |
| Table 💝 = Selection                                                      | ✓ Select<br>All                                                         |                             |                    | C             | ⇒ Export<br>To | aste          |                                   |                                                  |                |
| Object 🔺                                                                 | Type 🗢                                                                  | Release Status              | Owner              | \$            |                | ද්ධා          |                                   | Login                                            |                |

Figure 22: TCI – Active Workspace – Login to 3DEXPERIENCE.

# 3.7 TCI command Query Products in 3DEXPERIENCE

Search for Physical Products in 3DEXPERIENCE and transfer them to Teamcenter.

| <ul> <li>✓</li> <li>✓</li> <li>✓</li> </ul> | 000025/A;1-CW-Testitem - 000                                     | × +                                                                      | fx.tcui.xrt.showObject?uid=gFhR5Qu_ZSv | rmjB                        | - (<br>☆ む □      | • ×         |
|---------------------------------------------|------------------------------------------------------------------|--------------------------------------------------------------------------|----------------------------------------|-----------------------------|-------------------|-------------|
| ⊖<br>Home                                   | 000025/A;1-i<br>Owner: tci (tci)                                 | CW-Testitem<br>Date Modified: 26-Jan-2024 Release Status: Type: Item Rev | ńsion                                  |                             | <i>₽</i> sie      | MENS        |
| Home<br>탄결<br>Assistant                     | Overview Content                                                 | Changes Classification Where Used Attachments H                          | History Relations Participants         | Reports<br>Query In 3DEXPER |                   | (i)         |
| Discussions                                 | ID:<br>Revision:<br>Name:<br>Description:                        | 000025<br>A<br>CW-Testitem<br>New Description for 3DEXPERIENCE.          |                                        | Type: P                     | rysical Product 🔹 | Discuss     |
| 2<br>No Active<br>Change                    | Type:<br>Variability Scope:<br>Release Status:<br>Date Released: | Item Revision                                                            | ▼ ACTIONS                              | Title:                      | w*                | Gut         |
| t                                           | Effectivity:<br>Owner:                                           | tci (tci)                                                                |                                        |                             | luery             | •••<br>More |

Figure 23: TCI – Active Workspace – Query in 3DEXPERIENCE dialog.

The query in 3DEXPERIENCE is a combination of *Type*, *Name*, *Revision*, and *Title*. To define the query parameter *Type*, the user must select one item of the predefined values list. Parameter *Name* and *Revision* must be a string. The following wildcards are supported:

- Wildcard "\*" for a set of characters
- Wildcard "?" for a single character

The query result will be displayed in a new tab.

| <ul> <li>&gt;</li> <li>&gt;</li> </ul> | 9 000025/A;1-CW-TestItem - 000 × 👌 Teamcenter - T                                                | ici ×              | +                     | - • ×                                                                                                    |
|----------------------------------------|--------------------------------------------------------------------------------------------------|--------------------|-----------------------|----------------------------------------------------------------------------------------------------|
| $\leftarrow \rightarrow$               | C A Not secure nis07s114.epdm-d.ec                                                               | dm.dsh.de:3014/#/p | roductsIn3DX          | ☆ 끄   🛛 😩 ፡                                                                                                    |
| (Home                                  | TCI: 3DEXPERIENCE Search Results                                                                 |                    |                       | <i>♀</i> siemens                                                                                                    |
| Home                                   |                                                                                                  |                    |                       |                                                                                                    |
| dig<br>Assistant                       | Summary                                                                                          | ▼ PROPERTIES       |                       | Information                                                                                                    |
| Discussions                            | Find in this content                                                                             | Name:              | prd-15648104-00015048 | < [C]<br>Open                                                                                                    |
| Folders                                | CW-Assy<br>VPMReference   A.1   IN_WORK   conwitti                                               | Description:       |                       | දේ<br>Cut                                                                                                    |
| Active<br>Folders                      | CW-AssyWithFastener                                                                              | Type:<br>Revision: | VPMReference<br>A.1   | Сору                                                                                                    |
| · · · · ·                              | Name: prd-15648104-00008370                                                                      | State:             | IN WORK               | Paste                                                                                                    |
| Δ.                                     | CW-AssyWithFastener-02<br>VPMReference   A.1   PRIVATE   conwitti<br>Name: prd-15648104-00008376 | Owner:             | conwitti              | الالمحمد المحمد المحمد المحمد المحمد المحمد المحمد المحمد المحمد المحمد المحمد المحمد المحمد المحمد المحمد الم<br>المحمد المحمد المحمد المحمد المحمد المحمد المحمد المحمد المحمد المحمد المحمد المحمد المحمد المحمد المحمد المحمد |
| AB<br>No Active<br>Change              | CW-AssyWithFastener-Base                                                                         | created:           | 22-Jun-2023 19:09     | 4 <b>5</b> 7                                                                                                    |
|                                        | VPMReference   A.1   PRIVATE   conwitti<br>Name: prd-15648104-00008371                           | modified:          | 22-Jun-2023 19:10     |                                                                                                    |
| t                                      | CW-Base<br>VPMReference   A.1   PRIVATE   conwitti<br>Name: prd-15648104-00008377                |                    |                       | More                                                                                                    |

Figure 24: TCI – Active Workspace – 3DEXPERIENCE query result.

After selecting a query result, the command Retrieve from 3DEXPERIENCE will be available in the TCI menu. This will transfer the selected Physical Product from 3DEXPERIENCE to Teamcenter.

For details on the available transfer options please refer to section 4.7.

|                               | ▼              ₫ 000025/A:1-CW-TestItem - 0001 ×              ₫ Teamcenter - TCI × +            |                       |                                                |                                                                          |  |  |  |
|-------------------------------|-------------------------------------------------------------------------------------------------|-----------------------|------------------------------------------------|--------------------------------------------------------------------------|--|--|--|
| ← →                           | C 🕅 🛆 Not secure nis07s114.epdm-d.ec                                                            | lm.dsh.de:3014/#/pro  | ductsIn3DX                                     | ☆ 亞   □ ≗ :                                                              |  |  |  |
| ()<br>Home                    | TCI: 3DEXPERIENCE Search Results                                                                |                       |                                                | <i>♀</i> siemens                                                         |  |  |  |
| Home<br>년                     | List with<br>Summary                                                                            | ▼ PROPERTIES FR       | IOM 3DEXPERIENCE                               | Retrieve from 3DEXPERIENCE × Gree                                        |  |  |  |
| Assistant<br>C<br>Discussions | Find in this content                                                                            | Title:<br>Name:       | CW-ReviseSequenceTest<br>prd-15648104-00008362 | ▼ SELECTED OBJECT ()<br>Open<br>Selected Object: TC14-NIS075114-000025 A |  |  |  |
| Folders<br>Active             | CPMReference  Y.1   IN WORK   conwitti<br>Name: prd 15648104-00008362                           | Description:<br>Type: | VPMReference                                   | ▼ EXPAND DEPTH                                                           |  |  |  |
| Folders                       | CW-ReviseSequenceTest<br>VPMReference   X.1   IN_WORK   conwitti<br>Name: prd-15648104-00008362 | State:                | W.1<br>IN_WORK                                 | None                                                                     |  |  |  |
| Ø,                            | CW-ReviseSequenceTest<br>VPMReference   W.1   IN_WORK   conwitti<br>Name: prd-15648104-00008362 | created:              | conwiπi<br>08-Mar-2023 18:56                   | ▼ OPTIONS                                                                |  |  |  |
| Help                          | CW-ReviseSequenceTest<br>VPMReference   V.1   IN_WORK   conwitti<br>Name: prd-15648104-00008362 | modified:             | 08-Mar-2023 18:56                              | <ul> <li>☐ Force</li> <li>✓ Remove non-existing children</li> </ul>      |  |  |  |
|                               | CW-ReviseSequenceTest<br>VPMReference   U.1   IN_WORK   conwitti<br>Name: prd-15648104-00008362 |                       |                                                | « D<br>Edit                                                              |  |  |  |
| t                             | CW-ReviseSequenceTest<br>VPMReference   T.1   IN_WORK   conwitti                                |                       |                                                | Retrieve from 3DEXPERIENCE                                               |  |  |  |

Figure 25: TCI – Active Workspace – Retrieve from 3DEXPERIENCE dialog.

# 3.8 TCI command 3DEXPERIENCE Logout

Logout from 3DEXPERIENCE. To use commands *Query Products in 3DEXPERIENCE* or *View 3DEXPERIENCE properties* you would need to login again.

#### 3.9 TCI command Process Status

Show process status information about transfers started by the current user. Displays the process information Activity, Status, Description, Start and End Time and the client user who started the process.

| · •                      | 000025/A;1-CW-Testitem - 000   | ×                    | +                                   |                                                    |                          |                         |        | - (        |                    |
|--------------------------|--------------------------------|----------------------|-------------------------------------|----------------------------------------------------|--------------------------|-------------------------|--------|------------|--------------------|
| $\leftarrow \rightarrow$ | C 🛱 🛆 Not secu                 | re ni                | s07s114.epdm-d.edm                  | dsh.de:3014/#/com.siemens.splm.clientfx.tcui.xrt.s | showObject?uid=gFhR5Qu_2 | (SvmjB                  | \$     | 5 0        | <b>2</b>           |
| ୍କ<br>ଜ୍ଞ<br>ଜ୍ଞ         | 000025/A;1<br>Owner: tci (tci) | -CW<br><sub>Da</sub> | -Testitem<br>te Modified: 26-Jan-20 | 24 Release Status: Type: Item Revision             |                          |                         |        | Ø SIEI     | MENS               |
| Home                     | Overview Content               | Cha                  | nges Classificatio                  | Where Used Attachments History                     | Relations Participants   | Reports                 |        |            |                    |
| Assistant                | ▼ PROPERTIES                   |                      | Process Status                      |                                                    |                          |                         |        | imes Close | (i)<br>Information |
| Discussions              | ID:<br>Revision:               |                      | Activity 🗢 Status 🗘                 | Description 🗢                                      | Start 🔻                  | End \$                  | User 🗢 | ŝ          | Discuss            |
|                          | Name:                          |                      | RUNNING RUNNING                     | TRANSFER_PDM_TO_3DX 000025/A;1-CW-TestItem         | 2024-01-26T10:16:53.6012 |                         | tci    |            | Chicago -          |
| ム曲<br>No Active          | Description:                   |                      | FINISHED SUCCESS                    | UPDATE_IN_3DX 000025/A;1-CW-TestItem               | 2024-01-26T10:03:12.2932 | 2024-01-26T10:03:15.835 | Z tci  |            | ∢ [C]<br>Open      |
| Change                   | Туре:                          |                      |                                     |                                                    |                          |                         |        |            | A                  |
|                          | Variability Scope:             |                      |                                     |                                                    |                          |                         |        |            | Cut                |
|                          | Release Status:                |                      |                                     |                                                    |                          |                         |        |            |                    |
| t                        | Date Released:<br>Effectivity: |                      |                                     |                                                    | Close                    |                         |        |            | More               |

Figure 26: TCI – Active Workspace – Process status information.

# 3.10 TCI command About TCI

Display general information about TCI.

| <u>.</u>             | ТСІ                                                                                                    | Folder |                |
|----------------------|----------------------------------------------------------------------------------------------------|--------|----------------|
| ६०ु२ ।<br>Settings   | ;                                                                                                    | Folder | < 決<br>Manage  |
| ⑦<br>Help            | ICI-30EXPERIENCE. learncenter integration<br>TCI Version (3.10.0.01)<br>Build Date: (2024-01-09T15:54:12.572+0100) | Folder | ( cco<br>Share |
| And Active<br>Change | © 2012, 2024 T-Systems International GmbH                                                                          |        | < O<br>View    |

Figure 27: TCI – Active Workspace – Update 3DEXPERIENCE properties.

# 4 TCI in 3DEXPERIENCE

The TCI functionality is seamlessly embedded into 3DEXPERIENCE. You can find the TCI menu in the fixed area of the 3DEXPERIENCE Action Bar with common tools that are not app-specific. The TCI menu is available in Explore Mode and in Open Mode of 3DEXPERIENCE.

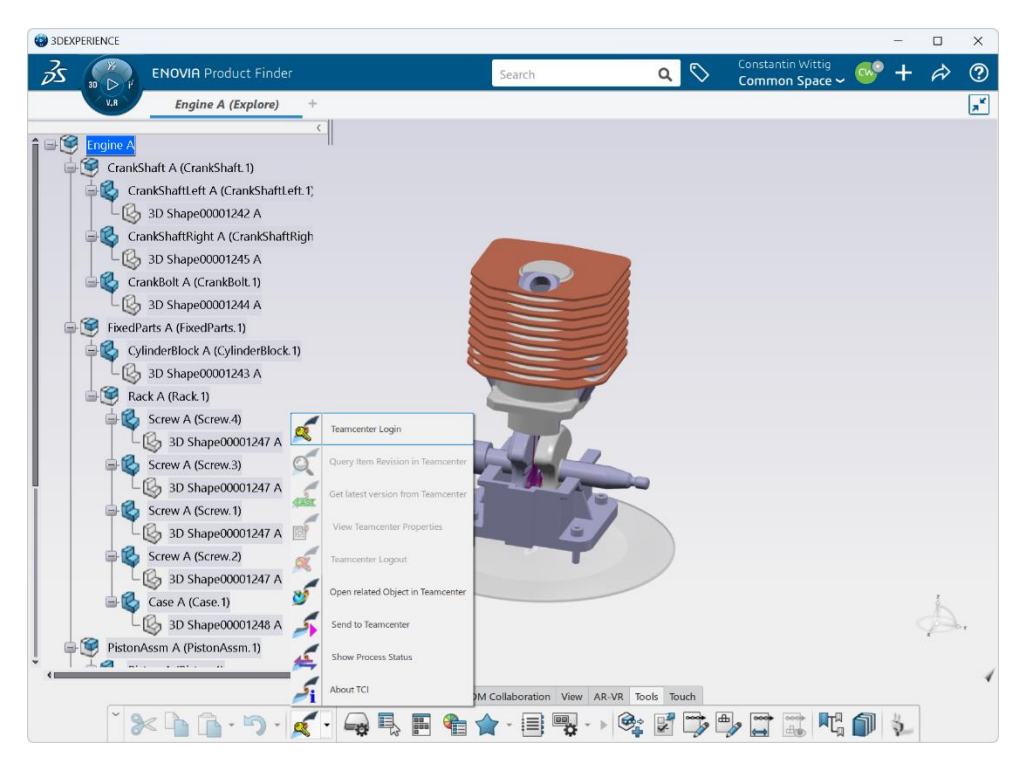

Figure 28: TCI menu in 3DEXPERIENCE before login in Teamcenter

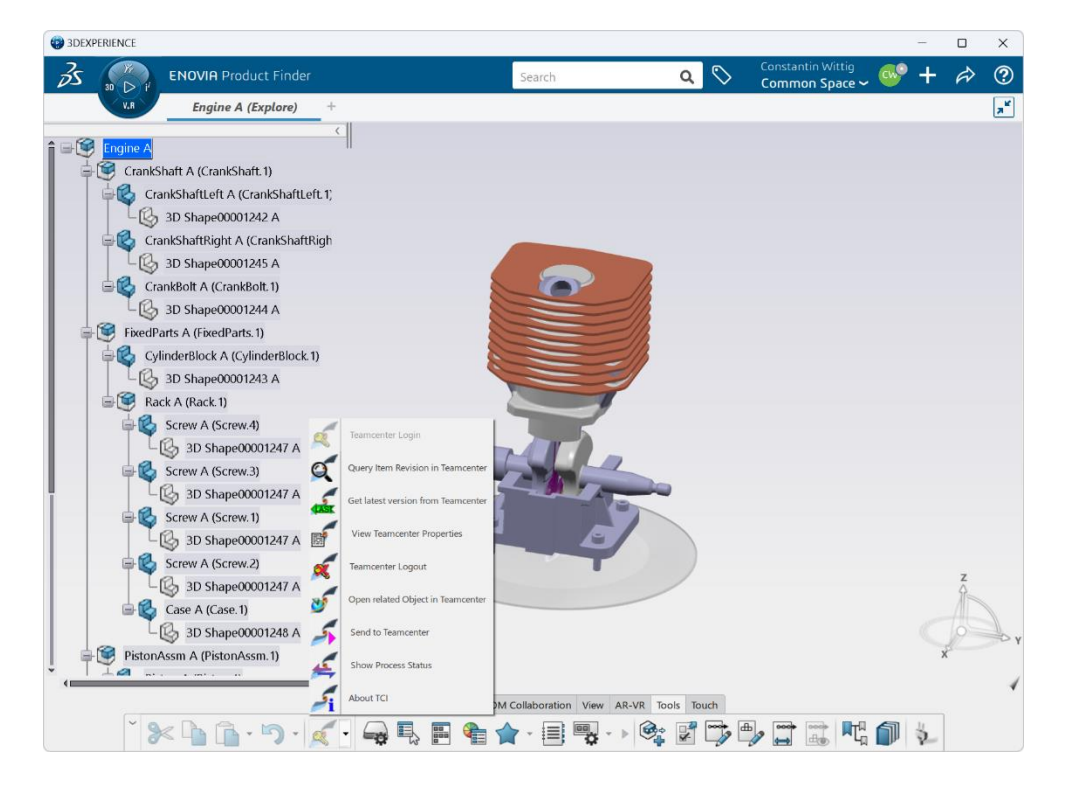

Figure 29: TCI menu in 3DEXPERIENCE after login in Teamcenter

The following commands are available inside the TCI menu:

| ×          | Teamcenter Login                   |
|------------|------------------------------------|
| Q          | Query Item Revision in Teamcenter  |
|            | Get latest version from Teamcenter |
| <b>E</b>   | View Teamcenter Properties         |
| ×          | Teamcenter Logout                  |
| 5          | Open related Object in Teamcenter  |
| 5          | Send to Teamcenter                 |
| ×          | Show Process Status                |
| <b>S</b> i | About TCI                          |

# 4.1 TCI command Teamcenter Login

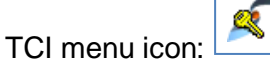

A Teamcenter Login is required to use the functionality of the TCI commands Query Item in Teamcenter, Get latest version from Teamcenter and View Teamcenter Properties of selected item. After selecting the icon Teamcenter Login the following dialog window appears:

| Teamcente             | er Login | —    |     | ×     |
|-----------------------|----------|------|-----|-------|
| User ID:<br>Password: | tci      | <br> |     |       |
| Group:<br>Role:       |          |      |     |       |
|                       |          | 0    | K C | ancel |

Figure 30: Teamcenter Login dialog

For performing the Teamcenter Login, enter your valid Teamcenter account data and press the *OK* button.

If the Teamcenter login is successful, the TCI commands Query Item in Teamcenter, Get latest version from Teamcenter and View Teamcenter Properties are selectable.

If the Teamcenter login fails, the error message "Login failed" will appear. In this case, please check your Teamcenter account data or ask your TCI system administrator for help.

# 4.2 TCI command Query Item Revision in Teamcenter

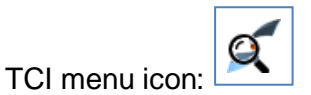

This dialog offers the possibility to define and execute different types of item queries inside Teamcenter without leaving your active 3DEXPERIENCE window. It is only available, when a Teamcenter session is active.

After selecting the TCI command Query Item Revision in Teamcenter the following dialog window will appear:

| Query Item Re | evision in Teamcenter | _ |       |   | ×      |
|---------------|-----------------------|---|-------|---|--------|
| Item Type:    |                       |   |       |   | ~ 🧳    |
| Item ID       | 000141                |   |       |   |        |
| Item Revision |                       |   |       |   |        |
| Name          |                       |   |       |   |        |
| Description   |                       |   |       |   |        |
|               |                       |   | Apply | y | Cancel |

Figure 31: Query Item Revision in Teamcenter dialog

The query can be a combination of Item Type, Item ID, Item Revision, Name, and Description.

To define the query parameter Item Type, the user has to select one of the predefined values:

- --- BLANK --- (all Item Types allowed)
- ItemRevision
- Design Revision
- Part Revision

After selecting the *Query* button, the query will be performed inside Teamcenter and the result will be presented in a new window. In case of no result data, an empty result window will appear.

| Results from Teamce      | Results from Teamcenter |        |          |             |                   |           |             |                     |        | ×        |
|--------------------------|-------------------------|--------|----------|-------------|-------------------|-----------|-------------|---------------------|--------|----------|
| Object                   | Туре                    | ID     | Revision | Sequence ID | Creation Date     | Owner     | Group ID    | Last Modifying User | Date N | lodified |
| 000141/A;1-Engine        | Design Revision         | 000141 | А        | 1           | 24-Nov-2021 15:17 | tci (tci) | Engineering | tci (tci)           | 24-Nov | -2021    |
|                          |                         |        |          |             |                   |           |             |                     |        |          |
|                          |                         |        |          |             |                   |           |             |                     |        |          |
|                          |                         |        |          |             |                   |           |             |                     |        |          |
| Retrieve from Teamcenter |                         |        |          |             |                   |           |             |                     |        | Close    |

Figure 32: Query Result from Teamcenter

Inside the result list it is possible to select one object. After selecting an object, the button *Receive from Teamcenter* will become active.

By selecting this button, you are able to start the data transfer from Teamcenter to 3DEXPERIENCE for the selected object. To start the transfer, check the options inside the upcoming dialog window and press the *OK* button.

| Expand Depth -    |                 |            |            |        |
|-------------------|-----------------|------------|------------|--------|
| • All             |                 |            |            |        |
| O None            |                 |            |            |        |
| O Select depth    | 2               |            |            |        |
| Transfer Sub      | structures at   | expand d   | lepth in p | aralle |
| Export Options    |                 |            |            |        |
| Force             |                 |            |            |        |
| Transfer strue    | cture filter or | nly        |            |        |
| Transfer loca     | tion of contr   | ol         |            |        |
| Remove non        | -existing chil  | dren in 31 | DEXPERIE   | NCE    |
| Use revision      | rule for expa   | nd         |            |        |
| Latest Working    |                 |            |            | ~      |
| Use variant f     | or expand       |            |            |        |
|                   |                 |            |            | ~      |
| Set name for      | structure fill  | ter        | A          | ssign  |
| 🗖 la alcala Maria | nt Condition    |            |            |        |

Figure 33: Send from Teamcenter dialog

For details, please refer to chapter 2.1 TCI command Send to 3DEXPERIENCE.

The data transfer is performed as background job and will take some time according to the utilization of the Teamcenter and 3DEXPERIENCE server processes.

In case of "Expand Depth" defined as "All", please keep in mind that the entire structure below the selected object, including all children, is transferred from Teamcenter to 3DEXPERIENCE.

#### 4.3 TCI command *Get latest version from Teamcenter*

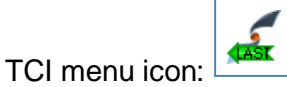

With the command *Get latest version from Teamcenter* you can start an update process to transfer the latest version of the selected object from Teamcenter to 3DEXPERIENCE. The versions of the entire structure below the selected object, including all children, will be checked. The latest version of each object will be transferred to 3DEXPERIENCE.

The data transfer is performed as background job and will take some time according to the utilization of the Teamcenter and 3DEXPERIENCE server processes.

This command is only available, when a Teamcenter session is active.

# 4.4 TCI command View Teamcenter Properties

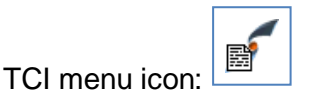

To retrieve the attribute values for a selected object, you can use the command *View Teamcenter properties*. Activate an object in 3DEXPERIENCE and select the command. An online query will be started immediately and the available Teamcenter attributes and values will be displayed in a new window.

| Teamcenter Attrib                                          | utes                                     | ? | ×     |
|------------------------------------------------------------|------------------------------------------|---|-------|
| 3DEXPERIENCE Se                                            |                                          |   |       |
| iPLMPart<br>Part Number:<br>Version:<br>Location of contro | XCI_NIS056_000141<br>A<br>Dl: Teamcenter |   |       |
| Teamcenter Attrib                                          | utes                                     |   |       |
| Design Revision                                            |                                          |   |       |
| ID:                                                        | 000141                                   |   |       |
| Revision:                                                  | A                                        |   |       |
| Creation Date:                                             | 24-Nov-2021 15:17                        |   |       |
| Date Modified:                                             | 24-Nov-2021 15:27                        |   |       |
| Туре:                                                      | Design Revision                          |   |       |
| Name:                                                      | Engine                                   |   |       |
| Description:                                               |                                          |   |       |
| Owner:                                                     | tci (tci)                                |   |       |
| Group ID:                                                  | Engineering                              |   |       |
| Owning Site:                                               |                                          |   |       |
| Release Status:                                            | TCM Released                             |   |       |
|                                                            |                                          |   | Close |

Figure 34: Teamcenter Attributes dialog

If the selected object in 3DEXPERIENCE does not exist in Teamcenter, an appropriate error message is displayed. Please note, only object type Product is supported.

This command is only available, when a Teamcenter session is active.

# 4.5 TCI command *Teamcenter Logout*

TCI menu icon: 🗠

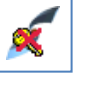

If you select the command *Teamcenter Logout* the logout will be performed. To perform one of the before described commands, you have to login again.

# 4.6 TCI command Open related Object in Teamcenter

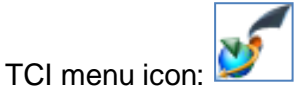

If you select the command *Open related Object in Teamcenter* the selected object is opened in the Teamcenter Rich Client.

## 4.7 TCI command Send to Teamcenter

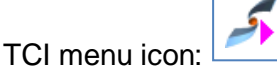

The command *Send to Teamcenter* can be used to start a data transfer of a product structure node selected in 3DEXPERIENCE to Teamcenter. If no product structure node is selected the root node is used for the transfer. If more than one product structure node is selected, a warning message will be displayed.

In this dialog you have the following options, to configure the TCI export functionality:

Expand Depth:

With these radio buttons you can define the depth of the structure export.

"All"

This is the default configuration. In this case, the whole structure will be exported.

"None"

Only the top structure level will be exported.

"Select depth:"

If you select this configuration, you can define the number of structure levels to be exported (Default number is: 2).

"Transfer substructure at expand depth in parallel"

If not activated (default), the Physical Product will be expanded to the specified level and only the expanded part of the structure will be sent. If activated, the Physical Products at the specified level in the structure will be sent separately and in parallel (constrained by load of TCI server). When processing of those Items is finished, the top part of the structure will be sent. If transfer of one of the Physical Products on the expand level fails, and the error cause is fixed without modification of the Physical Product in 3DEXPERIENCE, this specific Physical Product must be sent with force to update the structure in Teamcenter.

Export Options:

To configure different options for the export, the following checkboxes are available:

"Force"

If you activate this checkbox, the object import to Teamcenter will be forced even it is already imported.

For example, when the configuration of the import was changed in the settings, but the data itself is not modified, it may be necessary to "Force".

"Remove non existing children in PDM"

If you activate this checkbox, all non-existing children are removed while performing the data transfer to Teamcenter. The structure in 3DEXPERIENCE stays unchanged.

"Save selected component before send to Teamcenter"

If you activate this checkbox, the component will be saved before the transfer is started.

Include Effectivity

Send effectivities from 3DEXPERIENCE to Teamcenter.

| Send to Teamcenter                                | —  |       | ×    |
|---------------------------------------------------|----|-------|------|
| Selected ComponentXCI_NIS056_000141 A             |    |       |      |
| Expand Depth     O     All                        |    |       |      |
| O None                                            |    |       |      |
| O Select depth: 2                                 |    |       |      |
| Export Options                                    |    |       |      |
| Remove non-existing children in Teamcenter        |    |       |      |
| Save selected component before send to Teamcenter |    |       |      |
| Include Effectivity                               |    |       |      |
|                                                   | ОК | Abbre | chen |

Figure 35: Send to Teamcenter dialog - Options

When you click the *OK* button, the selected structure will be exported from 3DEXPERIENCE and imported into Teamcenter. The Mastership of the authoring system will not be changed. That means only product structure nodes that are mastered by 3DEXPERIENCE will be updated or created in Teamcenter eventually.

A confirmation message box will be displayed:

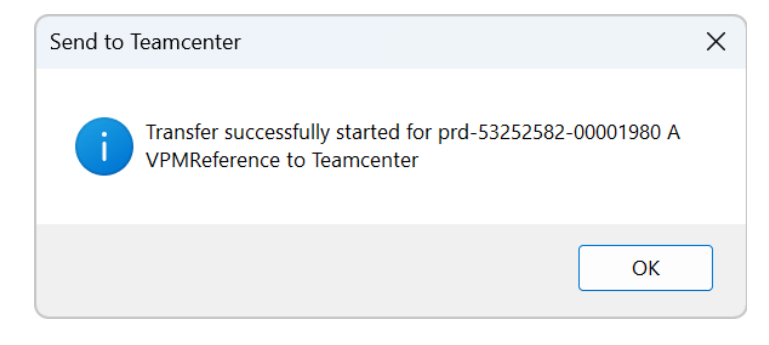

Figure 36: Send to PDM dialog - Confirmation message box

#### TCI command Show Process Status 4.8

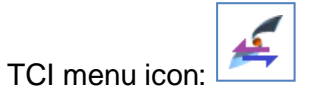

The command Show Process Status shows the Process Status dialog with the actual Process Status information.

| Process Sta | Process Status |                                                                 |                          |        |         |         |  |  |  |
|-------------|----------------|-----------------------------------------------------------------|--------------------------|--------|---------|---------|--|--|--|
| Activity    | Status         | Description                                                     | Start                    | End    |         |         |  |  |  |
| FINISHED    | SUCCESS        | TRANSFER_3DX_TO_PDM prd-53252582-00001980 A CW-CylinderAssy-22x | 2023-03-16T16:33:06.450Z | 2023-0 | )3-16T1 | 6:33:08 |  |  |  |
|             |                |                                                                 |                          |        |         |         |  |  |  |
| <           |                |                                                                 |                          |        |         |         |  |  |  |
|             |                |                                                                 |                          |        |         |         |  |  |  |
|             |                |                                                                 |                          |        |         | Close   |  |  |  |

Figure 37: Process Status dialog

If the Status is FAILED, the failed message is displayed at the bottom of the dialog.

#### TCI command About TCI 4.9

TCI menu icon:

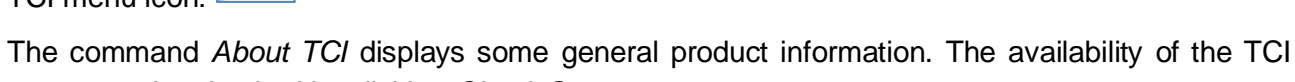

server can be checked by clicking Check Server.

| About TCI                                                       |                                                                                      | ?                      | ×               |  |  |  |  |  |  |
|-----------------------------------------------------------------|--------------------------------------------------------------------------------------|------------------------|-----------------|--|--|--|--|--|--|
| -5                                                              | TCI 3DEXPERIENCE Mode<br>Version:<br>3DEXPERIENCE Level:<br>(c) T-Systems 2012, 2024 | ule<br>3.1<br>V6P<br>4 | 1.0.0<br>R2022x |  |  |  |  |  |  |
| TCI Server Url:<br>http://nis12c056.epdm-d.edm.dsh.de:23080/XCI |                                                                                      |                        |                 |  |  |  |  |  |  |
|                                                                 | Check Server                                                                         | Schl                   | ießen           |  |  |  |  |  |  |

Figure 38: About TCI dialog

# 5 TCI web interface

The TCI Web provides some export functionality and information. You can retrieve this information with a standard web browser at the URL http://my.tci-integration-server.url:port/XCI.

Please login with the administration user "xci-admin".

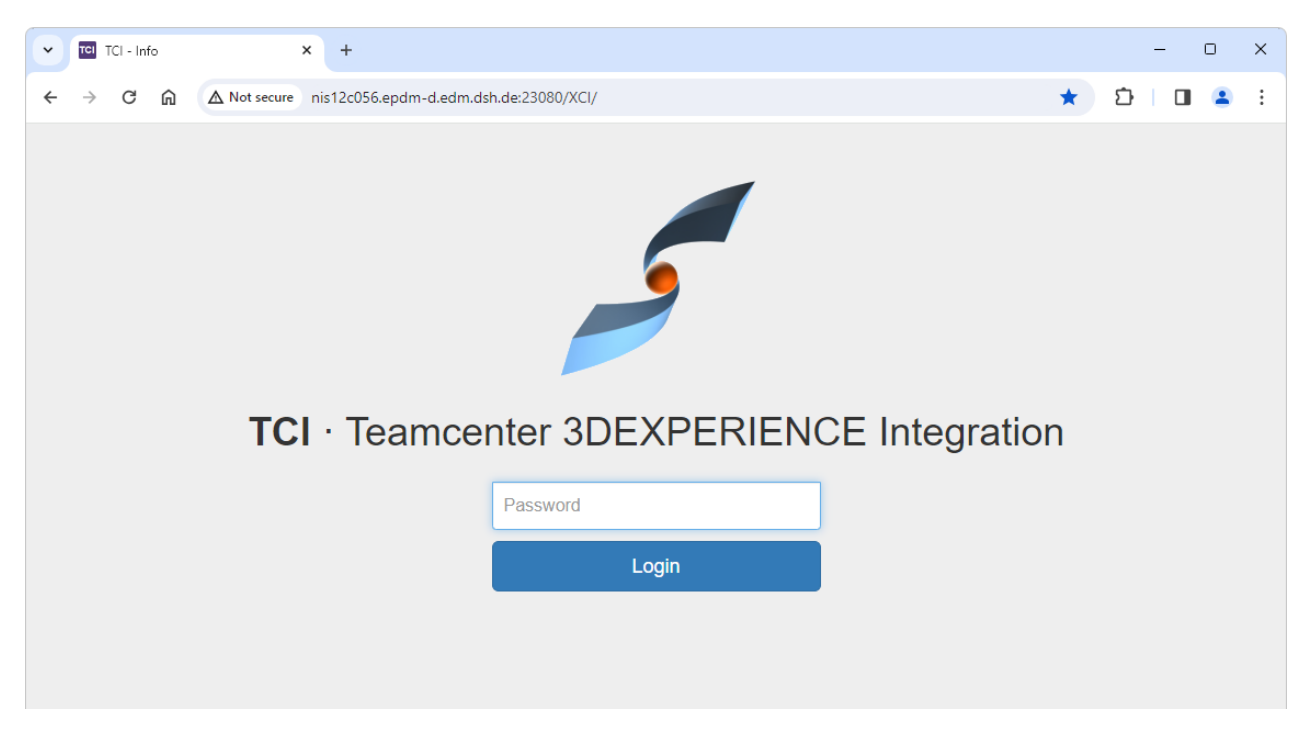

Figure 39: TCI Web – Login

#### 5.1 About

On the *About* page you can find information about the TCI software version, XCI\_HOME directory, and the setting path.

The Teamcenter version link will provide more information about the Teamcenter Server.

The 3DEXPERIENCE version link will provide more information about the 3DEXPERIENCE server.

| ~ | TCI - Info      | )          | ×               | +              |                              |                 |                             |                                           |   | - |       | ×  |
|---|-----------------|------------|-----------------|----------------|------------------------------|-----------------|-----------------------------|-------------------------------------------|---|---|-------|----|
| ÷ | $\rightarrow$ G | <u>م</u>   | Not secure nis  | 12c056.epdm-d. | edm.dsh.de:23080/XCI/Info    |                 |                             |                                           | ☆ | Ď |       | :  |
|   | - TCI           | About      | Teamcenter      | 3DEXPERIEN     | CE List Process              | Monitor Tools - |                             |                                           |   |   | Logou | ıt |
|   | TCI             | 3D         | EXPEI           | RIENC          | E Teamcer                    | nter Integ      | gra                         | ation                                     |   |   |       |    |
|   |                 |            |                 |                | Build version                |                 | 3.                          | .12.0.0.04                                |   |   |       |    |
|   |                 |            |                 | Build date     |                              | 20              | 024-11-26T08:43:25.210+0100 |                                           |   |   |       |    |
|   |                 |            |                 | XCI_HOME       |                              |                 | C:\TCI13_22x\XCI_HOME       |                                           |   |   |       |    |
|   |                 |            |                 |                | General settings path        |                 | С                           | C:\TCI13_22x\XCI_HOME\XCISettings.xml     |   |   |       |    |
|   |                 |            | ۱               |                | Administration settings path |                 |                             | :\TCI13_22x\XCI_HOME\XCIAdminSettings.xml |   |   |       |    |
|   |                 |            |                 |                | Teamcenter adapter version   |                 |                             | Teamcenter 13                             |   |   |       |    |
|   |                 |            |                 |                | Teamcenter version           |                 | v                           | /13000.1.1.11_20210301.00                 |   |   |       |    |
|   |                 |            |                 |                | 3DEXPERIENCE adapter v       | version         | 3DEXPERIENCE 2022x          |                                           |   |   |       |    |
|   |                 |            |                 |                | 3DEXPERIENCE version         |                 | 3                           | DEXPERIENCE R2022x HotFix 4               |   |   |       |    |
|   |                 |            |                 |                |                              |                 |                             |                                           |   |   |       |    |
|   | © 2024 T-S      | vstems Int | ernational GmbH | i              |                              |                 |                             |                                           |   |   |       |    |

Figure 40: TCI Web - start page

# 5.2 Teamcenter

On the Teamcenter page you can query for Teamcenter objects of different types:

- ItemRevision
- Item
- Folder
- VariantRule (only accessible if enabled by your administrator)

In the query criteria fields you can use wildcards. Click on the *find* button to start the query.

The query result will be displayed in the table below. When you click on the display name of the object the object will be shown on a new page.

| TCI - Teamcenter × +                 |                       |        |                 |                 | - |  | × |
|--------------------------------------|-----------------------|--------|-----------------|-----------------|---|--|---|
| → C                                  | lsh.de:23080/XCI/Pdm  |        |                 | \$              | Ď |  | : |
| About Teamcenter 3DEXPERIENCE        |                       | L      | _ogout          |                 |   |  |   |
| TCI · Teamcenter Query               | /                     |        |                 |                 |   |  |   |
| ItemRevision Item Folder VariantRule |                       |        |                 |                 |   |  |   |
| Item ID                              |                       |        |                 |                 |   |  |   |
| Name                                 | Engine                |        |                 |                 |   |  |   |
| Revision                             |                       |        |                 |                 |   |  |   |
| Туре                                 |                       |        |                 |                 |   |  |   |
| find                                 |                       |        |                 |                 |   |  |   |
| _                                    |                       |        |                 |                 |   |  |   |
| Display                              | Item Id               | Name   | Revision        | Туре            |   |  |   |
| XCI_56_TC13_000198/B;2-Engine        | XCI_56_TC13_000198    | Engine | Design Revision | sign Revision   |   |  |   |
| prd-53252582-00002764/A;10-Engine    | prd-53252582-00002764 | Engine | А               | ItemRevision    |   |  |   |
| 000171/A;1-Engine                    | 000171                | Engine | А               | Design Revision |   |  |   |
| prd-97996872-00001027/A;4-Engine     | prd-97996872-00001027 | Engine | A               | ItemRevision    |   |  |   |

Figure 41: TCI Web - Teamcenter - Query result

When opening a result from the query, information about that object are displayed:

- structure tree to expand the structure below the selected object in Teamcenter
- Teamcenter properties of the selected object
- commands, for example transfer to 3DEXPERIENCE or structure comparison with 3DEXPERIENCE

Some commands need to be activated by your administrator to be accessible.

#### 5.2.1 ItemRevision actions

By default, *send to 3DEXPERIENCE* and *structure compare* actions are enabled. Other actions must be enabled on TCI server before accessible from the client.

| TCI - Teamcenter Info × +                            |                                                                  |                   |                                           | - |  | × |  |  |  |  |  |
|------------------------------------------------------|------------------------------------------------------------------|-------------------|-------------------------------------------|---|--|---|--|--|--|--|--|
| ← → C ⋒ ▲ Not secure nis12c056.epdm-d.edm.dsh.de:230 | · → C A Not secure nis12c056.epdm-d.edm.dsh.de:23080/XCI/PdmInfo |                   |                                           |   |  |   |  |  |  |  |  |
| About Teamcenter 3DEXPERIENCE                        | STCI About Teamcenter 3DEXPERIENCE List Process Monitor Tools -  |                   |                                           |   |  |   |  |  |  |  |  |
| TCI Teamaantar Infar                                 | mation                                                           |                   |                                           |   |  | Т |  |  |  |  |  |
| ICI · reamcenter mon                                 |                                                                  |                   |                                           |   |  |   |  |  |  |  |  |
| - <li>000141/A:1-Engine</li>                         | Name                                                             | Value             | send to 3DEXPERIENCE                      |   |  |   |  |  |  |  |  |
| - COOMERAN Distant Asses                             | Display                                                          | 000141/A;1-Engine | structure compare                         |   |  |   |  |  |  |  |  |
| 000135/A;1-PistonAssm                                | id                                                               | g\$gFpXmOZN8TTB   | update properties in 3DEXPERIENCE         |   |  |   |  |  |  |  |  |
| 000134/A;1-Piston                                    | ID                                                               | 000141            | revise in 3DEXPERIENCE                    |   |  |   |  |  |  |  |  |
| ■ 🤌 000133/A;1-PistonBoltAssm                        | Revision                                                         | A                 | send Configuration data to 3DEXPERIENCE   |   |  |   |  |  |  |  |  |
| 3 000132/A:1-PistonBolt                              | Creation Date                                                    | 24-Nov-2021 15:17 | send attached VariantRule to 3DEXPERIENCE |   |  |   |  |  |  |  |  |
|                                                      | Date Modified                                                    | 24-Nov-2021 15:27 |                                           |   |  |   |  |  |  |  |  |
| 000131/A;1-RetainingRing                             | Туре                                                             | Design Revision   |                                           |   |  |   |  |  |  |  |  |
| 000131/A;1-RetainingRing                             | Name                                                             | Engine            |                                           |   |  |   |  |  |  |  |  |
| + 🧆 000139/A:1-CrankShaft                            | Description                                                      |                   |                                           |   |  |   |  |  |  |  |  |
|                                                      | Owner                                                            | tci (tci)         |                                           |   |  |   |  |  |  |  |  |
| + 3 000130/A;1-FixedParts                            | Group ID                                                         | Engineering       |                                           |   |  |   |  |  |  |  |  |
| + 🤌 000140/A;1-ConnectionRod                         | Owning Site                                                      |                   |                                           |   |  |   |  |  |  |  |  |
|                                                      | Release Status                                                   | TCM Released      |                                           |   |  |   |  |  |  |  |  |
|                                                      |                                                                  |                   |                                           |   |  |   |  |  |  |  |  |
|                                                      |                                                                  |                   |                                           |   |  | T |  |  |  |  |  |
| © 2024 T-Systems International GmbH                  |                                                                  |                   |                                           |   |  |   |  |  |  |  |  |

Figure 42: TCI Web - Teamcenter - Teamcenter ItemRevision properties and actions

#### 5.2.1.1 ItemRevision: send to 3DEXPERIENCE

In the send to 3DEXPERIENCE dialog you have some options, to configure the Send to 3DEXPERIENCE functionality.

For details, please refer to chapter 2.1 TCI command Send to 3DEXPERIENCE.

| TCI - Teamcenter Info × +                                                                                                    |                                                                                                    |    | -    | C | ×          |
|----------------------------------------------------------------------------------------------------|----------------------------------------------------------------------------------------------------|----|------|---|------------|
| ← → ♂ ⋒ ▲ Not secure nis12c056.epdm-d.edm.d.                                                                                                    | sh.de:23080/XCI/PdmInfo                                                                                                    | \$ | 5    |   | <b>a</b> : |
| FTCI About Teamcenter 3DEXEI                                                                                                    | ERIENCE List Process Monitor Tools - X                                                                                                    | Lo | gout |   |            |
|                                                                                                    | 000141/A;1-Engine     ind to 3DEXPERIENCE       Expand Depth     ind to 3DEXPERIENCE       All     structure compare       None     voperties in 3DEXPERIENCE       Select depth     structure compare       Dester depth     structure compare       Transfer substructures at expand depth in parallel     d VariantRule to 3DEXPERIENCE | CE |      |   |            |
| <ul> <li>000131/A;1-RetainingRin</li> <li>000139/A;1-CrankShaft</li> <li>000139/A;1-CrankShaft</li> <li>000130/A;1-FixedParts</li> <li>000140/A;1-ConnectionRod</li> </ul> | Force     Force     Transfer structure filter only     Transfer location of control     Remove non-existing children in 3DEXPERIENCE     Use revision rule for expand     Latest Working     Vse variant for expand                                                                                                    |    |      |   |            |
| © 2024 T-Systems International GmbH                                                                                                    | Set name for structure filter Include Variant Conditions Send to 3DEXPERIENCE                                                                                                    |    |      |   |            |

Figure 43: TCI Web - Teamcenter - Send to 3DEXPERIENCE options

#### 5.2.1.2 ItemRevision: update properties in 3DEXPERIENCE

*update in 3DEXPERIENCE* synchronizes current Teamcenter properties on the object to properties in 3DEXPERIENCE. The property mapping is configured in the XCISettings.xml. The Update is started with the *Update in 3DEXPERIENCE* button.

This command needs to be enabled by your administrator to be accessible.

| TCI TCI - Teamcenter Info                                               | × +                                                                  |                             |                                             |                                 |         | >      | × |
|-------------------------------------------------------------------------|----------------------------------------------------------------------|-----------------------------|---------------------------------------------|---------------------------------|---------|--------|---|
| $\leftarrow$ $\rightarrow$ C $\widehat{\square}$ $\triangle$ Not secure | nis12c056.epdm-d.edm.dsh.de                                          | e:23080/XCI/PdmInfo         |                                             |                                 | ☆       | ට 🛛 😩  | : |
| rci About<br>TCI · T€                                                   | Teamcenter 3DEXPERIE<br>Update properties in 3D<br>000141/A;1-Engine | NCE List Proc<br>EXPERIENCE | ess Monitor Tools▼                          |                                 | ×       | Logout |   |
| - ♦ 000141/A;1<br>- ♦ 000135/                                           | Update properties in 3DEXP                                           | ERIENCE with the curr       | ent values from Teamcenter.<br>3DEXPERIENCE | ENCE                            | 1       |        |   |
| > 0001                                                                  | Name                                                                 | Value                       | Name                                        | Value                           |         | 1      |   |
| - 🍣 0001                                                                | ID                                                                   | 000141                      | External ID                                 | XCI_NIS056_000141               | RIENCE  |        |   |
| <b>≫</b> 00                                                             | Description                                                          |                             | Description                                 | Dies ist ein "-Te"st            | ERIENCE |        |   |
| ≫ OI                                                                    | Name                                                                 | Engine                      | Title                                       | Engine                          |         |        |   |
| ≫ O(                                                                    |                                                                      |                             |                                             |                                 | _       |        |   |
| + 🍫 000139/                                                             |                                                                      |                             |                                             |                                 |         |        |   |
| + 🏼 000130/                                                             |                                                                      |                             |                                             | Update properties in 3DEXPERIEN | ICE     |        |   |
| <b>+</b> ≫ 000140/A;                                                    | :1-ConnectionRod                                                     | Owning Site<br>Release Sta  | tus TCM Released                            |                                 |         |        |   |

Figure 44: TCI Web - Teamcenter - Update in 3DEXPERIENCE

#### 5.2.1.3 ItemRevision: revise in 3DEXPERIENCE

*revise in 3DEXPERIENCE* revises the selected object in 3DEXPERIENCE. The object must have been previously transferred and the object mastership must be with 3DEXPEIRENCE The revise is started with the *Revise in 3DEXPERIENCE* button.

This command needs to be enabled by your administrator to be accessible.

| TCI - Teamcenter Info × +                |                            |                              |                    | - 🗆 X        |
|------------------------------------------|----------------------------|------------------------------|--------------------|--------------|
| ← → C ⋒ ▲ Not secure nis12c056.epdm-d.ed | m.dsh.de:23080/XCI/PdmInfo |                              |                    | ☆ ひ   □ 😩 :  |
| About Teamcenter 3DE                     | EXPERIENCE List Proces     | s Monitor Tools <del>-</del> | _                  | Logout       |
| TCI · Teamcente                          | ×                          |                              |                    |              |
|                                          | 000141/A;1-Engine          |                              |                    |              |
| - 🍫 000141/A;1-Engine                    | -                          |                              | and to 3DEXPER     | IENCE        |
| = 3.000125/A-1 PictonAccm                | Туре                       | Design Revision              | structure comp     | are          |
|                                          | Item ID                    | 000141                       | properties in 3DE  | XPERIENCE    |
| >>>>>>>>>>>>>>>>>>>>>>>>>>>>>>>>>>>>>>   | Name                       | Engine                       | vise in 3DEXPE     | RIENCE       |
| - 🧇 000133/A;1-PistonBoltAssm            | Revision                   | А                            | guration data to 3 | BDEXPERIENCE |
| > 000132/A;1-PistonBolt                  |                            |                              | ed VariantRule to  | 3DEXPERIENCE |
| > 000131/A;1-RetainingRing               |                            |                              |                    |              |
| 🕫 000131/A;1-RetainingRing               |                            | Revise in                    | 3DEXPERIENCE       |              |
| + > 000139/A;1-CrankShaft                | Description                |                              |                    |              |
| + @ 000130/A:1-FixedParts                | Owner                      | tci (tci)                    |                    |              |
|                                          | Group ID                   | Engineering                  |                    |              |
| + > 000140/A;1-ConnectionRod             | Owning Site                |                              |                    |              |
|                                          | Release Status             | TCM Released                 |                    |              |

Figure 45: TCI Web - Teamcenter - Revise in 3DEXPERIENCE

#### 5.2.1.4 ItemRevision: structure compare

Compare the structure in Teamcenter and 3DEXPERIENCE to check if all Items in the structure have been successfully transferred to 3DEXPERIENCE.

This command can be disabled by your administrator.

| TCI TCI - Teamcenter Info × +                                                             |                                                                | - 🗆 X                          |
|-------------------------------------------------------------------------------------------|----------------------------------------------------------------|--------------------------------|
| $\leftrightarrow$ $\rightarrow$ C $\widehat{\square}$ $\triangle$ Not secure nis12c056.ep | dm-d.edm.dsh.de:23080/XCI/PdmInfo                              | ☆ ⊉   □ ≗ :                    |
| About Teamcenter                                                                          | 3DEXPERIENCE List Process Monitor Tools -<br>Structure Compare | Logout                         |
|                                                                                           | 000141/A;1-Engine                                              |                                |
| <b>-</b> 🗣 000141/A;1-Engine                                                              | Options                                                        | and to 3DEXPERIENCE            |
| - 🅭 000135/A;1-PistonAssm                                                                 | Check Documents                                                | structure compare              |
| 000134/A;1-Piston                                                                         | Check 3DEXPERIENCE data Use revision rule for expand           | vise in 3DEXPERIENCE           |
| - 🕭 000133/A;1-PistonBolt                                                                 | Assm                                                           | guration data to 3DEXPERIENCE  |
| 000132/A;1-PistonE                                                                        | Bott Use variant for expand                                    | ad VariantRule to 3DEXPERIENCE |
| 000131/A;1-Retaini                                                                        | ngRing                                                         |                                |
| 000131/A;1-Retaini                                                                        | ngRinç                                                         |                                |
| + 🧆 000139/A;1-CrankShaft                                                                 | Church as Garage                                               |                                |
| + 🧶 000130/A;1-FixedParts                                                                 | Structure Compa                                                | Te                             |
| + & 000140/A;1-ConnectionRo                                                               | od Owning Site Release Status TCM Released                     |                                |

Figure 46: TCI Web - Teamcenter - Structure Compare

Options for the structure compare:

Check Documents

Activate to compare Dataset transfer status between Teamcenter and 3DEXPERIENCE.

Check 3DExperience data

If not activated, the Teamcenter structure is checked against the TCI mapping database only. Checking against 3DEXPERIENCE data can take considerably more time due to query and expand for the objects in 3DEXPERIENCE.

Use revision rule for expand

Activate the checkbox and select a revision rule if a specific revision rule should be used for the structure expand in Teamcenter.

Use variant for expand

Activate the checkbox and select a variant if a specific variant should be used for the structure expand in Teamcenter.

For large structures the compare may take time due to query and expand of the structure in both Teamcenter and 3DEXPERIENCE. The compare is therefore executed asynchronously and the result can later be retrieved from the Process page:

| TCI - Proc      | ess      | ×          | +                                            |                       |                         |                          |           |             |                   |           | - |       |
|-----------------|----------|------------|----------------------------------------------|-----------------------|-------------------------|--------------------------|-----------|-------------|-------------------|-----------|---|-------|
| $\rightarrow$ C | <u>م</u> | Not secure | nis12c056.epdm-d.edm                         | i.dsh.de:23080/X      | CI/Process              |                          |           |             |                   | ☆         | ₽ |       |
| TCI A           | bout     | Teamcenter | ter 3DEXPERIENCE List Process Monitor Tools+ |                       |                         |                          |           |             |                   |           | L | ogout |
| TCI ·           | Pro      | cess       |                                              |                       |                         |                          |           |             |                   |           |   |       |
| Started after   |          |            |                                              |                       |                         | Started bef              | fore      |             |                   |           | â | j     |
| User searc      | ch       | L          | use % as wildcard                            |                       |                         | Description search use % |           |             | use % as wildcard |           |   |       |
| find            |          |            | complex processes                            | 🗌 running (           | processes               | PID pr                   | ocess id  | max results | 25                |           |   |       |
| đ               |          |            |                                              |                       |                         |                          |           |             |                   |           |   |       |
| Activity        | Status   | Desc       | ription                                      |                       | Start                   | End                      | User      | Info        |                   | Downloads |   |       |
| FINISHED        | SUCCE    | SS TRA     | NSFER_3DX_TO_PDM<br>01663 A DDT-20220727     | 1 prd-53252582-<br>-1 | 27.11.2024,<br>17:27:24 | 27.11.2024,<br>17:28:53  | xci-admin | Log Info    |                   | Report    |   |       |
|                 |          |            |                                              |                       |                         |                          |           |             |                   |           |   |       |

Figure 47: TCI Web - Process - Structure Compare Process Status

*Compare Info* opens a graphical representation of the comparison in a new browser tab. *Compare Result* downloads a .csv file containing the comparison result.

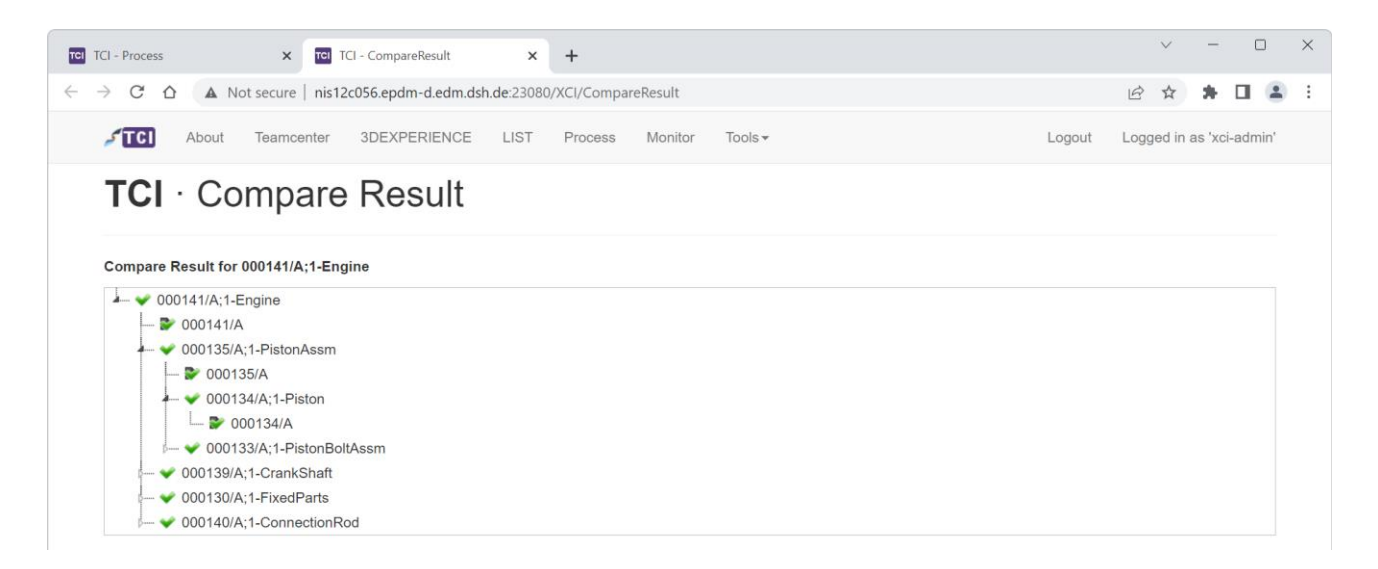

Figure 48: TCI Web - Structure Compare graphical result

| C:\User:    | s\A22549662\Downloads\compare-result.csv - Notepad++ [Administrator]                                | -               |        | ×             |
|-------------|----------------------------------------------------------------------------------------------------|-----------------|--------|---------------|
| File Edit   | Search View Encoding Language Settings Tools Macro Run TextFX Plugins Window ?                      |                 | + 1    | ▼ ×           |
| 🕞 🔚 🔚       | ▝▖▖▖▖▞▝▖▖▖▖▖▖▖▖▖▖▖▖▖▖▖▖▖▖▖▖▖▖▖▖▖▖▖▖▖▖▖▖                                                             | 🖂 📓 🧯           | 30 🖻 🚺 | » »           |
| 🔚 compare-  | result.csv 🔀                                                                                        |                 |        |               |
| 1           | # ID, parentID, partId, revisionId, display, location, status, status txt XCI DB, status txt        | 3DX,            | ins    | stan          |
| 2           | "ETP-1","#","000141","A","000141/A;1-Engine","#/000141 A","OK","Found [6724674670586D4F5A4E3        | 85454           | 4288   | 3888          |
| 3           | "ETP-2","ETP-1","000130","A","000130/A;1-FixedParts","#/000141 A/FixedParts.1/000130 A","OK"        | , "Fou          | ind    | [775          |
| 4           | "ETP-3","ETP-2","000129","A","000129/A;1-CylinderBlock","#/000141 A/FixedParts.1/000130 A/Cy        | linde           | rBlo   | ock.          |
| 5           | "ETP-4","ETP-2","000128","A","000128/A;1-Rack","#/000141 A/FixedParts.1/000130 A/CylinderBlo        | ck.1/           | Rac]   | <.1/          |
| 6           | "ETP-5","ETP-4","000126","A","000126/A;1-Case","#/000141 A/FixedParts.1/000130 A/CylinderBlo        | ck.1/           | Racl   | <.1/          |
| 7           | "ETP-6","ETP-4","000127","A","000127/A;1-Screw","#/000141 A/FixedParts.1/000130 A/CylinderBl        | ock.1           | /Rac   | ck.1          |
| 8           | "ETP-7", "ETP-4", "000127", "A", "000127/A;1-Screw", "#/000141 A/FixedParts.1/000130 A/CylinderBl   | ock.1           | /Rac   | ck.1          |
| 9           | "ETP-8", "ETP-4", "000127", "A", "000127/A;1-Screw", "#/000141 A/FixedParts.1/000130 A/CylinderBl   | ock.1           | /Rac   | 2k.1          |
| 10          | "ETP-9","ETP-4","00012/","A","00012//A;I-Screw","#/000141 A/FixedParts.1/000130 A/CylinderBL        | ock.1           | /Rac   | CK.1          |
|             | "ETP-10", "ETP-1", "000135", "A', "000135/A;1-PistonAssm", "#/000141 A/FixedParts.1/PistonAssm.1/   | JUUI3           | 5 A'   | : <u>,</u> "이 |
| 12          | "ETP-11", "ETP-10", "000133", "A", "000133/A;1-PistonBoltAssm", "#/000141 A/FixedParts.1/PistonAss  | 3m.1/           | 0001   | 135           |
| 1.1         | "ETF-12", "ETF-11", "OU0131", "A", "OU0131/A)1-ReclainingKing", "#/OU0141 A/FIXedParts.I/FistonAssi | n.1/0           | 25 7   |               |
| 14          | "EIF-15", "EIF-11", "000132", "A", "000132/A;1-FISCONDOLC", "#/000141 A/FIXedFAILS.1/FISCONASSM.1   | / 0001<br>m 1/c | 0011   | 1/ P 1        |
| 16          | EFF-14, EFF-10, WOOl34, A, WOOl37A, Evecaningking, #/WOOl41 A/Fixedratics.fristonasom               | 135 Z           | /Pic   | ston          |
| 17          | FTP-16" "FTP-1" "000140" A, 000140/A-1-ConnectionEdd" "#/000141 A/FixedEnts.1/PitconAsem            | 1/00            | nner   | rtio          |
| 18          | ETP-17" "ETP-1", "000139", "A" "000139/A-1-CrankShaft", "#/000141 A/FixedParts.1/PistonAssm.1/      | Conne           | octic  | nRo           |
| 19          | ETP-18", "ETP-17", "000136", "A", "000136/A:1-CrankShaftRight", "#/000141 A/FixedParts.1/PistonA    | ssm.1           | /Cor   | nec           |
| 20          | "ETP-19", "ETP-17", "000137", "A", "000137/A:1-CrankBolt", "#/000141 A/FixedParts.1/PistonAssm.1/   | Conne           | ctic   | onRo          |
| 21          | "ETP-20", "ETP-17", "000138", "A", "000138/A; 1-CrankShaftLeft", "#/000141 A/FixedParts.1/PistonAs. | sm.1/           | Conr   | nect          |
| 22          |                                                                                                    |                 |        |               |
|             |                                                                                                    |                 |        |               |
|             |                                                                                                    |                 |        |               |
|             |                                                                                                    |                 |        |               |
|             |                                                                                                    |                 |        |               |
| Normal text | file length • 9239 lines • 22 In • 1 Col • 1 Pos • 1 Windows //O LE LITE                            | 8               |        | IN            |
| Normal text | ine rengui                                                                                          | 0               |        |               |

Figure 49: TCI Web - Structure Compare .csv result

#### 5.2.1.5 ItemRevision: send Configuration data to 3DEXPERIENCE

This command reads the Teamcenter legacy Options from the selected ItemRevision and creates or updates the 3DEXPERIENCE Model, Model Version, Variants and Variant Values.

This command needs to be enabled by your administrator to be accessible.

| TCI - Teamcenter Info × +                                                                          |                                                                                                    | - 🗆 ×     |
|----------------------------------------------------------------------------------------------------|----------------------------------------------------------------------------------------------------|-----------|
| $\leftrightarrow$ $\rightarrow$ $\mathbb{C}$ $\widehat{\mathbb{A}}$ Not secure nis12c056.epdm-d.ec | m.dsh.de:23080/XCI/PdmInfo                                                                                                    | ව   🛛 😩 🗄 |
| About Teamcenter 3D                                                                                | Sond Configuration date to 2DEVDEDIENCE                                                                                                    | Logout    |
| TCI · Teamcenter                                                                                   |                                                                                                    |           |
| + & DDTConfiguredAssy1/A;1                                                                         | Options Indito 3DEXPERIENCE                                                                                                    |           |
|                                                                                                    | Force     Force     F |           |
|                                                                                                    | vise in 3DEXPERIENCE<br>turation data to 3DEXPERIENCE                                                                                                    |           |
|                                                                                                    | Type Item Revision                                                                                                    |           |

Figure 50: TCI Web – Teamcenter – Send Configuration data to 3DEXPERIENCE

#### 5.2.1.6 ItemRevision: send attached VariantRule to 3DEXPERIENCE

The send attached VariantRule to 3DEXPERIENCE command reads all VariantRules that are attached to the selected ItemRevision in Teamcenter and creates or updates the Product Configuration in 3DEXPERIENCE. The Model, Model Version, Variants and Variant Values must already exist in 3DEXPERIENCE.

This command needs to be enabled by your administrator to be accessible.

| TCI - Teamcenter Info X +                                                                           |                                                                                                    |                                                                                                    | >      | × |
|----------------------------------------------------------------------------------------------------|----------------------------------------------------------------------------------------------------|----------------------------------------------------------------------------------------------------|--------|---|
| ← → C ⋒ ▲ Not secure nis12c056.epdm-d.e                                                             | dm.dsh.de:23080/XCI/PdmInfo                                                                                                    | ☆                                                                                                    | ዕ 🛛 🚨  | : |
| ✓Image: About       Teamcenter       30         TCI · Teamcenter         ↓ < DDTConfiguredAssy1/A;1 | EXPERIENCE     List     Process     Monitor     Tools+       Send attached VariantRule to 3DEXPERIENCE     X       DDTConfiguredAssy1/A:1       Options       Proce         Send to 3DEXPERIENCE         Send to 3DEXPERIENCE | Ind to 3DEXPERIENCE<br>structure compare<br>properties in 3DEXPERIENCE<br>vise in 3DEXPERIENCE<br>juration data to 3DEXPERIENCE<br>d VariantRule to 3DEXPERIENCE | Logout |   |

Figure 51: TCI Web – Teamcenter – Send attached VariantRule to 3DEXPERIENCE

#### 5.2.2 Folder actions

#### 5.2.2.1 Folder: send to 3DEXPERIENCE

The folder page displays the Items inside the folder in the structure tree on left and properties of the folder on the right. The folder can be transferred to 3DEXPERIENCE.

Options for folder transfer:

Only Folder Structure

If enabled, the folder structure without containing Items is transferred to 3DEXPERIENCE. The folder structure may contain multiple levels.

• for the other options see chapter 2.1.

| TCI - Teamcenter Info × +                                                                                                    |                                                                                                    | - 🗆 X       |
|----------------------------------------------------------------------------------------------------|----------------------------------------------------------------------------------------------------|-------------|
| ← → C ⋒ ▲ Not secure nis12c056.epdm-d.e                                                                                                    | dm.dsh.de:23080/XCI/PdmInfo                                                                                                    | ☆ 🏼 🗘 🗌 😩 🗄 |
| About         Teamcenter         30 <b>TCI TeatFolder</b> + <a> 000273/A;1-Product1           + <a> 000339/A;1-Product1           + <a> 0004359-Test</a></a></a> | EXPERIENCE       List       Process       Monitor       Tools+         Send Folder to 3DEXPERIENCE       X         TestFolder       Send to options       Force         © Remove non-existing children in 3DEXPERIENCE       Use revision rule for expand         Latest Working       V         Include Variant Conditions       Only Folder Structure | Logout      |
| © 2024 T-Systems International GmbH                                                                                                    | Send Folder to 3DEXPERIENCE                                                                                                    |             |

Figure 52: TCI Web – Teamcenter – Send Folder to 3DEXPERIENCE.

#### 5.2.3 VariantRule actions

#### 5.2.3.1 VariantRule: send to 3DEXPERIENCE

The VariantRule page displays the selected VariantRule. It can be transferred to 3DEXPERIENCE. The transfer creates or updates the Product Configuration in 3DEXPERIENCE. The Model, Model Version, Variants and Variant Values must already exist in 3DEXPERIENCE.

This command needs to be enabled by your administrator to be accessible.

| ✓ I TCI - Teamcenter Info X +                                                                                                    | - 🗆 X     |
|----------------------------------------------------------------------------------------------------|-----------|
| ← → C A Not secure nis12c056.epdm-d.edm.dsh.de:23080/XCI/PdmInfo                                                                                                    | ☆ む 🛛 😩 : |
| About       Teamcenter       SDEXPERIENCE       List       Process       Monitor       Tools +         TCI - Teamcenter       Send Configuration data to 3DEXPERIENCE       X         + © RoundVariant       Send to options       X         - Force       Force       Send to 3DEXPERIENCE       X | Logout    |
| Date Modified 27-Jan-2023 14:56                                                                                                    |           |

Figure 53: TCI Web – Teamcenter – Send VariantRule to 3DEXPERIENCE.

# 5.3 3DEXPERIENCE

On the *3DEXPERIENCE* page you can query for 3DEXPERIENCE objects of different types:

- Physical Product
- Bookmark / Engineering Folder
- Configuration Model

In the query criteria fields you can use wildcards. Click on the *find* button to start the query.

The query result will be displayed in the table below. When you click on the display name of the object the object will be shown on a new page.

| TCI - 3DEXPERIENCE × +                                       |                       |                      |          |              | - | D      | × |
|--------------------------------------------------------------|-----------------------|----------------------|----------|--------------|---|--------|---|
| $\rightarrow$ C $\bigcirc$ Not secure nis12c056.epdm-d.edm.d | sh.de:23080/XCI/3DX   |                      |          | ☆            | ≏ |        | : |
| About Teamcenter 3DEXPERIENCE                                | List Process Monito   | r Tools <del>v</del> |          |              |   | Logout |   |
| TCI · 3DEXPERIENCE                                           | Query                 |                      |          |              |   |        |   |
| Physical Product Bookmark Configuration Model                |                       |                      |          |              |   |        |   |
| Name                                                         |                       |                      |          |              |   |        |   |
| Title                                                        | Engine                |                      |          |              |   |        |   |
| Revision                                                     |                       |                      |          |              |   |        |   |
| Туре                                                         |                       |                      |          |              |   |        |   |
| find                                                         |                       |                      |          |              |   |        |   |
|                                                              |                       |                      |          |              |   |        |   |
| Display                                                      | Name                  | Title                | Revision | Туре         |   |        |   |
| prd-53252582-00001659 A Engine                               | prd-53252582-00001659 | Engine               | A        | VPMReference |   |        |   |
| prd-53252582-00001592 A Engine                               | prd-53252582-00001592 | Engine               | А        | VPMReference |   |        |   |
| prd-53252582-00001607 A Engine                               | prd-53252582-00001607 | Engine               | А        | VPMReference |   |        |   |
|                                                              |                       |                      |          |              |   |        |   |

Figure 54: TCI Web - 3DX - Query result

When opening a result from the query, information about that object are displayed:

- structure tree to expand the structure below the selected object in 3DEXPERIENCE
- 3DEXPERIENCE properties of the selected object
- commands, for example transfer to 3DEXPERIENCE or structure comparison with 3DEXPERIENCE

| TCI - 3DEXPERIENCE Info     X +                                    |                  |                              | - 0 X              |
|--------------------------------------------------------------------|------------------|------------------------------|--------------------|
| ← → C ⋒ A Not secure nis12c056.epdm-d.edm.dsh.de:23080/XCI/3DXInfo |                  |                              | ☆ ひ   □ 😩 :        |
| About Teamcenter 3DEXPERIENCE List Pro                             | ocess Monitor To | ols •                        | Logout             |
| TCI · 3DEXPERIENCE Inform                                          | mation           |                              |                    |
| - © prd-53252582-00001659 A Engine                                 | Name             | Value                        | send to Teamcenter |
| R prd 53252592 00001640 A EivedParte                               | ID               | 24116.44194.19946.25104      | structure compare  |
| - • pid-53252562-0000 1049 A Fixed Faits                           | Туре             | VPMReference                 |                    |
| prd-53252582-00001645 A CylinderBlock                              | Name             | prd-53252582-00001659        |                    |
| - * prd-53252582-00001648 A Rack                                   | Revision         | A                            |                    |
| mrd.53252582.00001647 & Case                                       | Vault            | vplm                         |                    |
|                                                                    | Policy           | VPLM_SMB_Definition_MajorRev |                    |
| prd-53252582-00001646 A Screw                                      | State            | IN_WORK                      |                    |
| prd-53252582-00001646 A Screw                                      | Created          | 2022-07-22T07:51:04.000Z     |                    |
| prd-53252582-00001646 A Screw                                      | Modified         | 2023-06-27T08:05:55.000Z     |                    |
| - pid-0222202-000010407-0000                                       | Owner            | paretz                       |                    |
| prd-53252582-00001646 A Screw                                      | Organization     | Company Name                 |                    |
| + 🖲 prd-53252582-00001654 A PistonAssm                             | Project          | JLR                          |                    |
| + <sup>®</sup> prd-53252582-00001644 A ConnectionRod               | External ID      | prd-53252582-00001659        |                    |
|                                                                    | Title            | Engine                       |                    |
|                                                                    | Description      |                              |                    |

Figure 55: TCI Web - 3DX - Expanded structure

### 5.3.1 Physical Product: send to Teamcenter

By clicking the *send to Teamcenter* button you can start the transfer to Teamcenter. In this dialog you have some options, to configure the *Send to Teamcenter* functionality. For details, please refer to *chapter 4.7 TCI command Send to Teamcenter*.

| TCI - 3DEXPER                                   | IENCE Info × +                                    |                                                                        |    | - 0 ×              |
|-------------------------------------------------|---------------------------------------------------|------------------------------------------------------------------------|----|--------------------|
| $\leftrightarrow$ $\rightarrow$ C $\widehat{m}$ | Nicht sicher http://nis12c056.epdm-d.edm.dsh.de:2 | 3080/XCI/3DXInfo                                                       |    | ९ ☆ छे   इ 🛓 :     |
|                                                 | About Teamcenter 3DE                              | XPERIENCE List Process Monitor Tools-                                  |    | Logout             |
|                                                 | TCI · 3DEXPERI                                    | Send to Teamcenter                                                     | ×  |                    |
|                                                 |                                                   | VPMReference: prd-53252582-00001659 A                                  |    |                    |
|                                                 | - © prd-53252582-00001659 A Engine                | Expand Depth                                                           |    | send to Teamcenter |
|                                                 | - • prd-53252582-00001649 A Fixed                 | All                                                                    |    | structure compare  |
|                                                 | prd-53252582-00001645 A C                         | <ul> <li>None</li> <li>Select depth</li> </ul>                         |    |                    |
|                                                 | - 🖷 prd-53252582-00001648 A R                     |                                                                        |    |                    |
|                                                 | prd-53252582-00001647 /                           | <ul> <li>Transfer substructures at expand depth in parallel</li> </ul> |    |                    |
|                                                 | prd-53252582-00001646 /                           | Send to options                                                        |    |                    |
|                                                 | prd-53252582-00001646 /                           | Force     Remove non-existing children in Teamcenter                   |    |                    |
|                                                 | prd-53252582-00001646                             | Include Effectivity                                                    |    |                    |
|                                                 | prd-53252582-00001646 /                           |                                                                        | -  |                    |
|                                                 | + 🖲 prd-53252582-00001654 A Pisto                 |                                                                        | _  |                    |
|                                                 | + 🖲 prd-53252582-00001644 A Conr                  | Send to Teamcent                                                       | er |                    |
|                                                 | + 🖲 prd-53252582-00001658 A CrankS                | haft Description                                                       |    |                    |
|                                                 |                                                   |                                                                        |    |                    |
|                                                 |                                                   |                                                                        |    |                    |

Figure 56: TCI Web - 3DX - Send to Teamcenter options

The Include Effectivity checkbox is only accessible if enabled by your administrator.

Include Effectivity will transfer the effectivity info from 3DEXPERIENCE to Teamcenter and creates the Variant Conditions (Configuration needed in XCISettings).

#### 5.3.2 Physical Product: structure compare

Compare the structure in Teamcenter and 3DEXPERIENCE to check if all Items in the structure have been successfully transferred to Teamcenter.

This command can be disabled by your administrator.

| TCI - 3DEXPERIENCE Info × +              |                                                          | - 🗆 ×              |
|------------------------------------------|----------------------------------------------------------|--------------------|
| ← → ♂ ⋒ ▲ Not secure nis12c056.epdm-d.ed | m.dsh.de:23080/XCI/3DXInfo                               | ☆ 🎦 🗆 😩 🗄          |
| About Teamcenter 3DA                     | EXPERIENCE List Process Monitor Tools* Structure Compare | Logout             |
|                                          | VPMReference: prd-53252582-00001659 A                    |                    |
| ● © prd-53252582-00001659 A Engine       | Options                                                  | send to Teamcenter |
| - 🖲 prd-53252582-00001649 A Fixed        | Check Documents                                          | structure compare  |
| prd-53252582-00001645 A C                | Check Teamcenter data                                    |                    |
| - ♥ prd-53252582-00001648 A R            |                                                          |                    |
| prd-53252582-00001647 /                  | Structure Compare                                        |                    |
| ♥ prd-53252582-00001646 .                | State                                                    |                    |

Options for structure compare:

Check Documents

Activate to compare Dataset transfer status between Teamcenter and 3DEXPERIENCE.

Check Teamcenter data

If not activated, the Teamcenter structure is checked against the TCI mapping database only. Checking against Teamcenter data can take more time due to query and expand for the objects in Teamcenter.

For large structures the compare may take time due to query and expand of the structure in both Teamcenter and 3DEXPERIENCE. The compare is therefore executed asynchronously, and the result can later be retrieved from the Process page by the *Compare Info* and *Compare Result* links:

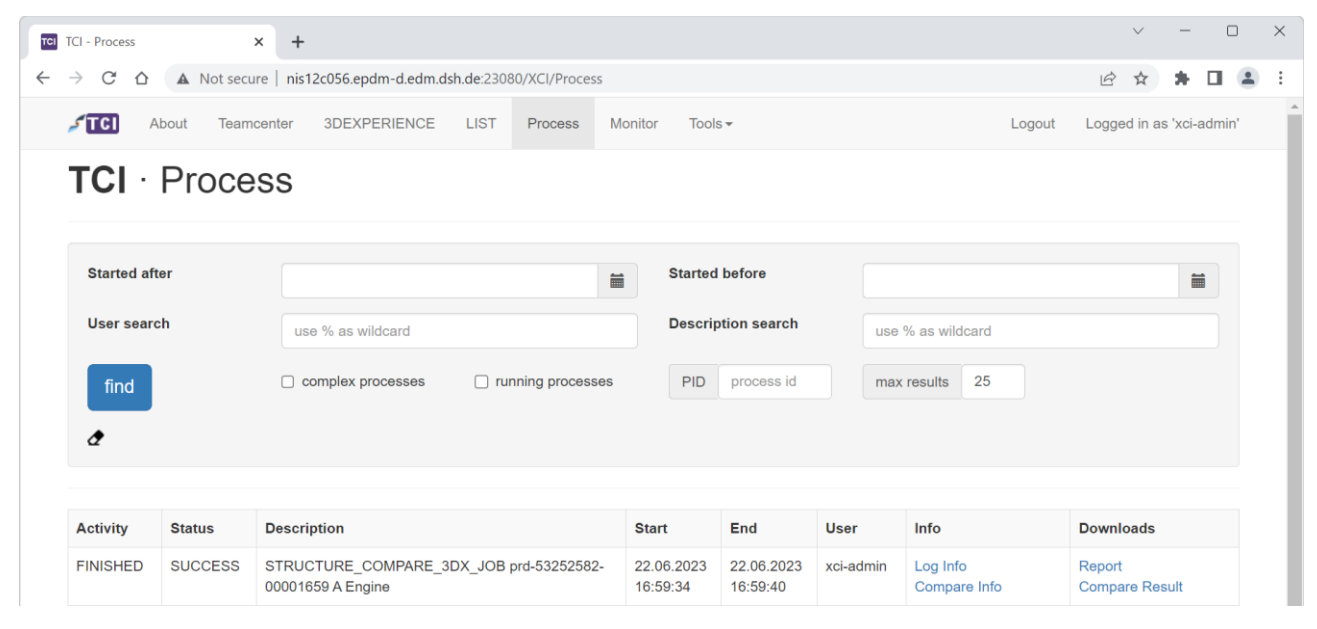

Figure 58: TCI Web - Process - Structure Compare Process Status

#### 5.3.3 Bookmark / Engineering Folder: send to Teamcenter

Bookmarks or Engineering Folder can be transferred to Teamcenter. Depending on TCI configuration, only Bookmarks or only Engineering Folder can be transferred (see figure below).

The functionality is the same for both Bookmarks and Engineering Folder. In the following, it is only described for Bookmarks.

|                                                                                                    |                                                                                                    |                                                                                                    | - 0    |
|----------------------------------------------------------------------------------------------------|----------------------------------------------------------------------------------------------------|----------------------------------------------------------------------------------------------------|--------|
| → C A Not secure nis12c056.epdm-d.ed                                                                                                    | m.dsh.de:23080/XCI/3DX                                                                                                    |                                                                                                    | \$ ⊉ . |
| About Teamcenter 3DEXPERIENCE                                                                                                    | List Process Monitor Tools -                                                                                                    |                                                                                                    | Logout |
| TCI · 3DEXPERIENCE                                                                                                    | EQuery                                                                                                    |                                                                                                    |        |
| Physical Product Bookmark Configuration Mo                                                                                                    | del                                                                                                    |                                                                                                    |        |
| Name                                                                                                    |                                                                                                    |                                                                                                    |        |
| Responsible                                                                                                    |                                                                                                    |                                                                                                    |        |
|                                                                                                    |                                                                                                    |                                                                                                    |        |
| find                                                                                                    |                                                                                                    |                                                                                                    |        |
| find<br>Display                                                                                                    | Name                                                                                                    | Responsible                                                                                                |        |
| find<br>Display<br>BMR_1839965643                                                                                                    | Name<br>BMR_1839965643                                                                                                    | <b>Responsible</b><br>ddjuga                                                                               |        |
| find<br>Display<br>BMR_1839965643<br>BMR_3113918304                                                                                                    | Name<br>BMR_1839965643<br>BMR_3113918304                                                                                                    | Responsible<br>ddjuga<br>conwitti                                                                          |        |
| find           Display           BMR_1839965643           BMR_3113918304           BMR_5102664375                                                                       | Name           BMR_1839965643           BMR_3113918304           BMR_5102664375                                                                       | Responsible<br>ddjuga<br>conwitti<br>ddjuga                                                                |        |
| find           Display           BMR_1839965643           BMR_3113918304           BMR_5102664375           BMR_5971906424                                              | Name           BMR_1839965643           BMR_3113918304           BMR_5102664375           BMR_5971906424                                              | Responsible<br>ddjuga<br>conwitti<br>ddjuga<br>ddjuga                                                      |        |
| find           Display           BMR_1839965643           BMR_3113918304           BMR_5102664375           BMR_5971906424           BMR_7317695401                     | Name           BMR_1839965643           BMR_3113918304           BMR_5102664375           BMR_5971906424           BMR_7317695401                     | Responsible       ddjuga       conwitti       ddjuga       ddjuga       ddjuga       addjuga       addjuga |        |
| find           Display           BMR_1839965643           BMR_3113918304           BMR_5102664375           BMR_5971906424           BMR_7317695401           Bookmark1 | Name           BMR_1839965643           BMR_3113918304           BMR_5102664375           BMR_5971906424           BMR_7317695401           Bookmark1 | Responsible       ddjuga       conwitti       ddjuga       ddjuga       ddjuga       astaudin       ddjuga |        |

Figure 59: TCI Web - 3DX - Bookmark query

Selecting a query result displays the Bookmark structure and attributes. The Bookmark can be transferred to Teamcenter.

Options for Bookmark transfer:

Only Bookmark Structure

If selected, the Bookmark structure is transferred without attached Physical Products. The Bookmark structure may contain multiple levels.

for the other options see chapter 5.3.1

| TCI TCI - 3DEXPERIENCE Info X +        |                                                                                                  |                  |                             | - 0 X              |
|----------------------------------------|--------------------------------------------------------------------------------------------------|------------------|-----------------------------|--------------------|
| ← → C ⋒ ▲ Not secure nis12c056.epdm-d. | edm.dsh.de:23080/XCI/3DXInfo                                                                     |                  |                             | ☆ む 🛛 😩 🗄          |
| About Teamcenter 3                     | DEXPERIENCE List Process                                                                         | s Monitor Tools  | •                           | Logout             |
| TCI · 3DEXPERI                         | Send Bookmark to Teamo                                                                           | enter            | ×                           |                    |
|                                        | Workspace: BMR_311391830                                                                         | 4 1              |                             |                    |
| + ≌ BMR_3113918304                     | Send to options<br>Force Remove non-existing childre Include Effectivity Only Bookmark Structure | en in Teamcenter |                             | send to Teamcenter |
|                                        |                                                                                                  |                  | Send Bookmark to Teamcenter |                    |
|                                        |                                                                                                  | Owner            | conwitti                    |                    |

Figure 60: TCI Web - 3DX - Send Bookmark to Teamcenter

#### 5.3.4 Configuration Model: send to Teamcenter

With the Configuration Model tab the query for 3DEXPERIENCE Models is shown.

This command needs to be enabled by your administrator to be accessible.

In the search filed you can use wildcards. Click on the *find* button to start the Configuration Model query.

The query result will be displayed in the table below. When you click on the display name of the object the object will be shown on a new page.

| TCI - 3DEXPERIENCE × +                        |                              |                | - 0   | ;  |
|-----------------------------------------------|------------------------------|----------------|-------|----|
| → C ि ∧ Not secure nis12c056.epdm-d.edm.dsh   | n.de:23080/XCI/3DX           | ☆              | ඩ   🙎 |    |
| About Teamcenter 3DEXPERIENCE                 | List Process Monitor Tools - |                | Logo  | ut |
| TCI · 3DEXPERIENCE                            | Query                        |                |       |    |
| Physical Product Bookmark Configuration Model |                              |                |       |    |
| Search                                        | X*                           |                |       |    |
| find                                          |                              |                |       |    |
|                                               |                              |                |       |    |
| Display                                       | Name                         | Marketing Name |       |    |
| X519 X519                                     | X519                         | X519           |       |    |

Figure 61: TCI Web - 3DX - Query result with Configuration Models

When opening a result from the query, information about that Model are displayed:

- structure tree to expand the Model Versions below the selected Model in 3DEXPERIENCE
- 3DEXPERIENCE properties of the selected Model or Model Version
- transfer to Teamcenter command

| TCI - 3DEXPERIENCE Info × +            |                                                                                |                                                      | - D X              |
|----------------------------------------|--------------------------------------------------------------------------------|------------------------------------------------------|--------------------|
| ← → C ⋒ ▲ Not secure nis12c056.epdm-d. | dm.dsh.de:23080/XCI/3DXInfo                                                    |                                                      | ☆ 원 🗆 😩 🗄          |
| About Teamoenter 3                     | EXPERIENCE List Process Monitor Tools<br>Send Configuration Data to Teamcenter | ×                                                    | Logout             |
| - 9 X519 X519                          | Model: X519<br>Send to options                                                 |                                                      | send to Teamcenter |
| + © X519 X519 A                        | Force                                                                          |                                                      |                    |
|                                        |                                                                                | Send to Teamcenter                                   |                    |
|                                        | Created<br>Modified                                                            | 2021-01-18T08:41:22.000Z<br>2022-02-09T12:32:02.000Z |                    |

Figure 62: TCI Web – 3DX – Send to Teamcenter options for the Model

As a result, the Configuration Model and its Model Versions with Options and Configurations are exported from 3DEXPERIENCE and imported to the Legacy Configuration of Teamcenter. The Configuration Items in Teamcenter must be configured in XCISettings.

Legacy Options, Option Values and Variant Rules are transferred to Teamcenter.

## 5.4 List

With list processing you can transfer a list of objects between Teamcenter and 3DEXPERIENCE. Upload a .csv file containing the list of objects.

If sending a list to 3DEXPERIENCE, a revision rule can be selected to resolve incomplete information in the input list, i. e. only Item ID is provided but no revision. Before sending the list, it must be validated against Teamcenter to check if objects exist using the "Validate" button.

If sending a list to Teamcenter, the list is automatically validated against 3DEXPERIENCE to check if objects exist.

After validation the list can be send to Teamcenter or 3DEXPERIENCE. If there were errors during object validation, the erroneous objects will be highlighted. You can filter the list to only show these erroneous objects.

Using Save you can download the validated list.

The input format list transfer from Teamcenter to 3DEXPERIENCE is (type or revision may be empty):

```
#Item ID;Revision;Type
000141;A;ItemRevision
000142;C;Design Revision
000143;B;
000144;;
```

The input format list transfer from 3DEXPERIENCE to Teamcenter is (type may be empty):

#Name;Revision;Type
000010;A;Part
000005;F;Part
000011;A;
000015;A;

| → C n A Not se     |                                                       |                    |                                      |                                              | - 0     |
|--------------------|-------------------------------------------------------|--------------------|--------------------------------------|----------------------------------------------|---------|
|                    | cure nis12c056.epdm-d.edm.dsh.de:23080/XCI/ListProces | ssing              |                                      | ☆                                            | ይ 🛛 🖬 🙎 |
| FTCI Abou          | ut Teamcenter 3DEXPERIENCE List Proc                  | cess Monitor       | Tools •                              |                                              | Logout  |
| TCI · L            | ist processing                                        |                    |                                      |                                              |         |
| Teamcenter         | 3DEXPERIENCE                                          |                    |                                      |                                              |         |
| CSV file:          | Choose File listTeamcentegration.csv                  | tevision Rule:     | Latest Working ~                     | Send to 3DEXPERIENCE Save                    |         |
| Validate           |                                                       |                    |                                      |                                              |         |
| Validation: 2 c    | of 3 objects not valid!                               |                    |                                      | Only show invalid objects                    |         |
|                    |                                                       |                    |                                      |                                              |         |
| Line               | tem ID                                                | Revision           | Туре                                 | Status                                       |         |
| Line M<br>2 C      | tem ID<br>00141                                       | Revision<br>A      | Type<br>ItemRevision                 | Status<br>No object found                    |         |
| Line  <br>2  <br>3 | tem ID<br>100141<br>100142                            | Revision<br>A<br>B | Type<br>ItemRevision<br>ItemRevision | Status<br>No object found<br>No object found |         |

Figure 63: ACI Web - List - Teamcenter - List partially validated.

### 5.5 Process

On the *Process* page you can get the information about the processes of the transfer actions.

The search for specific data transfer jobs is possible by entering a started after date, started before date, username and/or a description search string. For the dates the calendar widget can be used. For the strings the wildcard % is possible.

Click the *find* button to start the query. The query result will be displayed in the table below.

| CI - Process | ×            | +                                        |                          |                       |           |                   |        | $\checkmark$ | _         |      |   |
|--------------|--------------|------------------------------------------|--------------------------|-----------------------|-----------|-------------------|--------|--------------|-----------|------|---|
| → C ☆        | A Not secure | nis12c056.epdm-d.edm.dsh.de:23080/XC     | I/Process                |                       |           |                   |        | <i>È</i> ☆   | *         |      | ( |
| 🖋 TCI 🛛 🖉    | Vbout Team   | center 3DEXPERIENCE LIST F               | Process Monit            | or Tools <del>-</del> |           |                   | Logout | Logged in a  | s 'xci-ad | min' |   |
| TCI ·        | Proce        | SS                                       |                          |                       |           |                   |        |              |           |      |   |
| Started af   | ter          |                                          | <b>m</b>                 | Started bef           | ore       |                   |        |              | i         |      |   |
| User sear    | ch           | use % as wildcard                        |                          | Descriptior           | n search  | use % as wildcard |        |              |           |      |   |
| find         |              | complex processes     runnir             | ng processes             | PID pr                | rocess id | max results 25    |        |              |           |      |   |
| æ            |              |                                          |                          |                       |           |                   |        |              |           |      |   |
| Activity     | Status       | Description                              | Start                    | End                   | User      | Info              | D      | ownloads     |           |      |   |
| RUNNING      | RUNNING      | TRANSFER_PDM_TO_3DX 000141/A;1<br>Engine | - 27.06.2023<br>15:30:20 |                       | xci-admin |                   |        |              |           |      |   |
| 8            |              |                                          |                          |                       |           |                   |        |              |           |      |   |

Figure 64: TCI Web - Tools - Process - Query result

The result will show the activity and the status with start and end date. The description includes the function and the display name of the object. If the Status is FAILED, more information is available with the tooltip and the link of the Status.

Running processes (Status RUNNING) can be stopped by clicking <sup>(2)</sup>. Processes are not stopped immediately, instead processes check throughout processing if stop has been triggered to terminate gracefully.

When activating the "complex processes" checkbox, only complex processes are searched, e.g. Folder transfer or List transfers. The  $\nabla$  symbol in the result for a complex process shows all child processes of this complex process.

| I - Process | ×            | +                                                |                     |                    |             |           |                   |        |          | $\sim$  | -      | C     |
|-------------|--------------|--------------------------------------------------|---------------------|--------------------|-------------|-----------|-------------------|--------|----------|---------|--------|-------|
| C A .       | ▲ Not secure | nis12c056.epdm-d.edm.dsh.de                      | e:23080/XCI/Process |                    |             |           |                   |        | Ê        |         | *      |       |
| JTCI /      | About Team   | center 3DEXPERIENCE                              | LIST Process        | Monitor            | Tools 🕶     |           |                   | Logout | Logge    | d in as | 'xci-a | 1min' |
| TCI ·       | Proce        | SS                                               |                     |                    |             |           |                   |        |          |         |        |       |
|             |              |                                                  |                     |                    |             |           |                   |        |          |         |        |       |
| Started af  | ter          |                                                  |                     | <b> </b>           | Started bef | ore       |                   |        |          |         | Í      |       |
| User sear   | ch           | use % as wildcard                                |                     |                    | Description | search    | use % as wildcard |        |          |         |        |       |
| find        |              | complex processes                                | running proce       | esses              | PID pr      | ocess id  | max results 25    |        |          |         |        |       |
| •           |              |                                                  |                     |                    |             |           |                   |        |          |         |        |       |
|             |              |                                                  |                     |                    |             |           |                   |        |          |         |        |       |
| Activity    | Status       | Description                                      | Str                 | art                | End         | User      | Info              | D      | ownloads | 3       |        |       |
|             | RUNNING      | TRANSFER_LIST_TO_3DX<br>sendListTo3DX-8d01a510-4 | 27<br>bea-4222- 15  | .06.2023<br>:26:20 |             | xci-admin |                   |        |          |         |        |       |
| $\nabla$    |              | 0000-000040140012                                |                     |                    |             |           |                   |        |          |         |        |       |

Figure 65: TCI Web – Tools – Process – Query result for complex processes.

Use 🖻 to show all queued processes of a list (transfer that have been initiated by the user but have not been started by TCI yet).

| TCI TCI - Process                                   | × +                                                        |                 |                                          | ~         | -         |       | ×   |
|-----------------------------------------------------|------------------------------------------------------------|-----------------|------------------------------------------|-----------|-----------|-------|-----|
|                                                     | ot secure   nis12c056.epdm-d.edm.dsh.de:23080/XCI/Process# |                 |                                          | 6 1       | *         |       | ) : |
| About                                               | Teamcenter 3DEXPERIENCE LIST Process                       | Monitor Tools - | Loqout                                   | Loaged in | as 'xci-a | lmin' |     |
| TCI · Pi                                            | Job Info                                                   |                 |                                          | ×         |           |       |     |
|                                                     | Description                                                | Status          | id                                       |           |           |       |     |
| Started after                                       | sendListTo3DX-8d01a510-4bea-4222-b66d-556e4014a012         | RUNNING         | caea8bee-fa30-4820-93af-<br>c59bc30c1b12 |           | i         |       |     |
| User search                                         | 000135/A;1-PistonAssm                                      | QUEUED          | e5b75e18-9688-45ba-99b4-<br>0088cc00d0d9 |           |           |       |     |
| find                                                | 000139/A;1-CrankShaft                                      | WAITING         | 55e746e7-64a8-49e6-883f-<br>c25fe64cb6aa |           |           |       |     |
| đ                                                   | 000130/A;1-FixedParts                                      | WAITING         | 1c7d653e-e88b-4780-a64c-<br>08fd9353c496 |           |           |       |     |
| Activity St                                         | 000140/A;1-ConnectionRod                                   | WAITING         | 6d3e0964-9c74-4af3-a9f3-<br>34e1df1ca159 | ts        |           |       |     |
| RUNNING<br>RUNNING<br>RUNNING<br>RUNNING<br>RUNNING |                                                            |                 |                                          |           |           |       |     |

Figure 66: TCI Web – Tools – Process – Show queued jobs for a list process.

If Log files are available, the open Info link provide more information.

| FINISHED | SUCCESS | STRUCTURE_COMPARE_PDM_JOB 000141/A;1-<br>Engine | 16.03.2023<br>18:20:26 | 16.03.2023<br>18:20-30<br>Open Log | xci-admin | Log Info<br>060998-a46e-4722-84a8-3218 | Report<br>7487fbe8 Te Result |
|----------|---------|-------------------------------------------------|------------------------|------------------------------------|-----------|----------------------------------------|------------------------------|
| FINISHED | SUCCESS | TRANSFER_PDM_TO_3DX 000141/A;1-Engine           | 16.03.2023<br>18:06:01 | 16.03.2023<br>18:06:05             | xci-admin | Log Info                               | Report                       |

Figure 67: TCI Web - Tools - Process - open log info

The open Info link provides more Information about the process.

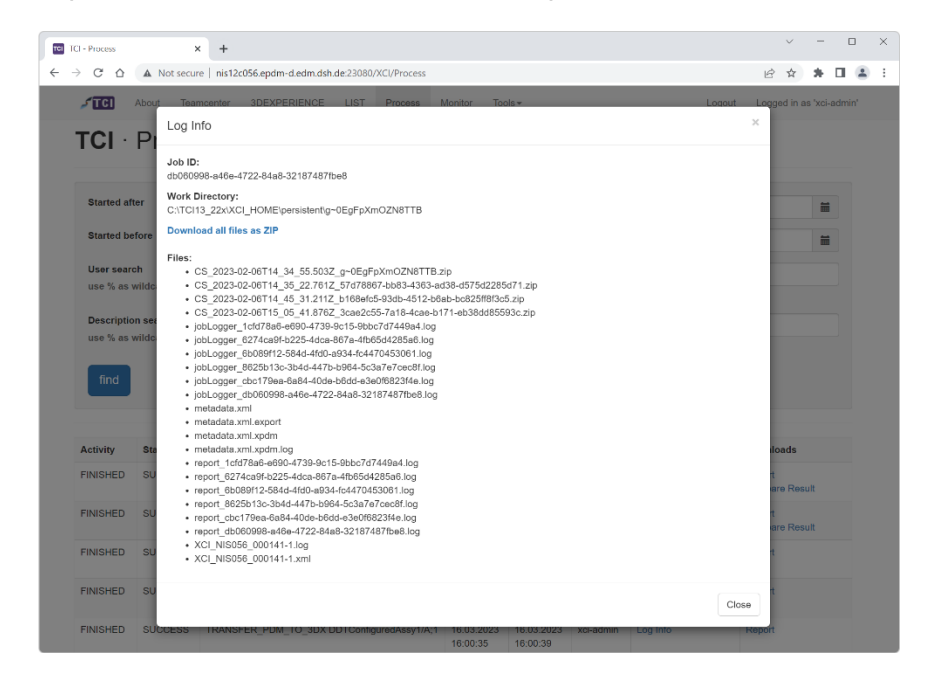

Figure 68: TCI Web – Tools – Process – log info dialog

The info contains the Work directory and the Files which can be downloaded from the Work directory as zip file. The downloadable files are logs, control and meta information files, but not CAD Files. The zip files starting with "CS\_" are logs from the Conversion Server infrastructure.

The zip file can be downloaded with the Download all files as ZIP link.

| Image: C:\Users\astaudin\Downloads\c98d6bd4-0b1f-4a3d-a959-93b5fd360208.zip\                    |            |                | -                |      | ×       |
|-------------------------------------------------------------------------------------------------|------------|----------------|------------------|------|---------|
| <u>D</u> atei <u>B</u> earbeiten <u>A</u> nsicht <u>F</u> avoriten <u>E</u> xtras <u>H</u> ilfe |            |                |                  |      |         |
| -∯ = √ ↔ → 🗙                                                                                    | <u>1</u>   |                |                  |      |         |
| Hinzufügen Entpacken Überprüfen Kopieren Verschieben Löschen                                    | Eigenschat | ften           |                  |      |         |
| C:\Users\astaudin\Downloads\c98d6bd4-0b1f-4a3d-a959-93b5fd360208.zip\                           |            |                |                  |      | ~       |
| Name                                                                                            | Größe      | Gepackte Größe | Geändert am      | Erst | ellt am |
| 2 1_prd-97996872-00000774-1.log                                                                 | 16 637     | 1 671          | 2022-10-17 16:38 |      |         |
| 2 1_prd-97996872-00000774-1.xml                                                                 | 8 794      | 797            | 2022-10-17 16:38 |      |         |
| 2738.61427.41397.443141_1.log                                                                   | 103        | 86             | 2022-10-17 16:38 |      |         |
| CS_2022-10-17T14_37_38.517Z_7ca0b1c0-a86c-4c89-8eab-3a350f3587c8.zip                            | 269 238    | 253 216        | 2022-10-17 16:38 |      |         |
| CS_2022-10-17T14_38_06.029Z_696b3165-4dd6-4bb2-bee7-e1bdb0a71db2.zip                            | 7 771      | 7 610          | 2022-10-17 16:38 |      |         |
| 🔐 exp_MetaData.xml                                                                              | 48 004     | 3 847          | 2022-10-17 16:38 |      |         |
| exp_MetaData.xml.export                                                                         | 46 215     | 3 744          | 2022-10-17 16:38 |      |         |
| exp_MetaData.xml.orig                                                                           | 47 010     | 3 757          | 2022-10-17 16:38 |      |         |
| 🔐 exp_MetaData.xml.xpdm                                                                         | 46 930     | 3 745          | 2022-10-17 16:38 |      |         |
| 🔐 exp_MetaData.xml.xpdm.log                                                                     | 74 191     | 7 293          | 2022-10-17 16:38 |      |         |
| 📓 jobLogger_c98d6bd4-0b1f-4a3d-a959-93b5fd360208.log                                            | 671 565    | 43 506         | 2022-10-17 16:38 |      |         |
| 📓 report_prd-97996872-00000774_A.log                                                            | 16 637     | 1 671          | 2022-10-17 16:38 |      |         |
| <                                                                                               |            |                |                  |      | >       |
| 0 / 12 Objekt(e) markiert                                                                       |            |                |                  |      |         |
|                                                                                                 |            |                |                  |      |         |

Figure 69: TCI Web - Tools - Process - downloaded ZIP file

The CS logs contain logs from the Converter Server and an info file with the CS info.

| Z C:\Users\                 | astaudin\Downl        | oads\c98d6bd4              | -0b1f-4a3d-a9       | 59-93b5fd360208 | zip\CS_2022-  | 10-17T14_37_ | 38.517Z_7ca0b1c0 | -a86c-4c89 —       |          | ×          |
|-----------------------------|-----------------------|----------------------------|---------------------|-----------------|---------------|--------------|------------------|--------------------|----------|------------|
| <u>D</u> atei <u>B</u> earb | eiten <u>A</u> nsicht | <u>F</u> avoriten <u>E</u> | ctras <u>H</u> ilfe |                 |               |              |                  |                    |          |            |
| <b>-</b>                    |                       | $\checkmark$               | •                   | →               | ×             | <u>ı</u>     |                  |                    |          |            |
| Hinzufügen                  | Entpacken             | Überprüfen                 | Kopieren            | Verschieben     | Löschen       | Eigenschaft  | ten              |                    |          |            |
| 🧊 📙 ;ers\                   | astaudin\Downl        | loads\c98d6bd4             | -0b1f-4a3d-a9       | 59-93b5fd360208 | .zip\CS_2022- | 10-17T14_37_ | 38.517Z_7ca0b1c0 | -a86c-4c89-8eab-3a | 350f3587 | 7c8.zip\ ∨ |
| Name                        |                       |                            |                     |                 |               | Größe        | Gepackte Größe   | Geändert am        | Er       | stellt am  |
| exp_w                       |                       |                            |                     |                 |               | 1 870 673    | 248 228          |                    |          |            |
| 📓 cs-info.txt               |                       |                            |                     |                 |               | 185          | 164              | 2022-10-17 16:37   |          |            |
| 📓 exp_Metal                 | Data.xml              |                            |                     |                 |               | 49 397       | 3 672            | 2022-10-17 16:37   |          |            |
|                             |                       |                            |                     |                 |               |              |                  |                    |          |            |
|                             |                       |                            |                     |                 |               |              |                  |                    |          |            |
| <                           |                       |                            |                     |                 | _             |              |                  |                    |          | >          |
| 0 / 3 Objekt(e)             | markiert              |                            |                     |                 |               |              |                  |                    |          |            |

Figure 70: TCI Web - Tools - Process - downloaded CS ZIP file

The "cs-info.txt" contains the following info:

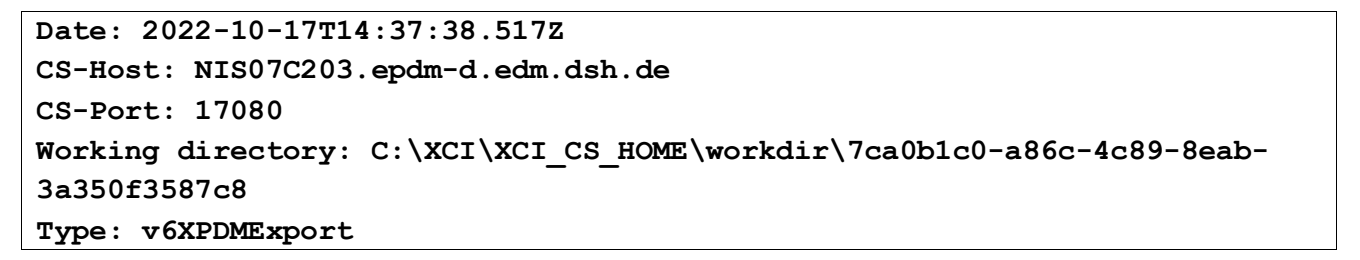

#### 5.6 Monitor

The Monitor page will display an overview about the used resources and running processes.

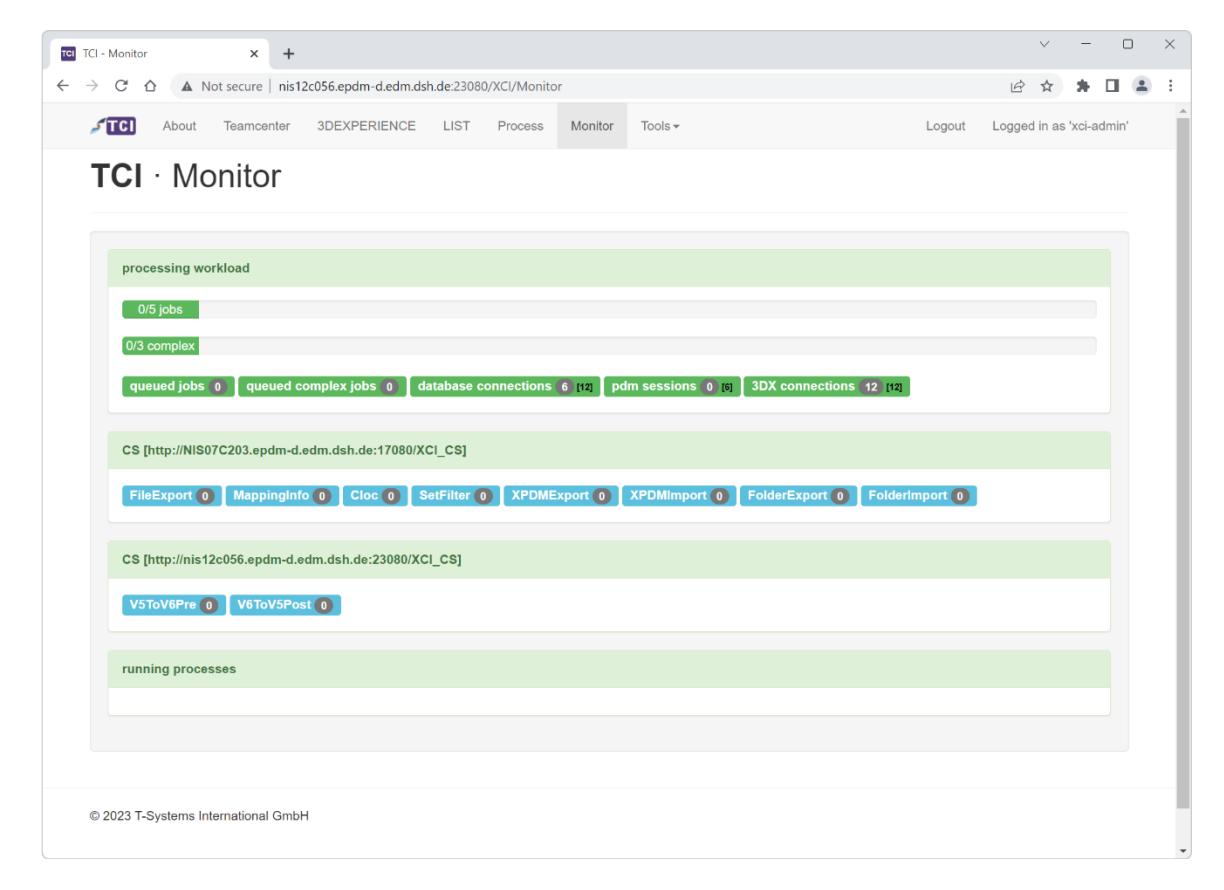

Figure 71: TCI Web - Monitor

The information is grouped in the following sections:

- processing workload: Overview of the job pool workload and the used resources.
- converter server: Overview of the converter server with their configured converters and their workload.
- running processes: Overview of the running processes.

#### 5.7 Tools

There are several tools available in the Tools menu.

| • TCI - Info × +                                                                          |                              |                        |            |                                   | -   |       | ×          |
|-------------------------------------------------------------------------------------------|------------------------------|------------------------|------------|-----------------------------------|-----|-------|------------|
| $\leftrightarrow$ $\rightarrow$ C $\textcircled{a}$ $\triangle$ Not secure nis12c056.epdm | -d.edm.dsh.de:23080/XCI/Info |                        |            |                                   | ☆ 〔 | F   🙎 | <b>(</b> : |
| About Teamcenter 3DEXPER                                                                  | ENCE List Process Monitor    | Tools -                |            |                                   |     | Logou | ut         |
| TCI · 3DEXPERIEN                                                                          | CE Teamcenter                | Operation<br>Persisten | is<br>t    |                                   |     |       |            |
|                                                                                           |                              | Configura              | tion       |                                   |     |       |            |
|                                                                                           | Build version                | Details                |            |                                   |     |       |            |
|                                                                                           | Build date                   | File Cache             |            | T08:43:25.210+0100                |     |       |            |
|                                                                                           | XCI_HOME                     | License                |            | 2x\XCI_HOME                       |     |       |            |
|                                                                                           | General settings path        |                        | C:\TCI13_2 | 22x\XCI_HOME\XCISettings.xml      |     |       |            |
| <b>(</b>                                                                                  | Administration settings path |                        | C:\TCI13_2 | 22x\XCI_HOME\XCIAdminSettings.xml |     |       |            |
|                                                                                           | Teamcenter adapter version   |                        | Teamcente  | ir 13                             |     |       |            |
|                                                                                           | Teamcenter version           |                        | V13000.1.1 | 1.11_20210301.00                  |     |       |            |
|                                                                                           | 3DEXPERIENCE adapter version |                        | 3DEXPER    | IENCE 2022x                       |     |       |            |
|                                                                                           | 3DEXPERIENCE version         |                        | 3DEXPER    | IENCE R2022x HotFix 4             |     |       |            |
|                                                                                           |                              |                        |            |                                   |     |       |            |
|                                                                                           |                              |                        |            |                                   |     |       |            |
| © 2024 T-Systems International GmbH                                                       |                              |                        |            |                                   |     |       |            |

Figure 72: TCI Web - Tools - Operations

The following tools will be described:

- Operations
- Persistent
- Configuration
- Details
- File Cache
- License

Details and File Cache are disabled by default and must be enabled in TCI settings.

#### 5.7.1 Operations

Select *Tools*  $\rightarrow$  *Operations* to get the information about the operations of the transfer actions.

The search for specific data transfer jobs is possible by entering a start date, end date and/or an object search string. For the dates the calendar widget can be used. For the string the wildcard % is possible.

|     | I - Operations × +                             |                 |               |            | $\sim$   | -         |       | ×   |
|-----|------------------------------------------------|-----------------|---------------|------------|----------|-----------|-------|-----|
| ← - | C 🛆 🔺 Not secure   nis12c056.epdm-d.edm.dsh.de | :23080/XCI/DB   |               | É          | ☆        | * 1       |       | ) = |
|     | About Teamcenter 3DEXPERIENCE                  | LIST Process Mo | nitor Tools - | Logout Log | jed in a | is 'xci-a | dmin' |     |
|     | TCI · Operations                               |                 |               |            |          |           |       |     |
|     | Start date                                     |                 |               |            |          | Ĩ         |       |     |
|     | End date                                       |                 |               |            |          | i         |       |     |
|     | Related object search                          | 000141          |               |            |          |           |       |     |
|     | find                                           |                 |               |            |          |           |       |     |
|     |                                                |                 |               |            |          |           |       |     |
|     | © 2023 T-Systems International GmbH            |                 |               |            |          |           |       |     |

Figure 73: TCI Web - Operations - Query

Click the *find* button to start the query. The query result will be displayed in the table below.

| TCI - Operations × +                 |              |                                |             |         |                                          |           |                     | $\sim$  | -        |      |  |
|--------------------------------------|--------------|--------------------------------|-------------|---------|------------------------------------------|-----------|---------------------|---------|----------|------|--|
| → C A Not secure   nis12c056.epdm-   | d.edm.dsh.de | 23080/XCI/DB                   |             |         |                                          |           | Ē                   | ☆       | * 0      | 1 (  |  |
| About Teamcenter 3DEXPER             | IENCE L      | IST Process                    | Monitor     | Tools - |                                          | Logout    | Logged              | d in as | 'xci-adn | nin' |  |
| TCI · Operations                     |              |                                |             |         |                                          |           |                     |         |          |      |  |
|                                      |              |                                |             |         |                                          |           |                     |         |          |      |  |
| Start date                           |              |                                |             |         |                                          |           |                     |         | <b></b>  |      |  |
| End date                             |              |                                |             |         |                                          |           |                     |         | <b></b>  |      |  |
| Related object search                |              | 000141                         |             |         |                                          |           |                     |         |          |      |  |
|                                      |              |                                |             |         |                                          |           |                     |         |          |      |  |
| find                                 |              |                                |             |         |                                          |           |                     |         |          |      |  |
|                                      |              |                                |             |         |                                          |           |                     |         |          |      |  |
| Entry Point                          | Δ            | ctivity                        |             |         |                                          |           |                     |         |          |      |  |
|                                      |              |                                |             |         |                                          |           |                     |         |          |      |  |
| 2f800ea9-3112-4d3d-a44b-166e9a2f6cc1 | +            | Root object                    |             |         | Start date                               | En        | d date              |         |          |      |  |
| 2f800ea9-3112-4d3d-a44b-166e9a2f6cc1 | +            | Root object<br>XCI_NIS056_0001 | 41 A][00014 | 1 A]    | Start date           16.03.2023 18:20:28 | En<br>16. | d date<br>03.2023 1 | 8:20:3  | 0        |      |  |
| 2f800ea9-3112-4d3d-a44b-166e9a2f6cc1 | +            | Root object<br>XCI_NIS056_0001 | 41 A][00014 | 1 A]    | Start date<br>16.03.2023 18:20:28        | En.       | d date<br>03.2023 1 | 8:20:3  | 0        |      |  |

Figure 74: TCI Web - Operations - Query result

By selecting the respective plus sign + detailed information on the individual steps of an Entry Point are displayed.

|   |                                |                                                                                                    | Logout                                                                                                    | Logged in as xci-admir                                                                                                    |
|---|--------------------------------|----------------------------------------------------------------------------------------------------|----------------------------------------------------------------------------------------------------|----------------------------------------------------------------------------------------------------|
| - | Activity                       | Status                                                                                                    | Start date                                                                                                    | End date                                                                                                    |
|   | PDM_EXPORT                     | SUCCESS                                                                                                    | 06.02.2023 15:34:46                                                                                                    | 06.02.2023 15:34:51                                                                                                    |
|   | CONVERT_PDM_3DX                | SUCCESS                                                                                                    | 06.02.2023 15:34:50                                                                                                    | 06.02.2023 15:34:51                                                                                                    |
|   | PROCESS_COEXISTENCE_XPDMXML    | SUCCESS                                                                                                    | 06.02.2023 15:34:51                                                                                                    | 06.02.2023 15:34:51                                                                                                    |
|   | PDM_DOWNLOAD                   | SUCCESS                                                                                                    | 06.02.2023 15:34:51                                                                                                    | 06.02.2023 15:34:52                                                                                                    |
|   | PREPROCESS_PREPARE             | SUCCESS                                                                                                    | 06.02.2023 15:34:52                                                                                                    | 06.02.2023 15:34:52                                                                                                    |
|   | PREPROCESS_DO                  | SUCCESS                                                                                                    | 06.02.2023 15:34:52                                                                                                    | 06.02.2023 15:34:55                                                                                                    |
|   | PREPROCESS_FINISH              | SUCCESS                                                                                                    | 06.02.2023 15:34:55                                                                                                    | 06.02.2023 15:34:55                                                                                                    |
|   | CONVERT_PREPARE                | SUCCESS                                                                                                    | 06.02.2023 15:34:55                                                                                                    | 06.02.2023 15:34:55                                                                                                    |
|   | DIRECT_IMPORT_PRODUCTSTRUCTURE | SUCCESS                                                                                                    | 06.02.2023 16:03:35                                                                                                    | 06.02.2023 16:05:44                                                                                                    |
|   | POSTPROCESS                    | SUCCESS                                                                                                    | 06.02.2023 16:05:41                                                                                                    | 06.02.2023 16:05:41                                                                                                    |
|   | 2                              | Activity     PDM_EXPORT     CONVERT_PDM_3DX     PROCESS_COEXISTENCE_XPDMXML     PDM_DOWNLOAD     PREPROCESS_PREPARE     PREPROCESS_FINISH     CONVERT_PREPARE     DIRECT_INPORT_PRODUCTSTRUCTURE     DORECT_INPORT_PRODUCTSTRUCTURE | Activity     Status     PDM_EXPORT     SUCCESS     POM_EXPORT     SUCCESS     PROCESS_COEXISTENCE_XPDMXML     SUCCESS     PROCESS_COEXISTENCE_XPDMXML     SUCCESS     PREPROCESS_PREPARE     SUCCESS     PREPROCESS_FINISH     SUCCESS     CONVERT_PREPARE     SUCCESS     CONVERT_PREPARE     SUCCESS     DIRECT_IMPODUCTSTRUCTURE     SUCCESS     DIRECT_IMPODECS | Activity         Status         Start date           PDM_EXPORT         SUCCESS         06.02.2023 15:34:60           CONVERT_PDM_3DX         SUCCESS         06.02.2023 15:34:50           PROCESS_COEXISTENCE_XPDMXML         SUCCESS         06.02.2023 15:34:51           PDM_DOWNLOAD         SUCCESS         06.02.2023 15:34:51           PREPROCESS_PREPARE         SUCCESS         06.02.2023 15:34:52           PREPROCESS_DO         SUCCESS         06.02.2023 15:34:55           CONVERT_PREPARE         SUCCESS         06.02.2023 15:34:55           CONVERT_PREPARE         SUCCESS         06.02.2023 15:34:55           DIRECT_IMPORT_PRODUCTSTRUCTURE         SUCCESS         06.02.2023 16:03:35 |

Figure 75: TCI Web - Operations - Details

By clicking on the Entry Point name, the related objects are displayed on a new page.

| TCI - EntryPoint X                                  | +                                       |                |                       |                   | $\sim$     | -           |    | > |
|-----------------------------------------------------|-----------------------------------------|----------------|-----------------------|-------------------|------------|-------------|----|---|
| $\leftarrow$ $\rightarrow$ C $\triangle$ Not secure | nis12c056.epdm-d.edm.dsh.de:23080/XCI/E | ntryPoint      |                       | 1                 | 6 ☆        | * 0         |    | 1 |
| About Teamo                                         | enter 3DEXPERIENCE LIST Proc            | ess Monito     | or Tools <del>-</del> | Logout Log        | gged in as | 'xci-admir  | n' |   |
| TCI · Entry                                         | Point                                   |                |                       |                   |            |             |    |   |
| g\$gFpXmOZN                                         | I8TTB                                   |                |                       |                   |            |             |    |   |
| Related objects fo                                  | or [XCI_NIS056_000141 A][               | 000141         | ۹]                    |                   |            |             |    |   |
| ТС Туре                                             | TC Name                                 | TC<br>Revision | 3DX Туре              | 3DX Name          | 3D<br>Re   | X<br>vision |    |   |
| Design Revision                                     | 000135                                  | А              | iPLMPart              | XCI_NIS056_000135 | А          |             |    |   |
| Design Revision                                     | 000133                                  | А              | iPLMPart              | XCI_NIS056_000133 | А          |             |    |   |
| Design Revision                                     | 000134                                  | А              | iPLMPart              | XCI_NIS056_000134 | А          |             |    |   |
| Design Revision                                     | 000138                                  | А              | iPLMPart              | XCI_NIS056_000138 | А          |             |    |   |
| Design Revision                                     | 000126                                  | A              | iPLMPart              | XCI_NIS056_000126 | А          |             |    |   |
| Design Revision                                     | 000136                                  | A              | iPLMPart              | XCI_NIS056_000136 | А          |             |    |   |

Figure 76: TCI Web - Operations - Entry Point

#### 5.7.2 Persistent

Select *Tools*  $\rightarrow$  *Persistent* to get the information about the operations of the transfer actions stored in the persistent directory.

The information is based on the existing files in the persistent directory.

| CI - Persistent × +                                                                                                    |            |                                                       |                |                                                                                             |                                            |                                     | _         | 0    |
|----------------------------------------------------------------------------------------------------|------------|-------------------------------------------------------|----------------|---------------------------------------------------------------------------------------------|--------------------------------------------|-------------------------------------|-----------|------|
| C A Not secure   nis12c056.epdm-                                                                                                    | d.edm.dsh. | de:23080/XCI/Persistent                               |                |                                                                                             |                                            | € ☆                                 | *         |      |
| STCI About Teamcenter 3DEXPER                                                                                                    | RIENCE     | LIST Process M                                        | onitor Tools - |                                                                                             | Logout Lo                                  | ogged in a                          | s 'xci-ad | min' |
| TCI · Persistent dire                                                                                                    | ector      | У                                                     |                |                                                                                             |                                            |                                     |           |      |
| Host name                                                                                                    |            | NIS12C056                                             |                |                                                                                             |                                            |                                     |           |      |
| Persistent directory                                                                                                    |            | C:\TCI13_22x\XCI_HO                                   | ME\persistent  |                                                                                             |                                            |                                     |           |      |
|                                                                                                    |            |                                                       |                |                                                                                             |                                            |                                     |           |      |
| reload                                                                                                    |            |                                                       |                |                                                                                             |                                            |                                     |           |      |
| reload<br>Entry Point                                                                                                    |            | Activity                                              |                |                                                                                             |                                            |                                     |           |      |
| reload<br>Entry Point<br>39b13c72-b462-4b3b-97b8-20ee25b96237                                                                                       | +          | Activity<br>Root object                               |                | Start date                                                                                  | End dat                                    | e                                   |           |      |
| reload<br>Entry Point<br>39b13c72-b462-4b3b-97b8-20ae25b96237                                                                                       | +          | Activity<br>Root object                               |                | Start date<br>16.03.2023 19:11:12                                                           | End dat<br>16.03.24                        | ае<br>023 19:11:                    | 15        |      |
| reload           Entry Point           39b13c72-b462-4b3b-97b8-20ae25b96237           2f800ee9-3112-4d3d-e44b-166e9a2f6cc1                          | +          | Activity<br>Root object<br>Root object                |                | Start date<br>16.03.2023 19:11:12<br>Start date                                             | End dat<br>16.03.24<br>End dat             | ie<br>023 19:11:                    | 15        |      |
| reload           Entry Point           39b13c72-b462-4b3b-97b8-20ae25b96237           2f800ea9-3112-4d3d-e44b-166e9a2f6cc1                          | +          | Activity Root object Root object [XCI_NIS055_000141 A | ](000141 A)    | Start date<br>16.03.2023 19:11:12<br>Start date<br>16.03.2023 18:20:28                      | End dat<br>16.03.20<br>End dat<br>16.03.20 | ie<br>023 19:11:<br>ie<br>023 18:20 | 15        |      |
| reload           Entry Point           39b13c72-b462-4b3b-97b8-20ae25b96237           2f800ea9-3112-4d3d-a44b-166e9a2f6cc1           gehRR00VZN8TTB | +          | Activity Root object Root object [XCI_NIS056_000141 A | ](000141 A]    | Start date           16.03.2023 19:11:12           Start date           16.03.2023 18:20:28 | End dat<br>16.03.24<br>End dat             | :e<br>)23 19:11:<br>:e<br>)23 18:20 | 15<br>30  |      |

Figure 77: TCI Web - Persistent directory

By selecting the respective plus sign + detailed information on the individual steps of an Entry Point are displayed.

| About Teamcenter 3DEXPERI              | ENCE | LIST Process Monitor Tools -   |         | Logo                  | ut Logged in as 'xci-adm |  |  |  |  |
|----------------------------------------|------|--------------------------------|---------|-----------------------|--------------------------|--|--|--|--|
| gehRR00VZN8TTB                         | -    | Activity                       | Status  | Start date            | End date                 |  |  |  |  |
|                                        |      | PDM_EXPORT                     | SUCCESS | 16.03.2023 15:50:12   | 16.03.2023 15:50:13      |  |  |  |  |
|                                        |      | CONVERT_PDM_3DX                | SUCCESS | 16.03.2023 15:50:13   | 3 16.03.2023 15:50:13    |  |  |  |  |
|                                        |      | PROCESS_COEXISTENCE_XPDMXML    | SUCCESS | 16.03.2023 15:50:13   | 3 16.03.2023 15:50:13    |  |  |  |  |
|                                        |      | PDM_DOWNLOAD                   | SUCCESS | 16.03.2023 15:50:13   | 3 16.03.2023 15:50:13    |  |  |  |  |
|                                        |      | PREPROCESS_PREPARE             | SUCCESS | 16.03.2023 15:50:13   | 3 16.03.2023 15:50:13    |  |  |  |  |
|                                        |      | PREPROCESS_DO                  | SUCCESS | 16.03.2023 15:50:13   | 3 16.03.2023 15:50:13    |  |  |  |  |
|                                        |      | PREPROCESS_FINISH              | SUCCESS | 16.03.2023 15:50:13   | 3 16.03.2023 15:50:13    |  |  |  |  |
|                                        |      | CONVERT_PREPARE                | SUCCESS | 16.03.2023 15:50:13   | 3 16.03.2023 15:50:13    |  |  |  |  |
|                                        |      | DIRECT_IMPORT_PRODUCTSTRUCTURE | SUCCESS | 3 16.03.2023 15:51:35 |                          |  |  |  |  |
|                                        |      | POSTPROCESS                    | SUCCESS | 3 16.03.2023 15:51:33 |                          |  |  |  |  |
| gehRR00VZN8TTB-attached-configurations | +    | Root object                    | Start   | date                  | End date                 |  |  |  |  |
|                                        |      |                                | 16.03.  | 2023 13:11:48         | 16.03.2023 13:11:50      |  |  |  |  |
| gehRR00VZN8TTB-configuration           | +    | Root object                    | Start   | date                  | End date                 |  |  |  |  |
|                                        |      |                                | 16.03.  | 2023 12:59:24         | 16.03.2023 12:59:31      |  |  |  |  |

Figure 78: TCI Web - Persistent directory - Details

By selection the Entry Point name, the related objects are displayed on a new page.

| TCI - EntryPoint | × +                                    |                     |                        |                               | <ul> <li>✓ - □</li> </ul> |
|------------------|----------------------------------------|---------------------|------------------------|-------------------------------|---------------------------|
| → C A Not        | secure   nis12c056.epdm-d.edm.dsh.de:2 | 3080/XCI/EntryPoint |                        |                               | e 🖈 🕇 🖬 😫                 |
| About            | Teamcenter 3DEXPERIENCE LIS            | T Process Moni      | tor Tools <del>-</del> | Logout Lo                     | ogged in as 'xci-admin'   |
| TCI · Ent        | ry Point                               |                     |                        |                               |                           |
|                  | ry ronne                               |                     |                        |                               |                           |
| aehRR00V         | ZN8TTB                                 |                     |                        |                               |                           |
| 9                |                                        |                     |                        |                               |                           |
| Related object   | ts for [XCI_NIS056_DDT                 | ConfiguredAss       | sy1 A][DDTCon          | figuredAssy1 A]               |                           |
| ТС Туре          | TC Name                                | TC<br>Revision      | ЗDХ Туре               | 3DX Name                      | 3DX<br>Revision           |
| ItemRevision     | DDT-230315-D1                          | А                   | VPMReference           | XCI_NIS056_DDT-230315-D1      | A                         |
| ItemRevision     | DDT-230315-D11                         | А                   | VPMReference           | XCI_NIS056_DDT-230315-D11     | A                         |
| ItemRevision     | DDT-230315-S1D1                        | А                   | VPMReference           | XCI_NIS056_DDT-230315-S1D1    | A                         |
| ItemRevision     | DDTConfiguredAssy1                     | А                   | VPMReference           | XCI_NIS056_DDTConfiguredAssy1 | A                         |
| ItemRevision     | DDT-230315-S2D1                        | А                   | VPMReference           | XCI_NIS056_DDT-230315-S2D1    | A                         |
| ItemRevision     | DDT-230315-SYS4                        | А                   | VPMReference           | XCI_NIS056_DDT-230315-SYS4    | A                         |
| ItemRevision     | DDT-230315-S4D1                        | А                   | VPMReference           | XCI_NIS056_DDT-230315-S4D1    | А                         |
| ItemRevision     | DDT-230315-S3D1                        | А                   | VPMReference           | XCI_NIS056_DDT-230315-S3D1    | A                         |
| ItemRevision     | DDT-230315-SYS1                        | А                   | VPMReference           | XCI_NIS056_DDT-230315-SYS1    | A                         |
| ItemRevision     | DDT-230315-SYS2                        | А                   | VPMReference           | XCI_NIS056_DDT-230315-SYS2    | A                         |
| ItemRevision     | DDT-230315-SVS3                        | ۵                   | VPMReference           | XCI NIS056 DDT-230315-SVS3    | ۵                         |

Figure 79: TCI Web - Persistent directory - Entry Point

# 5.7.3 Configuration

Select *Tools*  $\rightarrow$  *Configuration* to see the TCI configuration.

| TCI TCI - Configuration X +                                                                  |                                       |   | - 0           | ×  |
|----------------------------------------------------------------------------------------------|---------------------------------------|---|---------------|----|
| $\leftarrow \rightarrow$ C $\widehat{\square}$ $\triangle$ Not secure nis12c056.epdm-d.edm.d | h.de:23080/XCI/Config                 | ☆ | <u>රි</u>   ( | :  |
| About Teamcenter 3DEXPERIENCE                                                                | List Process Monitor Tools-           |   | Logo          | Jt |
| TCI · Configuration                                                                          |                                       |   |               |    |
| XCI_HOME                                                                                     | C:TCI13_22xXCI_HOME                   |   |               |    |
| General settings path                                                                        | C:\TCI13_22x\XCI_HOME\XCISettings.xml |   |               |    |
| Administration settings path                                                                 |                                       |   |               |    |
| Initial settings load time                                                                   |                                       |   |               |    |
| Current settings load time                                                                   | 2024-12-02T15:07:03.998+0100          |   |               |    |
|                                                                                              |                                       |   |               |    |
| reload settings                                                                              |                                       |   |               |    |
| Search Show only matches                                                                     |                                       |   |               |    |
| CIScettings                                                                                  |                                       |   |               |    |

Figure 80: TCI Web – Tools – Configuration

The TCI configuration is displayed. You can search for specific settings, if found they are highlighted in red.

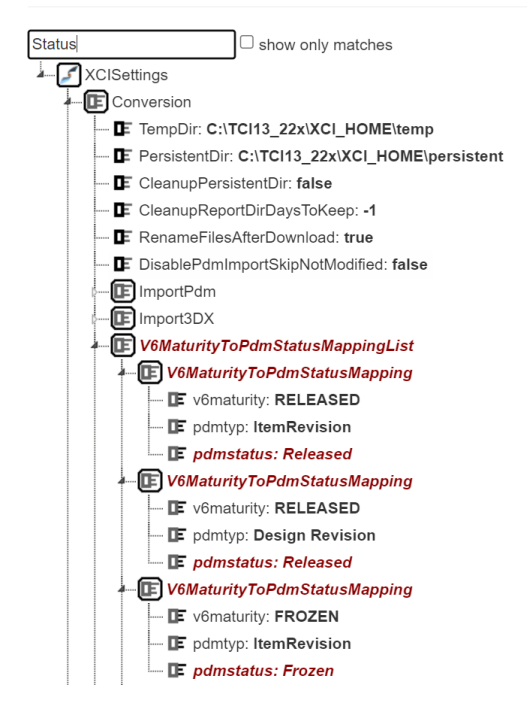

Figure 81: TCI Web - Tools - Configuration: searching configuration values.

By clicking the reload settings button, the settings will be reloaded from the XCISettings.xml file.

If the settings are successfully loaded, the success message *Loaded new settings* is shown, otherwise an error is displayed.

#### 5.7.4 Details

Select Tools  $\rightarrow$  Details to get detail information for a given ID. The id can be from Teamcenter or 3DEXPERIENCE.

This view must be enabled by your administrator to be accessible.

|   | CI - Details × +                            |                     |         |         |        | $\sim$       | -         |       | × |
|---|---------------------------------------------|---------------------|---------|---------|--------|--------------|-----------|-------|---|
| ~ | C 🛆 Not secure   nis12c056.epdm-d.edm.dsh.c | e:23080/XCI/Details |         |         |        | @ ☆          | *         |       | : |
|   | About Teamcenter 3DEXPERIENCE               | LIST Process        | Monitor | Tools 🗸 | Logout | Logged in as | s 'xci-ad | dmin' | Â |
|   | TCI · Details                               |                     |         |         |        |              |           |       |   |
|   |                                             |                     |         |         |        |              |           |       |   |
|   | ID search                                   | gehRR00VZN8TT       | B       |         |        |              |           |       |   |
|   | find                                        |                     |         |         |        |              |           |       |   |
|   |                                             |                     |         |         |        |              |           |       |   |
|   | © 2023 T-Systems International GmbH         |                     |         |         |        |              |           |       |   |
|   |                                             |                     |         |         |        |              |           |       | _ |

Figure 82: TCI Web - Details - Query page

Click on the *find* button to start the query. The query result will be displayed in the table below.

| TCI - Details × +                             |                       |                         |          |       | ~       | -       |      | ×   |
|-----------------------------------------------|-----------------------|-------------------------|----------|-------|---------|---------|------|-----|
| → C ☆ ▲ Not secure   nis12c056.epdm-d.edm.dsh | .de:23080/XCI/Details |                         |          | Ē     | ☆       | * 0     |      | ) E |
| About Teamcenter 3DEXPERIENCE                 | LIST Process Monitor  | Tools -                 | Logout L | ogged | in as ' | xci-adn | nin' | 1   |
| TCI · Details                                 |                       |                         |          |       |         |         |      |     |
| ID search                                     | gehRR00VZN8TTB        |                         |          |       |         |         |      |     |
| find                                          |                       |                         |          |       |         |         |      |     |
| Found object in Teamcenter                    |                       |                         |          |       |         |         |      |     |
| Name                                          |                       | Value                   |          |       |         |         |      | - 1 |
| Display                                       |                       | DDTConfiguredAssy1/A;1  |          |       |         |         |      | - 1 |
| Uid                                           |                       | gehRR00VZN8TTB          |          |       |         |         |      | - 1 |
| Туре                                          |                       | ItemRevision            |          |       |         |         |      | - 1 |
| ID                                            |                       | DDTConfiguredAssy1      |          |       |         |         |      | - 1 |
| Revision                                      |                       | A                       |          |       |         |         |      | - 1 |
| Creation Date                                 |                       | 15-Mar-2023 14:37       |          |       |         |         |      | - 1 |
| Date Modified                                 |                       | 16-Mar-2023 11:48       |          |       |         |         |      | . 1 |
| Туре                                          |                       | Item Revision           |          |       |         |         |      | . 1 |
| Name                                          |                       | DDTConfiguredAssy1      |          |       |         |         |      | - 1 |
| Description                                   |                       | DDTConfiguredAssy1 Desc |          |       |         |         |      | - 1 |
| Owner                                         |                       | infodba (infodba)       |          |       |         |         |      |     |
| Group ID                                      |                       | dba                     |          |       |         |         |      |     |
| Owning Site                                   |                       |                         |          |       |         |         |      |     |

Figure 83: TCI Web - Details - Query result page

#### 5.7.5 File Cache

Select Tools  $\rightarrow$  File Cache to get information about File Cache content.

This view must be enabled by your administrator to be accessible.

| TCI - FileCacheInfo × +                                                                 |                                                                     |                |  |  |  |  |  |   | $\sim$  | -       |       |   | × |
|-----------------------------------------------------------------------------------------|---------------------------------------------------------------------|----------------|--|--|--|--|--|---|---------|---------|-------|---|---|
| $\leftrightarrow$ $\rightarrow$ C $\triangle$ A Not secure   nis12c056.epdm-d.edm.dsh.c | de:23080/XCI/                                                       | /FileCacheInfo |  |  |  |  |  | Ē | ☆       | *       |       | - | : |
| About Teamcenter 3DEXPERIENCE                                                           | About Teamcenter 3DEXPERIENCE LIST Process Monitor Tools - Logout L |                |  |  |  |  |  |   | d in as | 'xci-ad | lmin' |   | Â |
| TCI · File Cache Info                                                                   |                                                                     |                |  |  |  |  |  |   |         |         |       |   |   |
|                                                                                         |                                                                     |                |  |  |  |  |  |   |         |         |       |   |   |
| Object Type                                                                             |                                                                     |                |  |  |  |  |  |   |         |         |       |   |   |
| Object Id                                                                               |                                                                     |                |  |  |  |  |  |   |         |         |       |   | 1 |
| Object Version                                                                          |                                                                     |                |  |  |  |  |  |   |         |         |       |   | 1 |
| Modified                                                                                |                                                                     |                |  |  |  |  |  |   |         |         |       |   | 1 |
| File Type                                                                               |                                                                     |                |  |  |  |  |  |   |         |         |       |   | 1 |
| use "" for empty type                                                                   |                                                                     |                |  |  |  |  |  |   |         |         |       |   | 1 |
| find                                                                                    |                                                                     |                |  |  |  |  |  |   |         |         |       |   | 1 |
|                                                                                         |                                                                     |                |  |  |  |  |  |   |         |         |       |   | 1 |
|                                                                                         |                                                                     |                |  |  |  |  |  |   |         |         |       |   | 1 |
| © 2023 T-Systems International GmbH                                                     |                                                                     |                |  |  |  |  |  |   |         |         |       |   |   |
|                                                                                         |                                                                     |                |  |  |  |  |  |   |         |         |       |   |   |

Figure 84: TCI Web - File Cache - Query page

Click on the *find* button to start the query. The query result will be displayed in the table below.

| TCI - FileCac           | :helnfo × +                                                        |                                      |                                                           |                                                    |         |         |                                   |                                                                                                    | $\checkmark$     | -      |     |
|-------------------------|--------------------------------------------------------------------|--------------------------------------|-----------------------------------------------------------|----------------------------------------------------|---------|---------|-----------------------------------|----------------------------------------------------------------------------------------------------|------------------|--------|-----|
| → C                     | ▲ Not secure   nis12                                               | 2c056.epdm-d.edm.dsh                 | n.de:23080                                                | )/XCI/FileCac                                      | helnfo  |         |                                   | Ŕ                                                                                                    | ☆                | * 🗆    | I.  |
| J TCI                   | About Teamcenter                                                   | 3DEXPERIENCE                         | LIST                                                      | Process                                            | Monitor | Tools - |                                   | Logout Logge                                                                                                    | d in as 'x       | ci-adm | in' |
| тсі                     | · File Cach                                                        | ne Info                              |                                                           |                                                    |         |         |                                   |                                                                                                    |                  |        |     |
| Objec                   | xt Type                                                            |                                      |                                                           |                                                    |         |         |                                   |                                                                                                    |                  |        |     |
| Objec                   | t ld                                                               |                                      |                                                           |                                                    |         |         |                                   |                                                                                                    |                  |        |     |
| Objec                   | t Version                                                          |                                      |                                                           |                                                    |         |         |                                   |                                                                                                    |                  |        |     |
| Modif                   | fied                                                               |                                      |                                                           |                                                    |         |         |                                   |                                                                                                    |                  |        |     |
| File Ty<br>use "<br>fin | ype<br>" for empty type<br>d                                       |                                      |                                                           |                                                    |         |         |                                   |                                                                                                    |                  |        |     |
|                         |                                                                    |                                      |                                                           |                                                    |         |         |                                   |                                                                                                    |                  |        |     |
|                         | objectType                                                         | obje                                 | ctld                                                      |                                                    |         |         | objectVersion                     | modified                                                                                                    | fileTy           | rpe    |     |
|                         | objectType<br>Drawing                                              | obje<br>drw-                         | octid<br>-53252582                                        | 2-00000080                                         |         |         | objectVersion<br>A                | modified<br>2023-02-03T11:32:55.000                                                                                            | fileTy<br>Z      | pe     |     |
|                         | objectType<br>Drawing<br>3DShape                                   | obje<br>drw-<br>3sh-                 | octid<br>-53252582<br>-53252582                           | 2-0000080<br>2-00001466                            |         |         | objectVersion<br>A<br>A           | modified<br>2023-02-03T11:32:55.000<br>2023-02-<br>03T09:59:42.000Z                                                            | fileTy<br>Z      | /pe    |     |
|                         | objectType       Drawing       3DShape       Drawing               | obje<br>drw-<br>3sh-<br>drw-         | 53252582<br>53252582<br>53252582                          | 2-00000080<br>2-00001466<br>2-0000081              |         |         | objectVersion<br>A<br>A<br>A      | modified<br>2023-02-03T11:32:55.000<br>2023-02-<br>03T09:59:42.000Z<br>2023-02-03T11:33:55.000                                 | fileTy<br>Z      | /pe    |     |
|                         | objectType       Drawing       3DShape       Drawing       3DShape | drw-<br>3sh-<br>drw-<br>3sh-<br>3sh- | ectId<br>-53252582<br>-53252582<br>-53252582<br>-53252582 | 2-0000080<br>2-00001466<br>2-0000081<br>2-00001467 |         |         | objectVersion<br>A<br>A<br>A<br>A | modified<br>2023-02-03T11:32:55.000<br>2023-02-<br>03T09:59:42.000Z<br>2023-02-03T11:33:55.000<br>2023-02-<br>03T09:59:42.000Z | fileTy<br>Z<br>Z | /pe    |     |

Figure 85: TCI Web - File Cache - Query result page

With the Remove File Cache Entries button the checked entries can be removed from the File Cache. The user is asked for confirmation before the entries are removed.

#### 5.7.6 License

The *License* page displays information about the license server, how many TCI server and job licenses are consumed and how many are available.

| тсі | TCI - License | Info × +                                     |                         |                           |                               |       | ~     | -       |       | 6 | × |
|-----|---------------|----------------------------------------------|-------------------------|---------------------------|-------------------------------|-------|-------|---------|-------|---|---|
| ÷   | → C' f        | △ A Not secure   nis12c056.epdm-d.edm.d      | sh.de:23080/XCI/License |                           |                               | Ê     | ☆     | *       |       |   | ÷ |
|     | - TCI         | About Teamcenter 3DEXPERIENCE                | LIST Process M          | onitor Tools <del>-</del> | Logout                        | Logge | in as | 'xci-ac | lmin' |   | - |
|     | TCI           | · License Info                               |                         |                           |                               |       |       |         |       |   | 1 |
|     |               |                                              |                         |                           |                               |       |       |         |       |   |   |
|     | License       | es consumed by this server                   |                         |                           |                               |       |       |         |       |   |   |
|     | Key           | Name                                         | Consumed                | Available                 | Expires                       |       |       |         |       |   |   |
|     | 1050          | XCI Server License                           | 1                       | 14                        | Fri, 31 Dec 2027 00:00:00 GMT |       |       |         |       |   |   |
|     | 1055          | XCI Job License                              | 5                       | 80                        | Fri, 31 Dec 2027 00:00:00 GMT |       |       |         |       |   |   |
|     | License       | e servers: 53.118.12.32 (edme010.edm.dsh.de) |                         |                           |                               |       |       |         |       |   |   |
|     |               |                                              |                         |                           |                               |       |       |         |       |   |   |
|     |               |                                              |                         |                           |                               |       |       |         |       |   |   |
|     | © 2023 T-     | Systems International GmbH                   |                         |                           |                               |       |       |         |       |   |   |
|     |               |                                              |                         |                           |                               |       |       |         |       |   | - |

Figure 86: TCI Web - License - Details about the license server and allocated licenses